# 实验04-Creating and Managing VM

# 一、实验目的

1、掌握 VM 创建、远程管理和安装操作系统;

2、掌握 VM 的基础应用和虚拟机模板的使用;

3、掌握资源池、vApp和内容库的使用。

# 二、实验学时

2学时

## 三、实验类型

验证性

# 四、实验任务

1、完成VM创建、远程管理和操作系统的安装;

2、完成 VM 的基础应用和虚拟机模板的使用;

3、完成资源池、vApp和内容库的使用。

# 五、实验环境

# 1、硬件

本实验基于实验教学中心网络运维实验室服务器集群开展,每个实验小组分配集群中的1台物 理服务器作为实验基础平台,提供云计算资源。每个人配备计算机1台。(学生可根据自身情况 使用个人计算机)。

## 2、软件

Windows 操作系统,或 MacOS 操作系统。 安装最新版本的浏览器,建议使用 Edge、Chrome 等。

## 3、网络

计算机使用无线网络接入局域网,能够访问实验教学中心网络运维实验室服务器集群,并支持 对互联网的访问。

# 4、工具

无。

# 六、实验内容

## 1、创建 VM 并远程管理

(1)访问新建云数据中心,在 vSphere Web Client 控制台选中"存储"图标,选择"Cloud-组号 -NFS",单击"文件",选择"新建文件夹"为"Labs-Cloud-Resource",单击【确定】, 如图 4-1 所示。

| vm vSphere Client 菜单                                                                                                    | ✔ Q 在所有环境中搜索                                                       |                                                               | C @~                                                                                                    | Administrator@CLASS.CLOUD.LOCAL ~                                                            | ٢       |
|----------------------------------------------------------------------------------------------------|--------------------------------------------------------------------|---------------------------------------------------------------|----------------------------------------------------------------------------------------------------|----------------------------------------------------------------------------------------------|---------|
| VIII VSphere Client 2010<br>V Display Client 2010<br>V Display Client 2010<br>V Display Client 2010<br>Coud-Mi-VAN<br>Coud-Mi-VAN<br>C | ✓ Q 在所有环境中国来 ○ Cloud-M1-NFS ■R · · · · · · · · · · · · · · · · · · | A##X## 1 L#X# 1 L#X## (#2E%500, 上下※ 5 540) → 8至 a) #965<br>A# | С         О ~           ×         ВРЕ         ВРЕ           ×         ВРЕ         ВРЕ           ×         ВРЕ         ВР | Administrator (CLASS CLOUD LOCAL ><br>Table (CoudMINES) vSphere HA<br>(CoudMINES) vSphere HA | ÷       |
| 16184548 1216                                                                                                    |                                                                    |                                                               |                                                                                                    |                                                                                              | 2 items |
| Charles and                                                                                                    |                                                                    |                                                               |                                                                                                    |                                                                                              |         |

图 4-1 在数据存储新建文件夹

(2)选择文件夹"Labs-Cloud-Resource",单击【上载文件】,将操作系统镜像文件上传至数据存储,如图 4-2 所示。

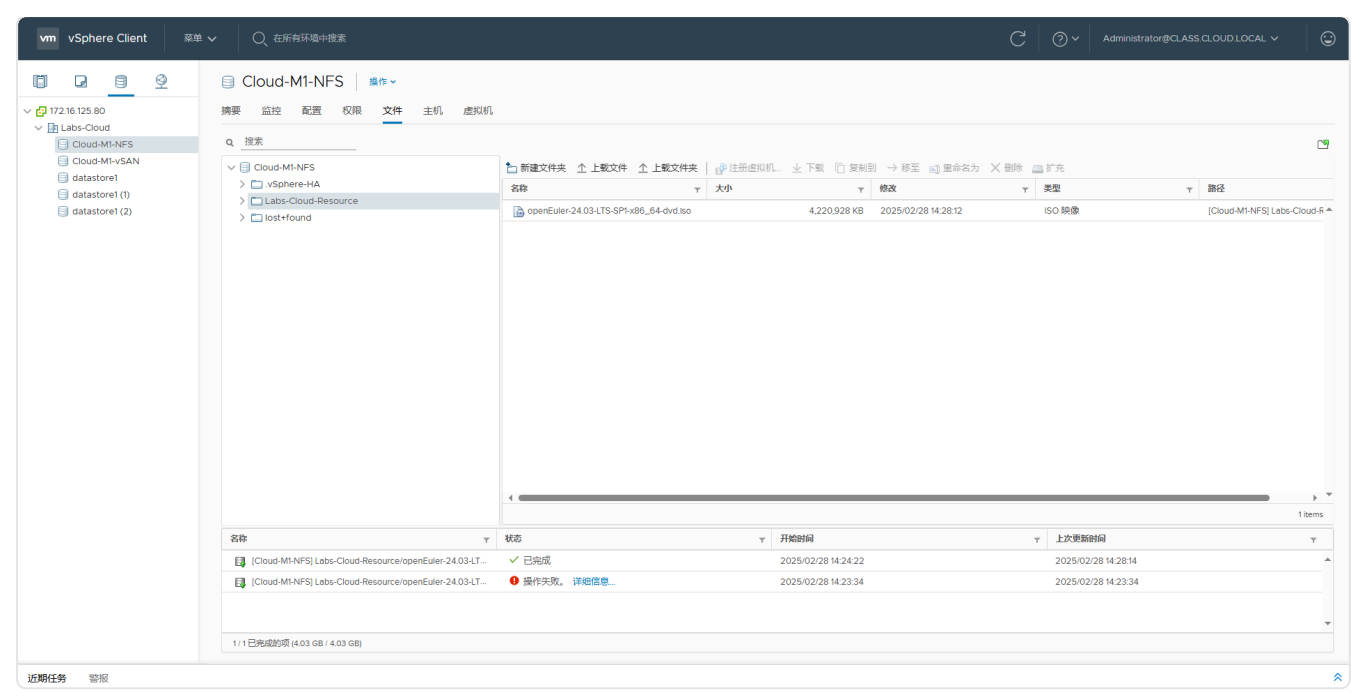

图 4-2 上传镜像文件

(3)选中集群 "Labs-Cloud-Cluster" 右击,选择 "新建虚拟机",弹出 "新建虚拟机"向导 框,在向导 "1选择创建类型"中选择 "创建新虚拟机",单击【NEXT】,如图 4-3 所示。

| vm vSphere Client 菜单 、  | ✓ ○ 在所有环境中搜索                                                                                                    |                                                                                                    |    |                                                                      | COV                                                                                                    | Administrator@CLASS.CLOUD                                                                   | LOCAL V                                                                                                    |
|-------------------------|----------------------------------------------------------------------------------------------------|----------------------------------------------------------------------------------------------------|----|----------------------------------------------------------------------|----------------------------------------------------------------------------------------------------|---------------------------------------------------------------------------------------------|----------------------------------------------------------------------------------------------------|
| vm vSphere Client ### < | Constitute Hate     Course Hate Hate     Course Hate Hate Hate     Course Hate Hate Hate     Course Hate Hate Hate     Course Hate Hate Hate     Course Hate Hate Hate Hate     Course Hate Hate Hate Hate Hate     Course Hate Hate Hate Hate Hate Hate Hate Hat | <ul> <li>国体ン</li> <li>新知道、2030年94 回信</li> <li>新子建型定状状机</li> <li>2. 高好名荷和文件央</li> <li>3. 高好名荷和文件央</li> <li>3. 高好名荷和文件央</li> <li>3. 高好名荷和文件会</li> <li>3. 高好名荷和文件会</li> <li>3. 高好名荷和文件会</li> <li>3. 高好名荷和文件会</li> <li>3. 高好名荷和文件会</li> <li>3. 高好名方和文件会</li> <li>3. 高好名方和文件会</li> <li>3. 高好名方和文件会</li> <li>4. 高好名方和文件会</li> <li>5. 高好名方和文件会</li> <li>5. 高好名子和文件会</li> <li>5. 高好名子和文件会</li> <li>5. 高好名和文件会</li> <li>5. 高好名和文件会</li> <li>5. 高好名和文件会</li> <l< th=""><th>単数</th><th>1.遗须把指导密购或加速新查利用的过程。 忽可<br/>自意之处理器,内容,网络法律机序体。 创建<br/>2.后切器要安装客户印刷作系统。</th><th colspan="2">()         ()         ()         ()         ()         ()         ()         ()         ()         ()         ()         ()         ()         ()         ()         ()         ()         ()         ()         ()         ()         ()         ()         ()         ()         ()         ()         ()         ()         ()         ()         ()         ()         ()         ()         ()         ()         ()         ()         ()         ()         ()         ()         ()         ()         ()         ()         ()         ()         ()         ()         ()         ()         ()         ()         ()         ()         ()         ()         ()         ()         ()         ()         ()         ()         ()         ()         ()         ()         ()         ()         ()         ()         ()         ()         ()         ()         ()         ()         ()         ()         ()         ()         ()         ()         ()         ()         ()         ()         ()         ()         ()         ()         ()         ()         ()         ()         ()         ()         ()         ()         )</th><th>LCCAL &gt; ①<br/>市市 2430年<br/>市市 2430年<br/>市市 5450<br/>市市 5450<br/>市市 5450<br/>市市 5450<br/>日本 5450<br/>日本 545</th></l<></ul> | 単数 | 1.遗须把指导密购或加速新查利用的过程。 忽可<br>自意之处理器,内容,网络法律机序体。 创建<br>2.后切器要安装客户印刷作系统。 | ()         ()         ()         ()         ()         ()         ()         ()         ()         ()         ()         ()         ()         ()         ()         ()         ()         ()         ()         ()         ()         ()         ()         ()         ()         ()         ()         ()         ()         ()         ()         ()         ()         ()         ()         ()         ()         ()         ()         ()         ()         ()         ()         ()         ()         ()         ()         ()         ()         ()         ()         ()         ()         ()         ()         ()         ()         ()         ()         ()         ()         ()         ()         ()         ()         ()         ()         ()         ()         ()         ()         ()         ()         ()         ()         ()         ()         ()         ()         ()         ()         ()         ()         ()         ()         ()         ()         ()         ()         ()         ()         ()         ()         ()         ()         ()         ()         ()         ()         ()         ()         ) |                                                                                             | LCCAL > ①<br>市市 2430年<br>市市 2430年<br>市市 5450<br>市市 5450<br>市市 5450<br>市市 5450<br>日本 5450<br>日本 545 |
| 10 <b>8613</b> 9 1010   | - 37月259442<br>                                                                                                    | 4.70 GB                                                                                                    |    | CANCEL BACK NEXT                                                     | <ul> <li>会级(从未检查达)</li> <li>() 使复状态中30(从未)</li> </ul>                                                                                                    | 1<br>1<br>1<br>1<br>1<br>1<br>1<br>1<br>1<br>1<br>1<br>1<br>1<br>1<br>1<br>1<br>1<br>1<br>1 | No terms to dicity                                                                                                    |

图 4-3 选择创建类型

(4) 在向导"2选择名称和文件夹"中为虚拟机输入虚拟机名称为"Labs-Cloud-VMs-172.16.125.85",选择位置为"Labs-Cloud",单击【NEXT】,如图 4-4 所示。

| vm vSphere Client 菜单                                                                                                    | ▶ ○ 在所有环境中搜索                                                                                                    |                                         |                                                                                | C 2 × Administrator@CLASS.CLOUD.LOCAL × 😳                |
|----------------------------------------------------------------------------------------------------|----------------------------------------------------------------------------------------------------|-----------------------------------------|--------------------------------------------------------------------------------|----------------------------------------------------------|
| vm         vSphere Client         ##           Image: Client         Image: Client         Image: Cl | Q         広が市与地中主主           第二         山田志-Cloude-Cluster           第三         山田         山田           第三         山田         山田         山田           「山田田         山田         山田         山田           「山田         山田         山田         山田           「山田         山田         山田         山田           「山田         山田         山田         山田           「山田< | (1) (1) (1) (1) (1) (1) (1) (1) (1) (1) | 更新<br>温塔名時和文件共<br>描述第一名年和目标位置<br>近期名称 Labs-Cloud-VMs+17216125.85<br>为は虚拟的追踪位置。 | <ul> <li></li></ul>                                      |
|                                                                                                    | 群集资源                                                                                                    |                                         | CANCEL BACK NEXT                                                               | <ul> <li>○ 后兆(八木位型过)</li> <li>⑦ 修复状态未知(从未检查过)</li> </ul> |
|                                                                                                    | vSAN 概范                                                                                                    |                                         |                                                                                |                                                          |
| 近期任务 警报                                                                                                    | vSAN 容量                                                                                                    | 4.70 GB                                 |                                                                                | *                                                        |

图 4-4 选择名称和文件夹

(5) 在向导"3选择计算资源"中为此操作选择计算资源为"Labs-Cloud-Cluster",单击 【NEXT】,如图 4-5 所示。

| vm vSphere Client 菜单 〜                                      |                                                                                                    |                      |                                                                             |                                                                                                    |
|-------------------------------------------------------------|----------------------------------------------------------------------------------------------------|----------------------|-----------------------------------------------------------------------------|----------------------------------------------------------------------------------------------------|
|                                                             | Labs-Cloud-Cluster                                                                                                    | 操作 ✓                 | The                                                                         |                                                                                                    |
| <ul> <li> <ul> <li> <ul> <li></li></ul></li></ul></li></ul> | <ul> <li>検索 当社 配置 50% 主1 虚拟机</li> <li>● 秋田を30% 12</li> <li>● 秋田を30% 12</li>     &lt;</ul> | <ul> <li> </li></ul> | 更新<br>地报计算效度<br>为此规作起外目的计算识质<br>✓ □L Labs-Cloud<br>> 【 Labs-Cloud - Cluster | CPU 可用 245045<br>CPU 可用 245045<br>CPI 80010 正是 2504<br>PPI 可用 8110<br>CPI 5000 正是 1000<br>PPI 可用 47100<br>EPI 2200 正是 40.500<br>CPI 2200 正是 40.500<br>CPI 2200 正是 40.500<br>CPI 2200 正是 40.500<br>CPI 2200 正是 40.500<br>CPI 2200 正是 40.500<br>CPI 200 CPI 200 |
|                                                             | <ul> <li>分配 認知</li> <li>辞集資源</li> <li>VSAN 販売</li> <li>VSAN 販売</li> </ul>                                                                                                    | 4.70 66              | 来耐性<br>文 带带性检查成功。<br>CANCEL BACK NEXT                                       | No terms to dipley           ● 合城 (从未检查证)           ● 俳質快志非知 (从未检查证)                                                                                                    |
| 近期任务警报                                                      |                                                                                                    |                      |                                                                             | A 1 1 1 1 1 1 1 1 1 1 1 1 1 1 1 1 1 1 1                                                                                                    |

图 4-5 选择计算资源

(6) 在向导"4选择存储"中为此操作选择用于配置文件和磁盘文件的存储为"Cloud-组号-vSAN",单击【NEXT】,如图4-6所示。

| vm vSphere Client 蔡单 、                                                              | <ul> <li>         、在所有环境中搜索     </li> </ul>                                                                                                    |                                                |                        |           |         |           |      | C @`                                             | Administrator@CLASS.CLO                 | JD.LOCAL V                                   |
|-------------------------------------------------------------------------------------|----------------------------------------------------------------------------------------------------|------------------------------------------------|------------------------|-----------|---------|-----------|------|--------------------------------------------------|-----------------------------------------|----------------------------------------------|
| C 2 2 2 2 2 2 2 2 2 2 2 2 2 2 2 2 2 2 2                                             | Labs-Cloud-Cluster<br>病要 協控 配置 収限 主様                                                                                                    | 操作 ><br>1. 虚拟机 数据存储 网络                         | 更新                     |           |         |           |      |                                                  |                                         |                                              |
| <ul> <li>Eabs-Cloud-Cluster</li> <li>172.16.125.81</li> <li>172.16.25.83</li> </ul> | い<br>秋田<br>い<br>の<br>も<br>部<br>数<br>2<br>い<br>い<br>い<br>の<br>の<br>の<br>し<br>部<br>数<br>の<br>の<br>の<br>し<br>部<br>数<br>の<br>の<br>の<br>の<br>の<br>の<br>の<br>の<br>の<br>の<br>の<br>の<br>の | 新建虚拟机<br>1选择创建类型 2选择名称和文件夹                     | 选择存储<br>选择用于配置文件和磁盘文件的 | 存储        |         |           |      |                                                  | CPU<br>日用: 649 MHz<br>内存<br>日期: 8 59 68 | 可用: 24.55 GHz<br>容量: 25.2 GHz<br>可用: 0.41 GB |
|                                                                                     |                                                                                                    | ✓ 3 选择计算资源<br>4 选择存储<br>5 选择兼寄性<br>6 选择客户机操作系统 | □ hoththebisti,<br>    |           |         |           |      |                                                  | 存储<br>日用: 8.23 GB                       | 可用: 497.12 08<br>容量: 495.35 GB               |
|                                                                                     | 相关对象                                                                                                    | 7 自定义硬件                                        | 名称                     | 容量        | 已置备     | 可用        | 类音   |                                                  |                                         |                                              |
|                                                                                     | 数据中心                                                                                                    | 8 即沿元队                                         | Cloud-M1-NFS           | 97.87 GB  | 68 KB   | 97.87 GB  | NF A |                                                  |                                         |                                              |
|                                                                                     |                                                                                                    |                                                | Cloud-M1-vSAN          | 299.98 GB | 4.02 GB | 295.96 GB | Vir  |                                                  |                                         |                                              |
|                                                                                     |                                                                                                    |                                                | datastore1             | 32.5 GB   | 1.41 GB | 31.09 GB  | VIV  |                                                  |                                         | ^                                            |
|                                                                                     |                                                                                                    |                                                | datastore1 (7)         | 32.5 GB   | 1.41 GB | 31.09 GB  | VIV  | 15                                               |                                         |                                              |
|                                                                                     | 标记                                                                                                    |                                                |                        |           |         |           |      |                                                  |                                         | _                                            |
|                                                                                     | 已分配49452                                                                                                    |                                                |                        |           |         |           |      |                                                  |                                         |                                              |
|                                                                                     |                                                                                                    |                                                | <b>新</b> 家性            |           |         |           |      |                                                  |                                         | No items to display                          |
|                                                                                     |                                                                                                    |                                                | ✓ 兼容性检查成功。             |           |         |           |      |                                                  |                                         |                                              |
|                                                                                     | 分配 移除                                                                                                    |                                                |                        |           |         |           |      |                                                  |                                         | ^ î                                          |
|                                                                                     | 群集资源                                                                                                    |                                                |                        |           | CANCEL  | ВАСК      | NEXT | <ul> <li>合规(从未检查过)</li> <li>修复状态未知(从)</li> </ul> | <u>粮检查过)</u>                            |                                              |
|                                                                                     | vSAN 概览                                                                                                    |                                                |                        | ^         |         |           |      |                                                  |                                         |                                              |
|                                                                                     | vSAN 容量                                                                                                    | 4.70 GB                                        |                        | <b>A</b>  |         |           |      |                                                  |                                         | -                                            |
| 近期任务 警报                                                                             |                                                                                                    |                                                |                        |           |         |           |      |                                                  |                                         | *                                            |

图 4-6 选择存储

(7) 在向导"5选择兼容性"中根据环境中的主机为此虚拟机选择兼容性,单击【NEXT】,如图 4-7 所示。

| vm vSphere Client 菜单 〜                                                                                                    |                                      |                                                                                           |                                                                                                    | C O v Administrator@CLASS CLOUD.LOCAL v O                                                                                                    |
|----------------------------------------------------------------------------------------------------|--------------------------------------|-------------------------------------------------------------------------------------------|----------------------------------------------------------------------------------------------------|----------------------------------------------------------------------------------------------------|
| ☐ ☐ ☐<br>17216125.80                                                                                                    | Labs-Cloud-Cluster<br>接要 協控 配置 权限 主板 | 操作 >                                                                                      | 更新                                                                                                    |                                                                                                    |
| <ul> <li>♥ 172/6/125 80</li> <li>♥ 1445-Coud</li> <li>♥ 1445-Coud</li> <li>♥ 1445-Coud</li> <li>♥ 12/6/125 81</li> <li>♥ 172/6/125 82</li> <li>♥ 172/6/125 82</li> <li>♥ 172/6/125 83</li> </ul> |                                      | <ul> <li>(世代初) 牧田伊和 (明代)</li> <li>(日本) (明末)(明末)(明末)(明末)(明末)(明末)(明末)(明末)(明末)(明末)</li></ul> | 要求<br>#詳報管性<br>規模取構合や主机功此虚拟机造理業容性<br>主机或群境交持分へVMware 虚拟机能术、请选择虚拟机的集智性。<br>素辞 [550.67 及夏原族本 ) ● 此 虚拟机成用機件板本 14、可以提供最佳性能以及 550.67 年的最新功能。 | CNU         死死 145 000           DR 60 1000         田屋 10 00           PR 800 00         田屋 10 00           PR 800 00         田屋 10 00           PR 800 00         田屋 10 00           PR 800 00         田屋 10 00           PR 800 00         田屋 10 00           PR 800 00         田屋 10 00           PR 800 00         田屋 10 00           PR 800 00         田屋 10 00           PR 800 00         田屋 10 00           PR 800 00         田屋 10 00           PR 800 00         田屋 10 00           PR 800 00         田屋 10 00           PR 800 00         田屋 10 00           PR 800 00         HE 10 00           PR 800 00         HE 10 00           PR 800 00         HE 10 00           PR 800 00         HE 10 00           PR 800 00         HE 10 00           PR 800 00         HE 10 00           PR 800 00         HE 10 00           PR 800 00         HE 10 00           PR 800 00         HE 10 00           PR 800 00         HE 10 00           PR 800 00         HE 10 00           PR 800 00         HE 10 00           PR 800 00         HE 10 00           PR 800 00 |
|                                                                                                    | 分配 総除<br>群集资源                        |                                                                                           | CANCEL BACK NEXT                                                                                                    | <ul> <li>○ 合現 (从未检查过)</li> <li>○ 修复状态未知 (从未检查过)</li> </ul>                                                                                                    |
|                                                                                                    | vSAN 概范<br>vSAN 容量                   | 4.70 GB                                                                                   |                                                                                                    |                                                                                                    |
| - 近期任务 警报                                                                                                    |                                      |                                                                                           |                                                                                                    | *                                                                                                    |

图 4-7 选择兼容性

(8) 在向导 "6 选择客户机操作系统"中选择将在虚拟机上安装的客户机操作系统,单击 【NEXT】,如图 4-8 所示。

| vm vSphere Client 菜单。                                                                                                    | ✓ ○、在所有环境中搜索                                                                                                    |                                                                                                    |                                                                                                    | C                                   | Administrator@CLASS.CLOUD.LOCAL                                                         |                                                                           |
|----------------------------------------------------------------------------------------------------|----------------------------------------------------------------------------------------------------|----------------------------------------------------------------------------------------------------|----------------------------------------------------------------------------------------------------|-------------------------------------|-----------------------------------------------------------------------------------------|---------------------------------------------------------------------------|
| vm vSphere Client 2011<br>↓ 1216125.80<br>v ↓ 12216125.80<br>v ↓ Labs-Cloud<br>v ↓ Labs-Cloud<br>v ↓ Labs-Cloud<br>v ↓ Labs-Cloud<br>v ↓ Labs-Cloud<br>v ↓ Labs-Cloud<br>v ↓ Labs-Cloud<br>v ↓ 12216125.82<br>↓ 17216125.83 | C 在市科地中設計     Eabs-Cloud-Cluster      接著 空投 配置 収現 主体      地理高級数 0     レック      レック       レック      レック      レー      レー | <ul> <li>(本)の、 取得存領 保佑</li> <li>(本)の、 取得存領 保佑</li> <li>(本)の、 取得存領 保佑</li> <li>(本)の、 取得存領 保佑</li> <li>(本)の、 取得存領 ない</li> <li>(本)が存着</li> <li>(本)が存着</li> <li>(本)が存着</li> <li>(本)が存着</li> <li>(本)が存着</li> <li>(本)が存着</li> <li>(本)が存着</li> <li>(本)がため</li> <li>(本)がため</li> </ul> | 要新<br>過程客介明器作系統<br>誘著将在通知机上安装的客户明晶作系统<br>在此处版研究中明晶作系统研订出向导为操作系统的安就提供适面的家认通。<br>客户明晶作系统系列:<br><u>「Linux」→</u><br>客户明晶作系统系列: <u>「Linux」→</u> |                                     | () · Administrator(한CLASS CLOUPLOCAL ·<br>이미<br>문화 80 80년<br>명종 83 68<br>편종<br>편종 82 68 | 可用:2400Hb<br>容量:2520Hb<br>可用:03008<br>容量:1800<br>可用:47/1208<br>容量:4053008 |
|                                                                                                    | VSphere HA                                                                                                    | u Anto Julia                                                                                                    | ▲ 法律师系统不予全全变更多。装得见以下它置势"日降"支持传统<br>http://kb.vmware.com/kb/201581                                                                          | 4                                   | No terrs t                                                                              | o display                                                                 |
|                                                                                                    | 分配 沙松<br>野蛋白斑                                                                                                    |                                                                                                    | 兼容性: ESXI 6.7 及更周期本 (道<br>CANCEL BACK                                                                                                    | 説初版本 14)<br>● <b>NEXT</b><br>● 修复状态 | 检查过)<br>180 (从未检查过)                                                                     |                                                                           |
| 近期任务警报                                                                                                    | vSAN 容量                                                                                                    | 4.70 GB                                                                                                    |                                                                                                    |                                     |                                                                                         | *                                                                         |

图 4-8 选择客户机操作系统

(9) 在向导"7 自定义硬件"中按照虚拟机配置信息为虚拟机配置硬件,此处选择 CPU 1 核、 内存 2GB、新硬盘 1 为 20GB,新网络选择"Cloud- 组号 -VM-Network"、新的 CD/DVD 驱动 器为"数据存储 ISO 文件",单击【NEXT】,如图 4-9 所示。

| vm vSphere Client 菜单 ~                                                                                                    | · 〇、在所有环境中搜索                         |                                                                                                    |                           |                                             | C @~ A                                                  | Iministrator@CLASS.CLOUE | DLOCAL V                                     |
|----------------------------------------------------------------------------------------------------|--------------------------------------|----------------------------------------------------------------------------------------------------|---------------------------|---------------------------------------------|---------------------------------------------------------|--------------------------|----------------------------------------------|
| ☐ ☐ Ø Ø ✓ ∰ 172.16.125.80                                                                                                    | Labs-Cloud-Cluster<br>摘要 協控 配置 权限 主柄 | 操作 ~<br>1. 虚拟机 数据存储 网络                                                                                                    | 更新                        |                                             | _                                                       |                          |                                              |
| <ul> <li>▲ Labs-Cloud</li> <li>▲ Labs-Cloud-Cluster</li> <li>♥ 122-16125.81</li> <li>■ 17216125.82</li> <li>■ 17216125.63</li> </ul> |                                      | 新建虚拟机                                                                                                    | 白中以面外                     |                                             |                                                         | CPU<br>日用: 623 MHz       | 可用: 24.58 GHz<br>容量: 25.2 GHz<br>可用: 0.41 GB |
|                                                                                                    |                                      | <ul> <li>2 法指名称和文件夹</li> <li>3 法指计算项度</li> <li>4 法行作算项目</li> <li>5 法首集寄牲</li> <li>5 法首集寄牲</li> <li>6 法背条小规律作系统</li> <li>7 自己交易件</li> <li>8 即省治元度</li> </ul> | 配置虚拟机硬件<br>虚拟硬件 虚拟机选项     |                                             |                                                         | 日用: 8.59 G8<br>存储        | 容量: 18 GB<br>可用: 487.12 GB                   |
|                                                                                                    | 相关对象                                 |                                                                                                    | > CPU                     | (添加新设备<br>1 ~ ● ●                           |                                                         |                          | 80 00.04 <b>2</b> 5                          |
|                                                                                                    | 数据中心                                 |                                                                                                    | > 内存*<br>> 新硬盘*           | 20 GB ~<br>30 GB ~                          |                                                         |                          | ×                                            |
|                                                                                                    | vSphere HA<br>标记                     |                                                                                                    | > 新 SCSI 控制器 *<br>> 新网络 * | LSI Logic 拼行 Cloud-M1-VM-Net × 团 连接         | 値                                                       |                          |                                              |
|                                                                                                    | 已分配的标记                               |                                                                                                    | ✓ 新的 CD/DVD 驱动器 *<br>状态   | 数据存储 ISO 文件 ~<br>□ 打开电源时连接                  |                                                         |                          |                                              |
|                                                                                                    |                                      |                                                                                                    | CD/DVD 介质<br>设备模式         | [Cloud-M1-NF\$] Labs-Clou 第四<br>直通 CD-ROM ~ |                                                         | _                        | No items to display                          |
|                                                                                                    | ▲<br>分配 彩除                           |                                                                                                    |                           | 兼容性: ESXI 6.7 及更高版本 (虚拟机版本 14)              |                                                         |                          | î                                            |
|                                                                                                    | 群集资源                                 |                                                                                                    |                           | CANCEL BACK NEXT                            | <ul> <li>○ 合規(从未检查过)</li> <li>② 修复状态未知(从未检查)</li> </ul> | <b>E</b> 过)              |                                              |
|                                                                                                    | VSAN 税仓<br>VSAN 容量                   | 4.70 GB                                                                                                    |                           |                                             |                                                         |                          |                                              |
| 近期任务警报                                                                                                    |                                      |                                                                                                    |                           |                                             |                                                         |                          | *                                            |

图 4-9 自定义硬件

(10) 在向导 "8 即将完成"中检查虚拟机配置信息,确认无误后,单击【FINISH】,如图 4-10 所示。

| vm vSphere Client 菜单 ~                                                                                                    | Q、在所有环境中搜索                           |                                       |                    |                                | C @·                                                   | Administrator@CLASS.CLOUD.LOC.          | 4L ~ 🛛 😳                                                                   |
|----------------------------------------------------------------------------------------------------|--------------------------------------|---------------------------------------|--------------------|--------------------------------|--------------------------------------------------------|-----------------------------------------|----------------------------------------------------------------------------|
| Image: Control of the state of the state of th | Labs-Cloud-Cluster<br>携要 協控 配置 权限 主机 | 操作 ><br>                              | 更新                 |                                |                                                        |                                         |                                                                            |
| ↓         Labs-Cloud-Cluster           ↓         172.16 125.81           ↓         172.16 125.82           ↓         172.16 125.83                                                                                                    | を建築意数 12 vMotion 急任修数 0              | 新建虚拟机<br>1 過择创建类型 2 选择名称和文件夹 3 选择计算资源 | 即将完成<br>单击"完成"启动创建 |                                |                                                        | CPU<br>巴用: 623 MHz<br>内存<br>一用: 8 50 CB | 可用: 24.58 GHz<br>容量: 25.2 GHz<br>可用: 0.41 GB<br>容量: 18 GB<br>可用: 487.12 GB |
|                                                                                                    |                                      | ✓ 4 选择存储<br>✓ 5 选择兼案件                 | 置备类型               | 创建新感似机                         |                                                        | 已用: 8.23 GB                             | 容量: 495.35 GB                                                              |
|                                                                                                    |                                      | ✔ 6 选择客户机操作系统                         | 虚拟机名称              | Labs-Cloud-VMs-172.16.125.85   |                                                        |                                         |                                                                            |
|                                                                                                    | 相夫対象                                 | ✓ 7 自定义硬件<br>8 即将完成                   | 文件夹                | Labs-Cloud                     |                                                        |                                         |                                                                            |
|                                                                                                    |                                      |                                       | 群集                 | Labs-Cloud-Cluster             |                                                        |                                         | ~                                                                          |
|                                                                                                    |                                      |                                       | 数据存储               | Cloud-M1-vSAN                  |                                                        |                                         |                                                                            |
|                                                                                                    | vSphere HA                           |                                       | 客户机操作系统名称          | 其他 Linux (64 位)                |                                                        |                                         |                                                                            |
|                                                                                                    | 标记                                   |                                       | 基于虚拟化的安全性          | 禁用                             | 值                                                      |                                         |                                                                            |
|                                                                                                    | 20PME2                               |                                       | CPU                | 1                              |                                                        |                                         |                                                                            |
|                                                                                                    | Cistastino                           |                                       | 内存                 | 2 GB                           |                                                        |                                         |                                                                            |
|                                                                                                    |                                      |                                       | 周卡                 | 1                              |                                                        |                                         |                                                                            |
|                                                                                                    |                                      |                                       | 同卡1 网络             | Cloud-M1-VM-Network            |                                                        | No ite                                  | ms to display                                                              |
|                                                                                                    |                                      |                                       | 周卡 1 类型            | E1000                          |                                                        |                                         |                                                                            |
|                                                                                                    |                                      |                                       | SCSI 控制器 1         | I SLL coic 并行                  |                                                        |                                         |                                                                            |
|                                                                                                    | 分配 移除                                |                                       |                    | 兼容性: ESXi 6.7 及更高版本 (虚拟机版本 14) |                                                        |                                         |                                                                            |
|                                                                                                    | 群集资源                                 |                                       |                    | CANCEL BACK FINISH             | <ul> <li>○ 合規 (从未检查过)</li> <li>⑦ 修复状态未知 (从未</li> </ul> | 检查过)                                    |                                                                            |
|                                                                                                    | vSAN 概览                              |                                       |                    | ^                              |                                                        |                                         |                                                                            |
|                                                                                                    | vSAN 容量                              | 4.70 GB                               |                    |                                |                                                        |                                         | -                                                                          |
| 近期任务 警报                                                                                                    |                                      |                                       |                    |                                |                                                        |                                         | *                                                                          |

图 4-10 检查虚拟机配置信息

# (11)在 vSphere Web Client 控制台中启动创建虚拟机任务,等待任务结束,如图 4-11 所示。

| vm vSphere Client 菜单                                                                                                    | ✓ ○ 在所有环境中搜索         |                                                                                                    |                                 |      |                                         |                     | C @~ Admin          | istrator@CLASS.CLOUD.LOCAL ∨                                                                       | ٢           |
|----------------------------------------------------------------------------------------------------|----------------------|----------------------------------------------------------------------------------------------------|---------------------------------|------|-----------------------------------------|---------------------|---------------------|----------------------------------------------------------------------------------------------------|-------------|
| Image: Constraint of the state of the state of | Labs-Cloud-VM     文字 | As-172.16.125.85<br>以限 数据存储 网络 更新<br>客中IU版作系化 Other Linux (64-bit)<br>繁智生 5X16-7 及更周察年 (<br>VMware Tools: 未紹行,未安書<br>UMware Tools: 未紹行,未安書<br>正学指書<br>たいなられたい<br>第二日の10-10-10-10-10-10-10-10-10-10-10-10-10-1 | ■ ● ● ③                         |      |                                         |                     |                     | □ CPU 使用版<br>O Hz<br>□ O Hz<br>○ B<br>○ B<br>○ B<br>○ B<br>○ B<br>○ B<br>○ B<br>○ B<br>○ B<br>○ AB | R<br>2<br>2 |
|                                                                                                    | 虚拟机硬件<br>相关对象        |                                                                                                    |                                 |      |                                         |                     |                     | ^                                                                                                  |             |
|                                                                                                    | 群集                   | 🔲 Labs-Clou                                                                                                    | id-Cluster                      |      | 自定义属性                                   |                     |                     |                                                                                                    |             |
|                                                                                                    | 主机                   | 172.16.125                                                                                                    | .83                             |      | 展性                                      |                     | 值                   |                                                                                                    | U           |
|                                                                                                    | 网络                   | Q Cloud-M1-                                                                                                    | VM-Network                      |      |                                         |                     |                     | *                                                                                                  |             |
|                                                                                                    | 存储                   | Cloud-M1-                                                                                                    | NFS<br>VSAN                     |      |                                         |                     |                     |                                                                                                    |             |
|                                                                                                    | 标记                   |                                                                                                    |                                 | ^    | 《 ● ● ● ● ● ● ● ● ● ● ● ● ● ● ● ● ● ● ● |                     |                     | No items to display                                                                                |             |
| 近期任务 警报                                                                                                    |                      |                                                                                                    |                                 |      |                                         |                     |                     |                                                                                                    | *           |
| 任务名称 ~ 对                                                                                                    | k ~                  | 秋心 ~                                                                                                    | 启动者 ~                           | 排队时间 |                                         | ~ 开始时间↓             | ~ 完成时间              | > 服务器                                                                                              | ~           |
| 查询                                                                                                    | 172.16.125.83        | ✓ 已完成                                                                                                    | com.vmware.vsan.health          | 3 遷秒 |                                         | 2025/02/28 14:36:38 | 2025/02/28 14:36:39 | 172.16.125.80                                                                                      | â           |
| 查询                                                                                                    | 172.16.125.81        | ✔ 已完成                                                                                                    | com.vmware.vsan.health          | 3 毫秒 |                                         | 2025/02/28 14:36:38 | 2025/02/28 14:36:38 | 172.16.125.80                                                                                      |             |
| 查询                                                                                                    | 172.16.125.82        | ✓ 已完成                                                                                                    | com.vmware.vsan.health          | 6 毫秒 |                                         | 2025/02/28 14:36:37 | 2025/02/28 14:36:38 | 172.16.125.80                                                                                      |             |
| 创建直拟机                                                                                                    | Labs-Cloud           | ✓ 已完成                                                                                                    | CLASS.CLOUD.LOCAL\Administrator | 4 張秒 |                                         | 2025/02/28 14:35:28 | 2025/02/28 14:35:53 | 172.16.125.80                                                                                      |             |
| 全部 ▼                                                                                                    |                      | <ul> <li>Code 200</li> </ul>                                                                                                    |                                 |      |                                         |                     |                     | Æ                                                                                                  | 多任务         |

图 4-11 完成创建虚拟机

(13)在 vSphere Web Client 控制台中,选中虚拟机"Labs-Cloud-VM-172.16.125.85",选择"摘要",单击"启动 Remote Console",启动 VMRC 远程控制台,如图 4-12 所示。

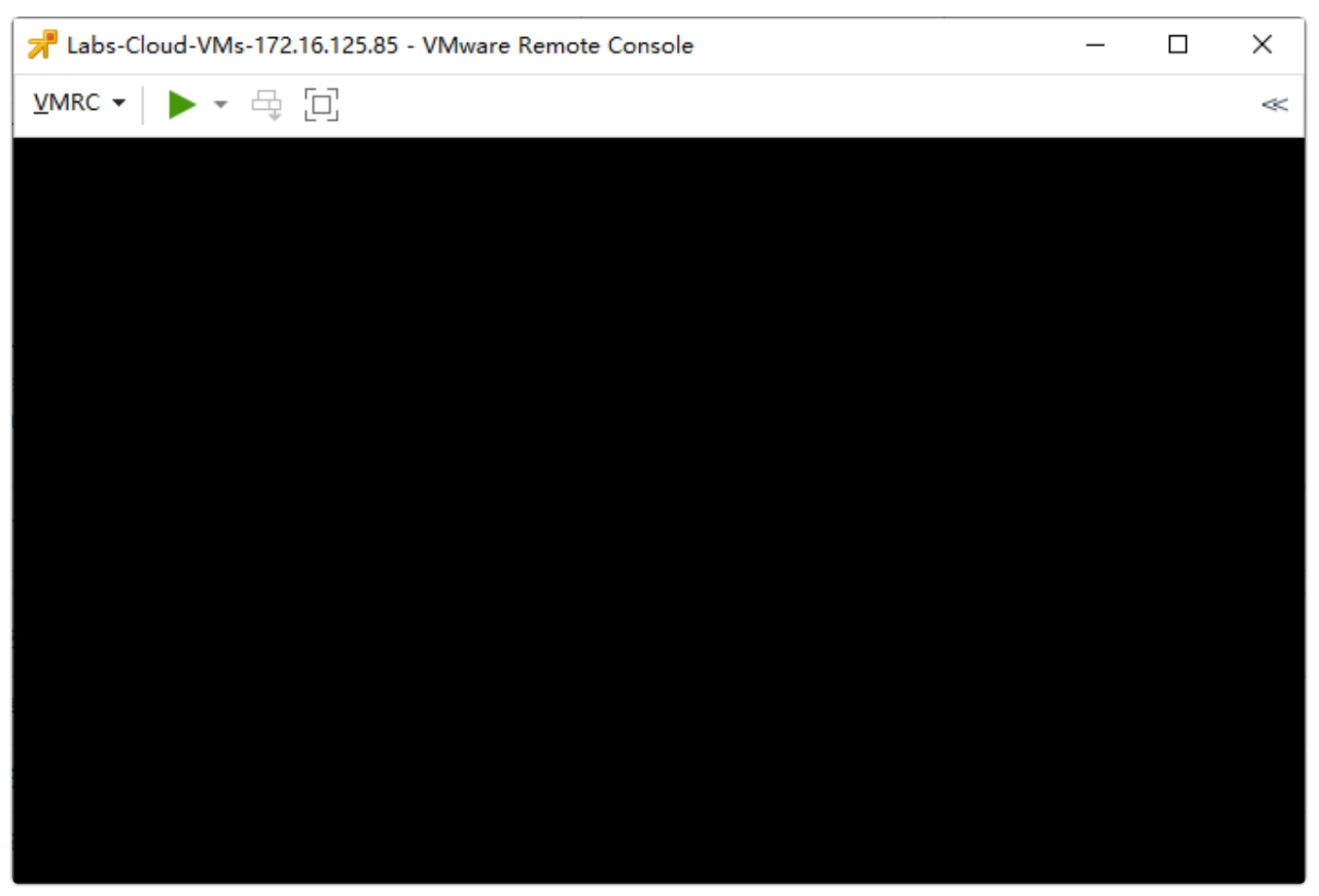

#### 图 4-12 启动VMRC远程控制台

# 2、安装 VM 操作系统

(1)在VMRC操作对话框打开虚拟机电源后,依次选择【Removable Devices】-【CD/DVD 驱动器1】-【Labs-Cloud-NFS】/Labs-Cloud-Resource/openEuler-24.03-LTS-SP1-x86\_64-dvd.iso on Server】挂载镜像,选择【Restart Guest】重启虚拟机,如图 4-13 所示。

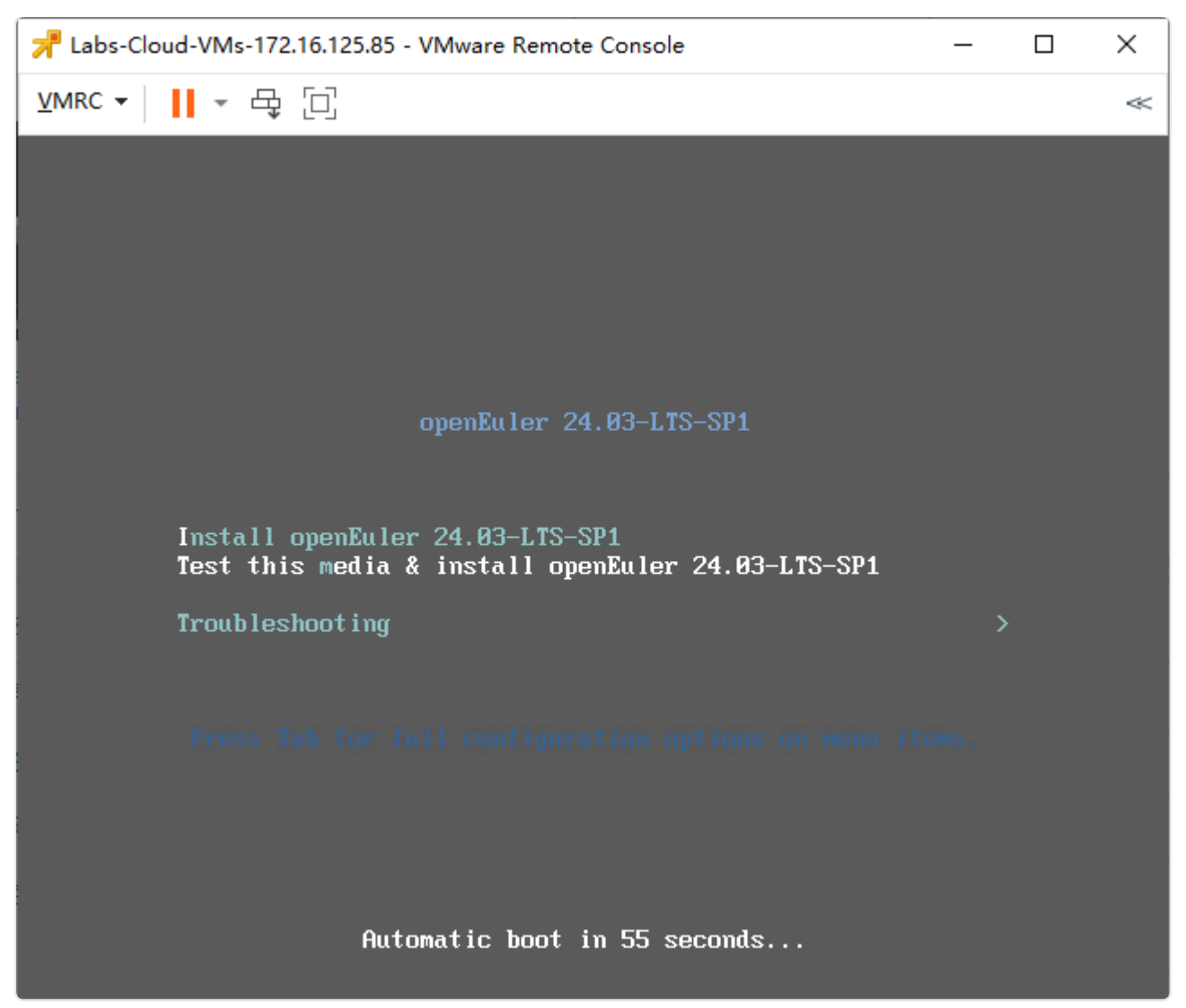

#### 图 4-13 挂载镜像安装操作系统

- (2)重启虚拟机后,按照 openEuler-24.03-LTS-SP1 的安装向导开展安装操作。
- (3) 根据向导完成操作系统的安装,完成虚拟机配置。

## 4、VM 的基础应用

- (1) VM 的克隆
- 选中上述虚拟机右击,关闭虚拟机操作系统,选择"克隆"-"克隆到虚拟机",弹出"克隆 虚拟机"向导框,在向导"1选择名称和文件夹"中指定虚拟机名称为"Labs-Cloud-VMs-Clone-openEuler",选择位置"Labs-Cloud",单击【NEXT】,如图4-14所示。

| vm vSphere Client 菜单、                                                                                                    | ✓ ○ 在所有环境中搜索                                               |                                                                            |                                                   |                  | C @~ | Administrator@CLASS.CLOUD.LOCAL | ~ 🙄                                      |
|----------------------------------------------------------------------------------------------------|------------------------------------------------------------|----------------------------------------------------------------------------|---------------------------------------------------|------------------|------|---------------------------------|------------------------------------------|
| Image: Constraint of the state of the state of | Labs-Cloud-VMs-172.1     携要 協控 配置 収限 数据     本中印刷作          | 6.125.85                                                                   |                                                   |                  |      |                                 |                                          |
| <ul> <li>Labs-Cloud-Cluster</li> <li>172.16.125.81</li> <li>172.16.125.82</li> <li>172.16.125.83</li> <li>Labs-Cloud-VMs-172.16.1_</li> </ul>                                                                                                    | 日共初电源<br>日共初电源<br>And Web 性制作<br>用力 Protect Console の 不 協工 | Labs-Cloud-VMs-1/2<br>1.这择名际和文件来<br>2.选择计算资源<br>3.选择存储<br>4.选择存储<br>5.圆轮完成 | 16.125.85 - 兄隆地有足从机<br>邊路線和文件来<br>指定者—名称和目标位置<br> |                  |      |                                 | A Geniac<br>存使用情况<br>B<br>储使用情况<br>.6 GB |
|                                                                                                    | 虚拟机硬件 相关对象                                                 |                                                                            | 为该虚拟机选择位置。<br>、 伊 172.16.125.80<br>> 日 Labs-Cloud |                  |      |                                 | ^                                        |
|                                                                                                    | 群集<br>主机<br>网络                                             |                                                                            |                                                   |                  | Œ    |                                 |                                          |
|                                                                                                    | 存植                                                         |                                                                            |                                                   |                  |      | No terro                        |                                          |
|                                                                                                    | 标记<br>已分配的标记                                               |                                                                            |                                                   |                  |      |                                 |                                          |
|                                                                                                    |                                                            |                                                                            | > × •                                             | CANCEL BACK NEXT | ◎ 碗应 | 「高功進化が<br>3<br>3                |                                          |
| 近期任务警报                                                                                                    |                                                            |                                                                            |                                                   | 处于永久设备丢失状态的数据存储  | 0 禁用 | 1                               | *                                        |

图 4-14 选择名称和文件夹

② 在向导"2选择计算资源"中为此操作选择目标计算资源为集群"Labs-Cloud-Cluster", 单击【NEXT】,如图 4-15 所示。

| vm vSphere Client 菜单。                                                                                                    |                       |                                                                                                    |                                                                                                    |    |                                                                                                    |
|----------------------------------------------------------------------------------------------------|-----------------------|----------------------------------------------------------------------------------------------------|----------------------------------------------------------------------------------------------------|----|----------------------------------------------------------------------------------------------------|
|                                                                                                    | 🗄 Labs-Cloud-VMs-172. | 16.125.85   🕨 🔳 🖷 🚳                                                                                                    | ◎ 操作 >                                                                                                    |    |                                                                                                    |
| √ 🗗 172.16.125.80                                                                                                    | 摘要 监控 配置 权限 数据        | 客存储 网络 更新                                                                                                    |                                                                                                    |    |                                                                                                    |
| <ul> <li>▲ Lass-Coud</li> <li>▲ Lass-Coud</li> <li>▲ Lass-Coud-Custer</li> <li>▲ 17216 125 82</li> <li>▲ 17216 125 82</li> <li>▲ 17216 125 83</li> <li>▲ 12216 125 83</li> <li>▲ 12216 125 83</li> </ul> |                       | Labs-Cloud-VMs-172.<br>◆ 1 油芹名柳似件来<br>- 急芹作物:<br>- 急芹作物:<br>- 油芹の酸:<br>- 油芹の酸:<br>- ーーーーーーーーーーーーーーーーーーーーーーーーーーーーーーーーーーーー | 16.125.85 - 克隆现有虚拟机<br>新祥 摄源<br>为此操作通择目标计算变原<br>✓ □ Labs-Cloud<br>> □ Labs-Cloud-Cluster<br>莱密性<br>✓ 兼密性检查成功.<br>EANCEL BAC | K  | CPU 徳田徳沢     O Hz     O Hz     O Hz     O Hz     O Hz     O F     O Hz     O F     O Hz     O F     O F     O F     O F     O F     O F     O F     O F     O F     O F     O F     O F     O F     O F     O     O |
|                                                                                                    |                       |                                                                                                    | No items to display                                                                                                    |    | <b>9</b> 菜用                                                                                                    |
| NENG/CAP SYNC                                                                                                    |                       |                                                                                                    | 处于永久设备丢失状态的数据                                                                                                    | 存储 | 0 禁用                                                                                                    |
| 也期任劳 警报                                                                                                    |                       |                                                                                                    |                                                                                                    |    | ~                                                                                                    |

图 4-15 选择计算资源

③ 在向导"3选择存储"中选择虚拟机存储策略为"数据存储默认值",用于配置文件和磁盘 文件的存储为"Cloud-组号-vSAN",单击【NEXT】,如图4-16所示。

| vm vSphere Client 菜单。                                                                                      | ✔ ○、在所有环境中提                       | δ,                          |                                            |                                         |                            |           |           | C | ? ✓ Administra  | itor@CLASS.CLOUD.LOCAL | ~ 🛛 🖂                              |
|----------------------------------------------------------------------------------------------------|-----------------------------------|-----------------------------|--------------------------------------------|-----------------------------------------|----------------------------|-----------|-----------|---|-----------------|------------------------|------------------------------------|
| T → T → T → T → T → T → T → T → T →                                                                        | Labs-Cloud-V<br>摘要 監控 配置          | 'Ms-172.1(<br>权限 数据         | 6.125.85   🕨 🔳 🦻<br>存储 网络 更新               | 診 診 │ 操作 >                              |                            |           |           |   |                 |                        |                                    |
| <ul> <li>Itabs-Cloud</li> <li>Itabs-Cloud-Cluster</li> <li>172.16.125.81</li> <li>172.16.125.82</li> </ul> | 已关闭电源                             | 春户机操作题<br>兼容性:<br>VMware To | Labs-Cloud-VMs-1                           | 72.16.125.85 - 克隆现有                     | 有虚拟机                       |           |           |   |                 |                        | CPU 使用情况<br>OHz<br>内存使用情况          |
| ☐ 172.16.125.83<br>☐ Labs-Cloud-VMs-172.16.1                                                               | 启动 Web 控制台<br>启动 Remote Console ① | DNS 名称:<br>IP 地址:<br>主机:    | ✓ 2 选择计算资源<br>3 选择存储<br>4 选择克隆选页<br>5 即将完成 | 选择用于配置文件机磁盘文件的<br>选择虚拟磁盘格式:<br>虚拟机存储策略: | 伊備<br>如虚拟机存储策略<br>保留现有虚拟机存 | 中的定义 >    | 按磁盘配置 🔵   |   |                 |                        | ) B<br><sup>字儲使用情况</sup><br>5.6 GB |
|                                                                                                    |                                   |                             |                                            | 名称                                      | 容量                         | 已置备       | 可用        |   |                 |                        |                                    |
|                                                                                                    | 虚拟机键件                             |                             |                                            | ▲ 存储兼容件: 兼容                             |                            |           |           |   |                 |                        |                                    |
|                                                                                                    | 相关对象                              |                             |                                            | Cloud-M1-vSAN                           | 299.98 GB                  | 25.56 GB  | 288.82 GB |   |                 |                        |                                    |
|                                                                                                    |                                   |                             |                                            | ▲ 存储兼容性: 不兼容                            |                            |           |           |   |                 |                        |                                    |
|                                                                                                    | 群集                                |                             |                                            | Cloud-M1-NFS                            | 97.87 GB                   | 4.03 GB   | 93.85 GB  |   |                 |                        |                                    |
|                                                                                                    | 主机                                |                             |                                            | datastore1                              | 32.5 GB                    | 1.41 GB   | 31.09 GB  |   | 值               |                        |                                    |
|                                                                                                    | 网络                                |                             |                                            | datastore1 (1)                          | 32.5 GB                    | 1.41 GB   | 31.09 GB  |   |                 |                        |                                    |
|                                                                                                    | 存储                                |                             |                                            | datastore1 (2)                          | 32.5 GB                    | 1.41 GB   | 31.09 GB  |   |                 |                        |                                    |
|                                                                                                    |                                   |                             |                                            | ∢ ■                                     | _                          |           | , · ·     |   |                 | No item                | s to display                       |
|                                                                                                    | 标记                                |                             |                                            | i vSAN 存储消耗将是 40 G                      | B 磁盘空间和 O B 預留(            | 羽存空间。     |           | 1 |                 |                        |                                    |
|                                                                                                    | 已分配的标记                            |                             |                                            |                                         |                            |           |           |   |                 |                        |                                    |
|                                                                                                    |                                   |                             |                                            |                                         |                            | CANCEL    | BACK      |   | 响应<br>✓ 重新启动虚拟机 |                        |                                    |
|                                                                                                    |                                   | _                           |                                            |                                         |                            | 却隔斎       |           |   | 0 #8            |                        |                                    |
|                                                                                                    |                                   |                             |                                            | No ite                                  | ms to display              | 「王永久沿各手生」 | 的数据存储     |   | 0 ###           |                        |                                    |
| 近期任务警报                                                                                                    |                                   |                             |                                            |                                         |                            |           |           |   |                 |                        | *                                  |

图 4-16 选择存储

④ 在向导"4 选择克隆选项"中选择其他克隆选项,这里使用默认选项,单击【NEXT】,如图 4-17 所示。

| vm vSphere Client 菜单                                                                          |                                              |                                                                        |                                                                     |                  |                                             |                                    |
|-----------------------------------------------------------------------------------------------|----------------------------------------------|------------------------------------------------------------------------|---------------------------------------------------------------------|------------------|---------------------------------------------|------------------------------------|
|                                                                                               | 🗗 Labs-Cloud-VMs-172.1                       | 6.125.85   🕨 = 🖷                                                       | ◎ ◎   操作 >                                                          |                  |                                             |                                    |
| <ul> <li>✓ ☐ 172.16.125.80</li> <li>✓ ☐ Labs-Cloud</li> <li>✓ ☐ Labs-Cloud-Cluster</li> </ul> | <b>摘要</b> 监控 配置 权限 数据                        | 存储 网络 更新<br>Labs-Cloud-VMs-17                                          | 2.16.125.85 - 克隆现有虚拟机                                               |                  |                                             | CPU 使用情况                           |
| □ 172.16.125.81<br>□ 172.16.125.82<br>□ 172.16.125.83                                         | 東容性:<br>已美闭电源<br>DNS 名称:<br>IP 地址:           | <ul> <li>✓ 1 选择名称和文件夹</li> <li>✓ 2 选择计算资源</li> <li>✓ 3 选择存储</li> </ul> | 选择党赠选项<br>选择其他克隆选项                                                  |                  |                                             | O Hz     内存使用情况     O B     石谷体用情况 |
|                                                                                               | 主机:<br>启动 Web 控制台<br>启动 Remote Console ① 🚺 🍇 | 4 选择克隆选项<br>5 即将完成                                                     | <ul> <li>自定义操作系统</li> <li>自定义此虚拟机的硬件</li> <li>创建后打开虚拟机电源</li> </ul> |                  |                                             | 5.6 GB                             |
|                                                                                               | 虚拟机硬件                                        |                                                                        |                                                                     |                  |                                             | ^                                  |
|                                                                                               | 相关对象                                         |                                                                        |                                                                     |                  |                                             | ^                                  |
|                                                                                               | 主机网络                                         |                                                                        |                                                                     |                  | 值                                           | _                                  |
|                                                                                               | 存储                                           |                                                                        |                                                                     |                  |                                             |                                    |
|                                                                                               | 新记<br>司会取MIEIZ                               |                                                                        |                                                                     |                  |                                             | No items to display                |
|                                                                                               | C-774CR9404C                                 |                                                                        |                                                                     |                  | 19157                                       |                                    |
|                                                                                               |                                              |                                                                        |                                                                     | CANCEL BACK NEXT | <ul> <li>✓ 重新启动虚拟机</li> <li>● 禁用</li> </ul> |                                    |
|                                                                                               |                                              |                                                                        | No items to display                                                 | 主机隔离             | 9 禁用<br>0 禁用                                |                                    |
| 近期任务警报                                                                                        |                                              |                                                                        |                                                                     |                  | ₩ 370 B                                     | *                                  |

图 4-17 选择克隆选项

⑤ 在向导"5即将完成"中检查克隆虚拟机配置信息,确认无误后,单击【完成】,如图4-18 所示。

| vm vSphere Client 菜单                                                                                                    | ✔ ○ 在所有环境中搜索                              |                      |                                                                |                                        | C 🛛 V Administrator@CLASS.CLOUD.LOCAL V | ٢           |
|----------------------------------------------------------------------------------------------------|-------------------------------------------|----------------------|----------------------------------------------------------------|----------------------------------------|-----------------------------------------|-------------|
|                                                                                                    | □ Labs-Cloud-VMs-172.1<br>読要 協注 配置 収限 数据  | 6.125.85             | 段 ⑧ │ 操作~                                                      |                                        |                                         |             |
| <ul> <li>Labs-Cloud-Cluster</li> <li>172.16.125.81</li> <li>172.16.125.82</li> <li>172.16.125.83</li> <li>Labs-Cloud-VMs-172.16.1.</li> </ul> | 者戸担保行<br>兼容性<br>已关闭电源<br>DNS 名称<br>IP 地社  | Labs-Cloud-VMs-17    | 72.16.125.85 - 克隆<br><sup>即将完成</sup><br><sup>单击"完成"启动创建。</sup> | 现有虚拟机                                  | - CPU 使用语<br>OHZ<br>内存使用的<br>OB         | 兄<br>兄<br>兄 |
|                                                                                                    | 启动 Web 控制台 王句に<br>启动 Remote Console 💿 🚺 🍇 | ✓ 4 选择克隆选项<br>5 即将完成 | 四倍类型                                                           | 克羅现有處拟机                                | <sup>IJ</sup> 5.6 GB                    |             |
|                                                                                                    | 虚拟机硬件                                     |                      | 虚拟机名称                                                          | Labs-Cloud-VMs-Clone-openEuler         | ^                                       |             |
|                                                                                                    | 相关对象                                      |                      | 文件夹<br>群集                                                      | Labs-Cloud-Cluster                     | ^                                       |             |
|                                                                                                    | 主机                                        |                      | 数据存储<br>磁盘存储                                                   | Cloud-M1-vSAN 如虛拟机存储策略中的定义             | œ́                                      |             |
|                                                                                                    | 存储                                        |                      | 虚拟机存储策略                                                        | vSAN Default Storage Policy            |                                         |             |
|                                                                                                    | 标记                                        |                      |                                                                |                                        | No items to display                     |             |
|                                                                                                    | 已分配的标记                                    |                      |                                                                |                                        | ^                                       |             |
|                                                                                                    |                                           |                      |                                                                | CANCEL BACK FINISH                     | 第度<br>✓ 重新会动送料机 ▲                       |             |
|                                                                                                    |                                           |                      |                                                                | No items to display<br>处于永久设备丢失状态的数据存储 | ○ 禁刑<br>○ 禁刑<br>○ 禁刑                    |             |
| 近期任务 警报                                                                                                    |                                           |                      |                                                                |                                        |                                         | ~           |

图 4-18 检查克隆虚拟机配置信息

⑥ 在 vSphere Web Client 控制台中启动克隆虚拟机任务,等待克隆任务结束后在清单中查看 克隆的虚拟机,开机验证,如图 4-19 所示。

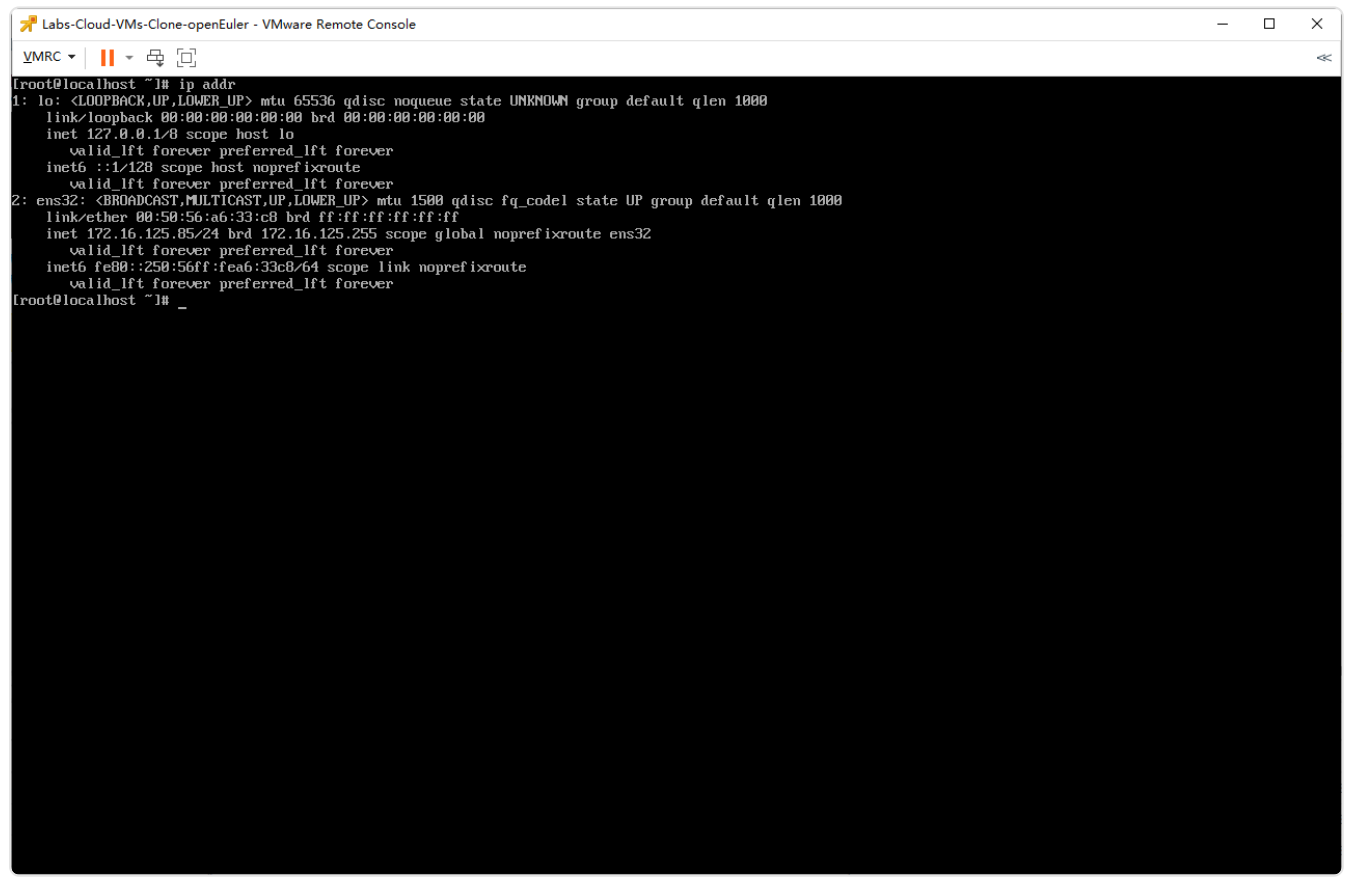

图 4-19 完成克隆虚拟机

#### (2) 修改 VM 配置

选中上述虚拟机关机,右击,选择"编辑设置",选择"虚拟机硬件",将 CPU 修改为"2 核",内存修改为"4 GB",单击【确定】,如图 4-20 所示。

| vm vSphere Client 菜单                                                                                                    | - ✔ ○、在所有环境中搜索                           |                                            |                                                      |              | C 🛛 V Administrator@CL  | ASS.CLOUD.LOCAL ~                            |
|----------------------------------------------------------------------------------------------------|------------------------------------------|--------------------------------------------|------------------------------------------------------|--------------|-------------------------|----------------------------------------------|
| <ul> <li>□</li> <li>□</li></ul> | Labs-Cloud-VMs-C     接要 当控 配置 収限     客中担 | 编辑设置 Labs-Cloud-VMs-Clone-op<br>虚规硬件 虚拟机选项 | enEuler                                              | ×            |                         | cpu使用情况                                      |
| <ul> <li>T22.16.125.81</li> <li>T22.16.125.82</li> <li>T22.16.125.83</li> <li>Labs-Cloud-VMs-T72.16.1</li> <li>Labs-Cloud-VMs-Clone-o</li> </ul>                                                                                                    | 記关闭电源                                    | > CPU *<br>> 内存 *<br>> 清幸 1                | 2 <u>~</u><br><u>4</u> <u>GB ~</u><br>20 <u>GB ~</u> | □□10新记录<br>① |                         | □ O Hz<br>内存使用情况<br>O B<br>存储使用情况<br>5.09 GB |
|                                                                                                    | 启动 Remote Console                        | > SCSI 控制器 0<br>> 网络道配器 1                  | LSI Logic 并行<br>Cloud-MI-VM-Network ~                | ☑ 连接         |                         | ^                                            |
|                                                                                                    | 相关对象                                     | > CD/DVD 驱动器 1<br>> 显卡                     | 数据存储 ISO 文件 ~<br>指定自定义设置 ~                           | □ 连接         |                         | ^                                            |
|                                                                                                    | 主机网络                                     | VMCI 设备<br>> 其他                            | 为虚拟机通信接口提供支持的虚拟机 PCI 总线上的设备<br>其他硬件                  |              | úi.                     |                                              |
|                                                                                                    | 浮储                                       |                                            |                                                      |              |                         |                                              |
|                                                                                                    | 标记                                       |                                            |                                                      |              |                         | No items to display                          |
| 近期任务警报                                                                                                    |                                          |                                            |                                                      |              |                         |                                              |
| 任务名称 ~ 对象                                                                                                    | ~ 状态                                     |                                            |                                                      |              | ~ 完成时间                  | ~ 服务器 ~                                      |
| 关闭虚拟机电源 D Lat                                                                                                    | is-Cloud-VMs-Clone-o ✓ 已完成               |                                            |                                                      | 12           | :05 2025/02/28 18:42:08 | 172.16.125.80                                |
| 打开虚拟机电源 🔂 Lat                                                                                                    | os-Cloud-VMs-Clone-o V 已完成               |                                            |                                                      | 取消 确定 36     | 2025/02/28 18:36:43     | 172.16.125.80                                |
| 初始化打开电源 lil Lat                                                                                                    | ss-Cloud ✓ 已完成                           |                                            |                                                      | \$6          | 27 2025/02/28 18:36:27  | 172.16.125.80                                |
| 完隆唐拟机 🔂 Lat                                                                                                    | xs-Cloud-VMs-172.16.12 ✓ 已完成             |                                            | CLASS.CLOUD.LOCALVAdmini 4 嘉秒                        |              | 39 2025/02/28 18:33:53  | 172.16.125.80                                |
|                                                                                                    |                                          |                                            |                                                      |              |                         | <b>国家任</b> 名                                 |

图 4-20 修改VM配置

- (3) VM 的迁移
- ① 选中上述虚拟机右击,选择"迁移",弹出"迁移"向导框,在向导"1选择迁移类型"中 更改虚拟机的计算资源(或)存储为"仅更改计算存储",单击【NEXT】,如图 4-21 所示。

| vm vSphere Client                                                                                                    | 菜单 <b>&gt;</b>                                                                                                    | 填中搜索                                                       |                                                            |                            |              |                     | C             | strator@CLASS.CLOUD.LOCA | r ~                                                  |
|----------------------------------------------------------------------------------------------------|----------------------------------------------------------------------------------------------------|------------------------------------------------------------|------------------------------------------------------------|----------------------------|--------------|---------------------|---------------|--------------------------|------------------------------------------------------|
|                                                                                                    | 🗗 Labs-Clo                                                                                                    | ud-VMs-Clone-openEu                                        | ler   🕨 🖷 🖷 ֎ 🗎 :                                          | 皇作 <b>~</b>                |              |                     |               |                          |                                                      |
| <ul> <li>♥ 172.16.125.80</li> <li>♥ 12.16.125.80</li> <li>♥ 12.16.125.81</li> <li>172.16.125.81</li> <li>172.16.125.82</li> <li>172.16.125.83</li> <li>© Labs-Cloud-VMs-72</li> <li>⑦ Labs-Cloud-VMs-74</li> </ul> | 第二 単位 単<br>日本10年で、<br>2161.<br>の第一の。<br>日本10日 Mab 1980年<br>日本10日 Mab 1980年<br>日本11日 Mab 1980年<br>日本11日 Mab 1980年<br>日本11日 Hab 1980年<br>日本11日 Hab 1980年 | <ol> <li>(四) (四) (四) (四) (四) (四) (四) (四) (四) (四)</li></ol> | <ul> <li>四十一〇〇〇〇〇〇〇〇〇〇〇〇〇〇〇〇〇〇〇〇〇〇〇〇〇〇〇〇〇〇〇〇〇〇〇〇</li></ul> | 敗還仔細群集。<br>74歳迁移型時全数還存儲成数算 | 符结前集。        |                     |               | No tee                   | CPU 很用情况<br>O Hz<br>内容使用情况<br>可<br>要编使用情况<br>5.09 GB |
| 近期任务警报                                                                                                    | 314                                                                                                    |                                                            |                                                            |                            |              |                     | _             | 10.4 M                   | *                                                    |
|                                                                                                    | Rit Labo Cloud VMo Clour                                                                                                    |                                                            |                                                            |                            |              |                     |               | V 88,510                 | ×.                                                   |
| 単利用の目出まれので                                                                                                    | El Labs-Cloud-VMs-Clone-o                                                                                                    |                                                            |                                                            |                            |              | CANCEL              | NEXT 8 18:423 |                          | Î                                                    |
| 大和国家的中国家                                                                                                    | The Labs Cloud VMs Clone o                                                                                                    | ./ コムボ                                                     | Surto                                                      |                            | · 李孙         | 2012/01/00 10:25:37 | B 18:42:      |                          |                                                      |
| 1177121900-808                                                                                                    | B Labs Cloud                                                                                                    |                                                            |                                                            |                            | - <b>2</b> 0 |                     |               |                          |                                                      |
| 10/0410/2711044                                                                                                    | A                                                                                                    |                                                            |                                                            |                            | -            |                     |               |                          |                                                      |
| ◆部 ▼                                                                                                    |                                                                                                    |                                                            |                                                            |                            |              |                     |               |                          | 面象任名                                                 |

图 4-21 选择迁移类型

② 在向导"2选择计算资源"中选择群集、主机来运行虚拟机为主机节点"10.10.2.121",单击【NEXT】,如图 4-22 所示。

| vm vSphere Client                                                                                         | 菜单 <b>&gt;</b>         | 不過中搜索                                                       |                                                         |                        |      | (                   | C 0 × 4    | Administrator@CLASS.CLOUD.L | ocal y                            |
|----------------------------------------------------------------------------------------------------|------------------------|-------------------------------------------------------------|---------------------------------------------------------|------------------------|------|---------------------|------------|-----------------------------|-----------------------------------|
|                                                                                                    | 協力 Labs-Clo<br>病要 監控   | ud-VMs-Clone-openEu<br>配置 权限 数据存储 网络<br>Labs-Cloud-VMs-Clor | ler │ ▶ ■ ♥ ♪ ≥ │<br><sup>更新</sup><br>ne-openEuler - 迁移 | 攝作 <b>&gt;</b>         |      |                     |            | C                           | CPU 使用情况                          |
| □ 172.16.125.81<br>□ 172.16.125.82<br>□ 172.16.125.83<br>□ Labs-Cloud-VMs-172.1<br>□ Labs-Cloud-VMs-172.1 | 61<br>e-o              | ✓ 1选择迁移类型<br>2选择计算资源<br>3选择网络<br>4 即将完成                     | 选择计算资源<br>选择群集、主机、vApp 或资源池来运行的<br>主机 群集 资源池            | 監拟机。<br>VApp           |      |                     |            | E                           | 内存使用情况<br>OB<br>存储使用情况<br>5.09 GB |
|                                                                                                    | 启动 Remote Cons         |                                                             |                                                         |                        |      | ▼ 筛选器               |            |                             |                                   |
|                                                                                                    |                        |                                                             | 名称↑                                                     | ~ 初況                   | ~ 状态 | ~ 群集 ~              | 已消耗的       |                             |                                   |
|                                                                                                    | 虚拟机硬件                  |                                                             | 172.16.125.81                                           | 已连接                    | ✓ 正常 | Labs-Cloud-Clu      | 3% 📘 🔶     |                             | ^                                 |
|                                                                                                    |                        |                                                             | 172.16.125.82                                           | 已连接                    | ✓ 正常 | Labs-Cloud-Clu      | 1%         |                             |                                   |
|                                                                                                    | 相关对象                   |                                                             | 172.16.125.83                                           | 已连接                    | ✓ 正常 | Labs-Cloud-Clu      | 2%         |                             |                                   |
|                                                                                                    | 群集<br>主机<br>网络<br>存储   |                                                             |                                                         |                        |      |                     |            |                             |                                   |
|                                                                                                    |                        |                                                             |                                                         |                        |      |                     | • •        |                             |                                   |
|                                                                                                    | 标记                     |                                                             | 兼容性<br>★容性检查成功。                                         |                        |      |                     | 3 items    | ٩                           | lo items to display               |
| 近期任务 警报                                                                                                   |                        |                                                             |                                                         |                        |      |                     |            |                             | ×                                 |
| 任务名称 ~ 对                                                                                                  | \$. ~                  |                                                             |                                                         |                        |      |                     |            | ~ 服务器                       |                                   |
| 重新配置虚拟机                                                                                                   | Labs-Cloud-VMs-Clone-o |                                                             |                                                         |                        |      |                     | NEXT       | 18:42:46 172:16:125         | .80                               |
| 关闭虚拟机电源                                                                                                   | Labs-Cloud-VMs-Clone-o |                                                             |                                                         |                        |      | DACK                |            | 18:42:08 172:16:125         | .80                               |
| 打开虚拟机电源                                                                                                   | Labs-Cloud-VMs-Clone-o | ✓ 已完成                                                       | Sys                                                     | tem                    | 4 毫秒 | 2025/02/28 18:36:27 | 2025/02/28 | 18:36:43 172.16.125         | .80                               |
| 初始化打开电源                                                                                                   | Labs-Cloud             | ✓ 已完成                                                       | CL/                                                     | ASS.CLOUD.LOCAL\Admini | 7 嘉砂 | 2025/02/28 18:36:27 | 2025/02/28 | 18:36:27 172:16:125         | .80                               |
|                                                                                                    | a                      |                                                             |                                                         |                        |      |                     |            |                             | 更多任务                              |

图 4-22 选择计算资源

③ 在向导"3选择网络"中选择用于虚拟机迁移的目标网络,这里使用默认配置,单击 【NEXT】,如图 4-23 所示。

| vm vSphere Client 菜单                  |                              |                                                  |                         |                          |          |                     |                 |                    | al ~ 🛛 🙄      |
|---------------------------------------|------------------------------|--------------------------------------------------|-------------------------|--------------------------|----------|---------------------|-----------------|--------------------|---------------|
|                                       | 🗗 Labs-Clo                   | ud-VMs-Clone-openE                               | uler   🕨 = 🖷 💩 🕸        | 操作 >                     |          |                     |                 |                    |               |
| ∨ 🗗 172.16.125.80                     | 摘要 监控 前                      | 配置 权限 数据存储 网络                                    | 更新                      |                          |          |                     | _               |                    |               |
| ✓ ■ Labs-Cloud ✓ ■ Labs-Cloud-Cluster |                              | Labs-Cloud-VMs-Clo                               | one-openEuler - 迁移      |                          |          |                     |                 |                    | CPU 使用情况      |
| 172.16.125.81<br>172.16.125.82        | 已关闭电源                        | <ul> <li>✓ 1选择迁移类型</li> <li>✓ 2选择计算资源</li> </ul> | 选择网络<br>选择用于虚拟机迁移的目标网络。 |                          |          |                     |                 |                    | 内存使用情况<br>OB  |
| 🚡 Labs-Cloud-VMs-172.16.1             |                              | 3选择网络                                            | 通过为附加到同一源网络的所有虚拟        | 以机网络适配器选择新的目标网络来过        | [移虚拟机网络。 |                     |                 | 9                  | 存储使用情况        |
| Labs-Cloud-VMs-Clone-o                | 启动 Web 控制台<br>自动 Remote Cone | 4 (01407076                                      | 波网络                     | 使用者                      |          | 目标网络                |                 | 9                  | 5.09 GB       |
|                                       | JEAS Remote Cons             |                                                  | Cloud-M1-VM-Network     | 1 虚拟机/1 网络适配器            |          | Cloud-M1-VM-Network | ~ <b>^</b>      |                    |               |
|                                       | 虚拟机硬件                        |                                                  |                         |                          |          |                     |                 |                    | ^             |
|                                       |                              |                                                  |                         |                          |          |                     |                 |                    |               |
|                                       | 相关对象                         |                                                  |                         |                          |          |                     |                 |                    |               |
|                                       | 群集                           |                                                  |                         |                          |          |                     |                 |                    | ^             |
|                                       | 主机                           |                                                  |                         |                          |          |                     |                 |                    |               |
|                                       | 网络                           |                                                  |                         |                          |          |                     |                 |                    | ^             |
|                                       | 7788                         |                                                  |                         |                          |          |                     |                 |                    |               |
|                                       | 1210                         |                                                  |                         |                          |          |                     |                 |                    |               |
|                                       |                              |                                                  |                         |                          |          |                     | ×               |                    |               |
|                                       | +=>=                         |                                                  | 兼容性                     |                          |          |                     | (周報 >>          | No ite             | ms to display |
|                                       | WALLS                        |                                                  | ✓ 兼容性检查成功。              |                          |          |                     |                 |                    |               |
| 近期任务 警报                               |                              |                                                  |                         |                          |          |                     |                 |                    | *             |
| 任务名称 > 对象                             | ~                            |                                                  |                         |                          |          |                     |                 | ~ 服务器              |               |
| 重新配置虚拟机 🔂 Lab                         | s-Cloud-VMs-Clone-o          |                                                  |                         |                          |          | CANCEL BAC          | K NEXT 8 18:4   | 2:46 172.16.125.80 | â             |
| 关闭虚拟机电源 🔂 Lab                         | s-Cloud-VMs-Clone-o          |                                                  |                         |                          |          |                     | 8 18:4          | 2:08 172.16.125.80 |               |
| 打开虚拟机电源 🔂 Lab                         | s-Cloud-VMs-Clone-o          | ✓ 已完成                                            |                         | System                   | 4 憲秒     | 2025/02/28 18:36:27 | 2025/02/28 18:3 | 5:43 172.16.125.80 |               |
| 初始化打开电源 🔛 Lat                         | s-Cloud                      | ✓ 已完成                                            |                         | CLASS.CLOUD.LOCAL\Admini | 7 憲秒     | 2025/02/28 18:36:27 | 2025/02/28 18:3 | 5:27 172.16.125.80 |               |
| 全部 <b>v</b>                           |                              |                                                  |                         |                          |          |                     |                 |                    | 更多任务          |

图4-23 选择网络

④ 在向导"5即将完成"中检查迁移虚拟机配置信息,确认无误后,单击【FINISH】,如图 4-24 所示。

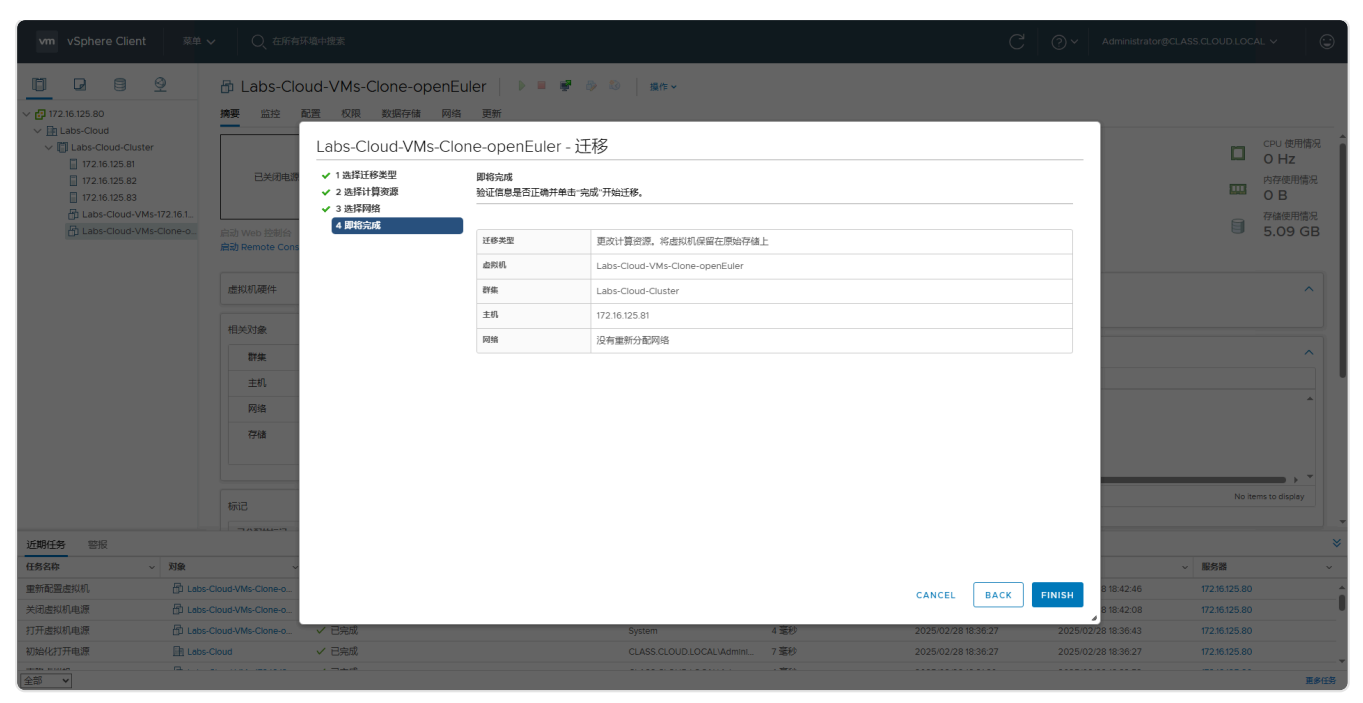

图 4-24 检查迁移虚拟机配置信息

⑤ 在 vSphere Web Clien 控制台中启动迁移虚拟机任务,等待迁移任务结束后,选中虚拟机, 单击"摘要",查看虚拟机迁移结果,如图 4-25 所示。

| I Lac Cons VMS Cone open Euler     I Lac Cons VMS Cone open Euler                                                                                                    | vm vSphere Client 菜单                                                                                     | ✔ Q 在所有环境中搜索                           |                     |     |                          |    |                                                                                                    | C                   | ⊘ ∽ Administrator@CLA | SS.CLOUD.LOCAL V   | 9        |
|----------------------------------------------------------------------------------------------------|----------------------------------------------------------------------------------------------------|----------------------------------------|---------------------|-----|--------------------------|----|----------------------------------------------------------------------------------------------------|---------------------|-----------------------|--------------------|----------|
| I Lue Coold With Zame   I Zame Coold With Zame   I Zame Coold With Coold With Zame   I Zame Coold With Zame   I Zame Coold With Zame   I Zame Coold With Zame   I Zame Coold With Zame   I Zame Coold With Zame   I Zame Coold With Zame   I Zame Coold With Zame   I Zame Coold With Zame   I Zame Coold With Zame   I Zame Coold With Zame   I Zame Coold With Zame   I Za                                                                                                    | ☐ ☐ ☐                                                                                                    | ☐ Labs-Cloud-VMs-Clon<br>摘要 监控 配置 収限 数 | e-openEuler         | ð 🖏 | <b>操作</b> ~              |    |                                                                                                    |                     |                       |                    |          |
| Iteles Coard Min (72) ALS 25 All       Iteles Coard Min (72) ALS 25 All       Iteles Coard Min (72) ALS 25 All <td< td=""><td><ul> <li>Labs-Cloud</li> <li>Labs-Cloud-Cluster</li> <li>172.16.125.81</li> <li>172.16.125.00</li> </ul></td><td>虚拟机硬件</td><td></td><td></td><td>~</td><td></td><td>备注</td><td></td><td></td><td></td><td>^</td></td<>                                                                                                    | <ul> <li>Labs-Cloud</li> <li>Labs-Cloud-Cluster</li> <li>172.16.125.81</li> <li>172.16.125.00</li> </ul> | 虚拟机硬件                                  |                     |     | ~                        |    | 备注                                                                                                    |                     |                       |                    | ^        |
| Bit Labs-Coold VMA: 72: 40: 5 ii       Image: Coold VMA: 72: 40: 5 ii       Image: Coold VMA: 40: 40: 40: 40: 40: 40: 40: 40: 40: 40                                                                                                    | 172.16.125.82                                                                                            | 相关对象                                   |                     |     | ^                        |    | and the second second                                                                                                    |                     |                       |                    |          |
| Bit       ID 22 k 22 B         Bit       ID 22 k 22 B         Bit       ID 22 k 22 B         Bit       ID 22 k 22 B         Bit       ID 22 k 22 B         Bit       ID 2000 MM x58 C         Courd MM x58 C       Courd MM x58 C         Courd MM x58 C       Courd MM x58 C         Courd MM x58 C       Courd MM x58 C         Courd MM x58 C       Courd MM x58 C         Courd MM x58 C       Courd MM x58 C         Courd MM x58 C       Courd MM x58 C         Courd MM x58 C       Courd MM x58 C         Courd MM x58 C       Courd MM x58 C         Courd MM x58 C       Courd MM x58 C         Courd MM x58 C       Courd MM x58 C         Courd MM x58 C       Courd MM x58 C         Courd MM x58 C       Courd MM x58 C         Courd MM x58 C       Courd MM x58 C       Courd MM x58 C         Courd MM x58 C       Courd MM x58 C       Courd MM x58 C       Courd MM x58 C         Courd MM x58 C       Courd MM x58 C       Courd MM x58 C       Courd MM x58 C         Courd MM x58 C       Courd MM x58 C       Courd MM x58 C       Courd MM x58 C         Courd MM x58 C       Courd MM x58 C       Courd MM x58 C       Courd M x58 C         Cou                                                                                                    | Labs-Cloud-VMs-172.16.1                                                                                  | 群集                                     | Labs-Cloud-Cluster  |     |                          |    | 目定义属性                                                                                                    |                     |                       |                    | <u>^</u> |
| PRint       Q Cood M VV Avtework         Print       Q Cood M VV Avtework         Print       Q Cood M VV Avtework         Print       Q Cood M VV Avtework         Print       Q Cood M VV Avtework         Print       Q Cood M VV Avtework         Print       Q Cood M VV Avtework         Print       Q Cood M VV Avtework         Print       Q Cood M VV Avtework         Print       No terms to divery         Print       No terms to divery         Print       Print         Print       Print         Print       Pri                                                                                                    | Di cano ciona tino cione on                                                                              | 主机                                     | 172.16.125.81       |     |                          |    | 属性                                                                                                    |                     | 值                     |                    | - 1      |
| Parter       Cound MINEPS       Cound MINEPS       Cound MINEPS         Cound MINEPS       Cound MINEPS       Cound MINEPS       Cound MINEPS         Field       Field       No terms to digular         Field       Field       Field       Field         Field       Field       Field       Field       Field         Field       Field <td></td> <td>网络</td> <td>Cloud-M1-VM-Network</td> <td></td> <td></td> <td></td> <td></td> <td></td> <td></td> <td></td> <td>^</td>                                                                                                    |                                                                                                    | 网络                                     | Cloud-M1-VM-Network |     |                          |    |                                                                                                    |                     |                       |                    | ^        |
|                                                                                                    |                                                                                                    | 存储                                     | Cloud-M1-NFS        |     |                          |    |                                                                                                    |                     |                       |                    |          |
|                                                                                                    |                                                                                                    |                                        |                     |     |                          |    |                                                                                                    |                     |                       |                    | -        |
|                                                                                                    |                                                                                                    | 标记                                     |                     |     | ~                        |    |                                                                                                    |                     |                       | No items to displa | 1        |
| Water With With With With With With With With                                                                                                    |                                                                                                    | 已分配的标记                                 | 举到                  | 描述  |                          |    | 编辑                                                                                                    |                     |                       |                    | - 1      |
| 加速         加速         加速         加速         加速         加速         122,552,269         122,552,269         122,552,269         122,552,269         122,552,269         122,552,269         122,552,269         122,552,269         122,552,269         122,552,269         122,552,269         122,552,269         122,552,269         122,552,269         122,552,269         122,552,269         122,552,269         122,552,269         122,552,269         122,552,269         122,552,269         122,552,269         122,552,269         122,552,269         122,552,269         122,552,269         122,552,269         122,552,269         122,552,89         122,552,89         122,552,89         122,552,89         122,552,89         122,552,89         122,552,89         122,552,89         122,552,89         122,552,89         122,552,89         122,552,89         122,552,89         122,552,89         122,552,89         122,552,89         122,552,89         122,552,89         122,552,89         122,552,89         122,552,89         122,552,89         122,552,89         122,552,89         122,552,89         122,552,89         122,552,89         122,552,89         122,552,89         122,552,89         122,552,89         122,552,89         122,552,89         122,552,89         122,552,89         122,552,89         122,552,89         122,552,89         122,552,89         <                                                                                                    |                                                                                                    |                                        |                     |     | *                        |    | vSphere HA                                                                                                    |                     |                       |                    | ^        |
|                                                                                                    |                                                                                                    |                                        |                     |     |                          |    | 故障                                                                                                    |                     | 响应                    |                    |          |
| Image: Productive HA       Productive HA       Produ                                                                                                    |                                                                                                    |                                        |                     |     |                          |    | 主机故障                                                                                                    |                     | ✓ 重新启动虚拟机             |                    | · •      |
|                                                                                                    |                                                                                                    |                                        |                     |     |                          |    | Proactive HA                                                                                                    |                     | 9 禁用                  |                    |          |
|                                                                                                    |                                                                                                    |                                        |                     |     | No items to display      |    | 主机隔离                                                                                                    |                     | 9 禁用                  |                    |          |
| 近時代表報         対象         状态         秋念         総合         目規設備         月報時備         月報時備         第48時間         第48時間         第586         第586                                                                                                    |                                                                                                    | AN 1216                                |                     |     |                          |    | 处于永久设备丢失状态的数据                                                                                                    | 存储                  | ● 禁用                  |                    |          |
| 住我的       列数       V       No       No       Fitted P       Fitted P       Fit                                                                                                    | 近期任务 警报                                                                                                  |                                        |                     |     |                          |    |                                                                                                    |                     |                       |                    | *        |
| 重新型量規則 「D Labs-Cloud-VMs-Clone-」 ✓ 已完成 CLASS CLOUD LOCAL V.dmmin. 4 2秒 2025/02/28 18.45.45 2025/02/28 18.45.45 722/6125.80 2015/02/28 18.45.45 722/6125.80 2015/02/28 18.45.45 722/6125.80 722/6125.80 722/6125 722/6125 72/6125 72/612 72/6125 72/6125 72/612 72/6125 72/612 72/6125 72/612 72/6125 72/612 72/6125 72/612 72/6125 72/612 72/6125 72/612 72/6125 72/612 72/6125 72/612 72/6125 72/612 72/6125 72/612 72/6125 72/612 72/6125 72/612 72/6125 72/612 72/6125 72/612 72/6125 72/612 72/6125 72/612 72/612 72/612 72/6125 72/612 72/612 72/61 72/612 72/612 72/61 72/61 72/61 72/61  | 任务名称 ~ 对象                                                                                                | ~ 状态                                   |                     | ~   | 启动者 ~                    | 捕  | (队时间<br>~                                                                                                    | 开始时间↓ ~             | 完成时间                  | 服务器                | ~        |
| ##FFEEEEmashwik D_Labs-Could-WMS-Labee_。 く ビッボ CLASS CLUDD LOCAL Mainini. 3 変が 2025/02/28 18.42.43 2025/02/28 18.42.46 172.16.25.80<br>米利意味用电源 合 Labs-Could-WMS-Lone-。 く 已完成 CLASS CLUDD LOCAL Mainini. 9 差が 2025/02/28 18.42.05 2025/02/28 18.42.08 172.16.25.80<br>打开意识用电源 合 Labs-Could-WMS-Lone-。 く 已完成 172.16.12.80<br>日 一 二 二 二 二 二 二 二 二 二 二 二 二 二 二 二 二 二 二                                                                                                    | 重新放置虚拟机 的 Labs                                                                                           | s-Cloud-VMs-Clone-o ✓ 已完成              |                     |     | CLASS.CLOUD.LOCAL\Admini | 4  | 20                                                                                                    | 2025/02/28 18:45:45 | 2025/02/28 18:45:49   | 172.16.125.80      | - î      |
| A voigner rest. () Labe-Court rest. (* してか) (* してか) (* したか)(2 k m)(1 k m)(1 k m) (* 2 k m) (* L2 k m)(2 k m) (* L2 k m) (* L2 | 並示和C当出当以れ 〇口 Labs 关闭者が知由第一日の第一日の第一日の第一日の第三日の第三日の第三日の第三日の第三日の第三日の第三日の第三日の第三日の第三                           | s-Cloud-VMs-Clone-o V 日完成              |                     |     | CLASS.CLOUD.LOCAL\Admini | 3: | 2509<br>2014                                                                                                    | 2025/02/28 18:42:43 | 2025/02/2818:42:46    | 1/2.16.125.80      |          |
|                                                                                                    | 打开唐拟机电源 府 Labs                                                                                           | s-Cloud-VMs-Clone-o V 已完成              |                     |     | System                   | 4  | <br>                                                                                                    | 2025/02/28 18:36:27 | 2025/02/28 18:36:43   | 172.16.125.80      |          |
|                                                                                                    |                                                                                                    |                                        |                     |     |                          |    | and the second second s |                     |                       |                    | -        |

图 4-25 完成迁移虚拟机

⑥ 选中上述虚拟机右击,选择"迁移",弹出"迁移"向导框,在向导中选择"仅更改数据存储"类型,按照向导完成操作。

(4) VM 的删除

选中上述虚拟机右击,选择"从磁盘中删除",在弹出的"删除虚拟机"提醒框中单击【是】, 执行虚拟机删除任务,如图 4-26 所示。

| vm vSphere Client                                                                 | 菜单 🗸 🛛 🔍 在所有3           | 不道中搜索                         |                   |                                 |                                      |              | C                                     | ⑦ ✓ Administrator@  | CLASS.CLOUD.LOCAL $\checkmark$ | 9    |
|-----------------------------------------------------------------------------------|-------------------------|-------------------------------|-------------------|---------------------------------|--------------------------------------|--------------|---------------------------------------|---------------------|--------------------------------|------|
| ☐ ☐ ② ② → ④ 172.16.125.80                                                         | Labs-Clo<br>摘要 監控       | oud-VMs-Clone-o<br>配置 权限 数据存储 | penEuler          | ■ <b>₽</b> ∂ ©                  | 攝作 >                                 |              |                                       |                     |                                |      |
| <ul> <li>Labs-Cloud</li> <li>Labs-Cloud-Cluster</li> <li>172.16.125.81</li> </ul> | 虚拟机硬件                   |                               |                   |                                 | ~                                    | 备注           |                                       |                     |                                | ^    |
| 172.16.125.82<br>172.16.125.83                                                    | 相关对象                    |                               |                   |                                 | ^                                    | 编辑备注         |                                       |                     |                                |      |
| Labs-Cloud-VMs-172.16                                                             | 1 群集                    |                               | Labs-Cloud-Clu    | ster                            |                                      | 自定义属性        |                                       |                     |                                |      |
|                                                                                   | o                       |                               | 172.16.125.81     |                                 |                                      | 展性           |                                       | 6                   |                                |      |
|                                                                                   | 网络                      |                               | Q Cloud-M1-VM-N   |                                 |                                      |              |                                       |                     |                                | · ·  |
|                                                                                   | 存储                      |                               | 目 cio<br>目 cio 确认 | 删除   Labs-                      | Cloud-VMs-Clone-openEuler            |              |                                       |                     |                                |      |
|                                                                                   | tāi C.                  |                               |                   | 是否删除所选虚排<br>如果其他虚拟机;<br>继续访问共享的 | 以机及其关联的磁盘?<br>E在共享磁盘,则不会删除共享的<br># 母 | 磁盘,且虚拟机将可以   | _                                     | _                   | No items to disp               | ay T |
|                                                                                   |                         | -                             |                   | 25344114134-4-031               | um.                                  |              |                                       |                     |                                |      |
|                                                                                   | COTREMANC               | ×t                            | 9                 |                                 |                                      | 香 <u>是</u>   |                                       |                     |                                | ^    |
|                                                                                   |                         |                               |                   |                                 |                                      | 2010         |                                       | 响应                  |                                |      |
|                                                                                   |                         |                               |                   |                                 |                                      | 主机故障         |                                       | ✓ 重新启动虚拟机           |                                |      |
|                                                                                   |                         |                               |                   |                                 |                                      | Proactive HA |                                       | ● 禁用                |                                |      |
|                                                                                   |                         |                               |                   |                                 | No items to display                  | 主机隔离         |                                       | 0 禁用                |                                |      |
| 1490/574+ 011/2                                                                   | 177A                    |                               |                   |                                 |                                      | 处于永久设备去天秋念日  | 财政估仔储                                 | ₩ 無用                |                                |      |
|                                                                                   |                         | 1025                          |                   |                                 | 0.63                                 | 4981.0442    | TT600423                              | 0-8040              | 10 c %                         | Ľ,   |
|                                                                                   | Labs Cloud Mits Cloup o | 140<br>1/ 日本市                 |                   |                                 |                                      | A THE        | > 775489191 4<br>20025/02/29 19:45:45 | 2025/02/29 19-45-40 | 472 16 125 90                  |      |
| 重新配置産制和                                                                           | Labs-Cloud-VMs-Clone-o  |                               |                   |                                 |                                      | 4 2017       | 2025/02/28 18:45:45                   |                     |                                | Ē    |
| 关闭虚拟机电源                                                                           |                         | ✓ 已完成                         |                   |                                 |                                      | 9 嘉秒         | 2025/02/28 18:42:05                   |                     |                                |      |
| 打开虚拟机电源                                                                           | Labs-Cloud-VMs-Clone-o  | ✓ 已完成                         |                   |                                 | System                               | 4 毫秒         | 2025/02/28 18:36:27                   | 2025/02/28 18:36:43 | 172.16.125.80                  |      |
|                                                                                   |                         |                               |                   |                                 |                                      | - stree      |                                       |                     |                                | 東多任务 |

图 4-26 完成删除虚拟机

# 5、模板的应用

#### 1.1 创建模板

- (1) 将虚拟机克隆为模板
- ① 选中需要克隆的虚拟机右击,选择"克隆"-"克隆为模板",在向导"1选择名称和文件 夹"中,输入虚拟机模板名称为"Labs-Cloud-VMs-172.16.125.85-template",并为该模 板选择位置,如图 4-27 所示。

| vm vSphere Client 👳                                       | 单 ✔ Q 在所有环境中                                                                                 | 喪業                                                                                                    |                     |                                                                                                    |                    |                    | C ② ~ Administrator                          | @CLASS.CLOUD.LOCAL ~                                  |
|-----------------------------------------------------------|----------------------------------------------------------------------------------------------|----------------------------------------------------------------------------------------------------|---------------------|----------------------------------------------------------------------------------------------------|--------------------|--------------------|----------------------------------------------|-------------------------------------------------------|
|                                                           | 🗗 Labs-Cloud                                                                                 | -VMs-172.                                                                                                    | 16.125.85   🕨 = 🖷 🦻 | 120                                                                                                    |                    |                    |                                              |                                                       |
| C C C C C C C C C C C C C C C C C                         | D) ERUS-CICUR<br>構築 単位 配置<br>EX日本語<br>EX日本語<br>REA Wes ERUS<br>意識 Remote Console (<br>信知の可能件 | <ul> <li>収限数</li> <li>寄戸机場作</li> <li>兼容性</li> <li>VMware To</li> <li>DNS 名称:</li> <li>P 地址</li> <li>主机:</li> </ul> | 10.12.303<br>原確     | 6.125.85 - 将虚拟机克隆为<br>aff&max4e<br>描述用金板回标位置<br>虚拟用板板弦 Lass-Coud-VMs-172.16.125<br>为成板的空<br>マロフ12.16.125.80<br>、 ① 122.16.125.80<br>、 ③ 12.16.25.00d | 模板<br>.85-template |                    |                                              | CPU 使用情况<br>O Hz<br>の Hz<br>の B<br>可<br>の B<br>5.6 GB |
|                                                           | 相关対象<br>育集<br>主机<br>网络<br>存储<br>初記                                                           |                                                                                                    |                     |                                                                                                    |                    |                    | a                                            | No tems to diplay                                     |
| 近期任务警报                                                    |                                                                                              |                                                                                                    |                     |                                                                                                    |                    |                    |                                              | *                                                     |
| 任务名称 ~ 对象                                                 | ~ 状:                                                                                         | 5                                                                                                    |                     |                                                                                                    |                    |                    | ~ 完成时间                                       | ~ 服务器 ~                                               |
| 朝除虚拟机 的 い                                                 | ibs-Cloud-VMs-Clone-o V                                                                      | 日完成                                                                                                    |                     |                                                                                                    | CANCEL             | L BACK NEXT        | 2025/02/28 18:46:52                          | 172.16.125.80                                         |
| <ul><li>空内</li><li>目 17</li><li>本次</li><li>日 17</li></ul> |                                                                                              |                                                                                                    |                     | comumulatourses boetb                                                                                                    | 4 李钟               | 2025/02/20 10-46-4 | 4 2025/02/28 18:46:28<br>2025/02/28 18:46:28 |                                                       |
| <u> 本</u> 御 日 7 7 1 7 1 7 1 1 1 1 1 1 1 1 1 1 1 1 1 1     | 216125.82                                                                                    | 1 已完成                                                                                                    |                     |                                                                                                    | 3 臺秒               |                    | 2025/02/28 18:46:27                          |                                                       |
|                                                           |                                                                                              |                                                                                                    |                     |                                                                                                    |                    |                    |                                              | 王多任务                                                  |

#### 图 4-27选择名称和文件夹

② 在向导"2选择计算资源"中为此模板操作选择目标计算资源,如图 4-28 所示。

| vm vSphere Client                                | 菜单 ~      | ○、 在所有环境:                                                                                                    | 中搜索                                                                                                    |                                                     |                                                                                                    |      |        |      |                   | C   | ? ✓ Administ       | trator@CLASS.CLOUD.LO |                                    |
|--------------------------------------------------|-----------|----------------------------------------------------------------------------------------------------|----------------------------------------------------------------------------------------------------|-----------------------------------------------------|----------------------------------------------------------------------------------------------------|------|--------|------|-------------------|-----|--------------------|-----------------------|------------------------------------|
|                                                  | 2161      | Labs-Clouc      推理     正理     記述     記述     記述     日米印电源      正状     化      化 | -VMS-172:<br>の限 数1<br>第7世紀<br>1975年<br>1975年<br>1975 | 6.125.85<br>● ■ ● ● ● ● ● ● ● ● ● ● ● ● ● ● ● ● ● ● | ● ● 第6 ~       16.125.85 - 将虚拟机克       a時時期減       为成績中的時目転       为成績中の時目転       > □ Labs-Coud       > □ Labs-Coud-Cluster | 隆为模板 |        |      |                   |     | ¢                  |                       | CPU使用情况<br>OHZ<br>内容感明情况<br>S.6 GB |
| 1740/54+ etc.                                    |           | 7 / 2744-17                                                                                                    |                                                                                                    |                                                     | ✓ 兼各社位重成功。                                                                                                    |      |        |      |                   |     |                    |                       | •                                  |
| 228611分 管版                                       | 310.      | 10                                                                                                    | *                                                                                                    |                                                     |                                                                                                    |      |        |      |                   |     | C PHONE            | E C M                 |                                    |
| 1133049 V                                        | Alex Co   | ~ 4X                                                                                                    |                                                                                                    |                                                     |                                                                                                    |      |        |      |                   | - · | 2025/02/20 40:46:5 | 2 17216125            | ~ ~ ~                              |
| (1)(3)(2)(3)(3)(3)(3)(3)(3)(3)(3)(3)(3)(3)(3)(3) |           |                                                                                                    | く日空成                                                                                                    |                                                     |                                                                                                    |      | CANCEL | BACK | NEXT              |     |                    |                       | , i                                |
| 查询                                               |           |                                                                                                    |                                                                                                    |                                                     | com.vmware.vsan.health                                                                                                    | 4 臺秒 | _      | 20   | 25/02/28 18:46:27 |     | 2025/02/28 18:46:2 |                       |                                    |
| 查询                                               | 172.16.12 | 5.82                                                                                                    | / 已完成                                                                                                    |                                                     | com.vmware.vsan.health                                                                                                    | 3 毫秒 |        |      | 25/02/28 18:46:27 |     | 2025/02/28 18:46:2 | 7 172.16.125.8        |                                    |
| 全部 🗸                                             | a         |                                                                                                    |                                                                                                    |                                                     |                                                                                                    |      |        |      |                   |     |                    |                       | 更多任务                               |

图 4-28选择计算资源

③ 在向导"3选择存储"中选择用于配置文件和磁盘文件的存储,选择虚拟机存储策略为"数 据存储默认值",如图 4-29 所示。

| vm vSphere Client 菜            |                                 |                      |                                                      |                         |                           |          |           |                 |                     |                                                                                                  | 9                  |
|--------------------------------|---------------------------------|----------------------|------------------------------------------------------|-------------------------|---------------------------|----------|-----------|-----------------|---------------------|--------------------------------------------------------------------------------------------------|--------------------|
|                                | 🗗 Labs-Cloud                    | -VMs-172.1           | 16.125.85 📔 🕨 🔳 🗬                                    | - ● 120 操作 ->           |                           |          |           |                 |                     |                                                                                                  |                    |
| ∨ 🗗 172.16.125.80              | 摘要 监控 配置                        | 权限 数                 | 居存储 网络 更新                                            |                         |                           |          |           |                 |                     |                                                                                                  |                    |
| Labs-Cloud Labs-Cloud-Cluster  |                                 | 客户机操作!<br>兼容性:       | Labs-Cloud-VMs-17                                    | 72.16.125.85 - 将虚拟机     | 克隆为模板                     |          |           |                 |                     |                                                                                                  |                    |
| 172.16.125.81<br>172.16.125.82 | 已关闭电源                           | VMware To<br>DNS 名称: | <ul> <li>✓ 1 选择名称和文件夹</li> <li>✓ 2 选择计算资源</li> </ul> | 选择存储<br>选择用于配置文件和磁盘文件的存 | 储                         |          |           |                 |                     | 中<br>四<br>日<br>日<br>日<br>日<br>日<br>日<br>日<br>日<br>日<br>日<br>日<br>日<br>日<br>日<br>日<br>日<br>日<br>日 | Fitz<br>F使用情况<br>B |
| Labs-Cloud-VMs-172.16.1        | 启动 Web 控制台<br>启动 Remote Console | IP 地址:<br>主机:        | 3 选择存储<br>4 即将完成                                     | 选择虚拟磁盘格式                | 如虚拟机存储策略                  | 中的定义 ~   | 按磁盘配      |                 |                     | 9 <sup>74</sup><br>5.                                                                            | a使用情况<br>6 GB      |
|                                |                                 | ~                    |                                                      | 虚拟机存储策略:                | 保留现有虚拟机存                  | 诸策略 ~    |           |                 |                     |                                                                                                  |                    |
|                                | 虚拟机硬件                           |                      |                                                      | 名称                      | 容量                        | 已置备      | 可用        |                 |                     |                                                                                                  | ~                  |
|                                |                                 |                      |                                                      | ▲ 存储兼容性: 兼容             |                           |          |           | *               |                     |                                                                                                  |                    |
|                                | 相关对象                            |                      |                                                      | Cloud-M1-vSAN           | 299.98 GB                 | 27.74 GB | 288.84 GE |                 |                     |                                                                                                  |                    |
|                                | 群集                              |                      |                                                      | ▲ 存储兼容性: 不兼容            |                           |          |           |                 |                     |                                                                                                  | ^                  |
|                                | ±±10                            |                      |                                                      | Cloud-M1-NFS            | 97.87 GB                  | 4.03 GB  | 93.85 GB  |                 | 值                   |                                                                                                  |                    |
|                                | 100                             |                      |                                                      | datastore1              | 32.5 GB                   | 1.41 GB  | 31.09 GB  |                 |                     |                                                                                                  |                    |
|                                | P098                            |                      |                                                      | datastore1 (1)          | 32.5 GB                   | 1.41 GB  | 31.09 GB  |                 |                     |                                                                                                  |                    |
|                                | 存储                              |                      |                                                      | Gatastore1 (2)          | 32.5 GB                   | 1.41 GB  | 31.09 GB  |                 |                     |                                                                                                  |                    |
|                                |                                 |                      |                                                      |                         |                           |          |           |                 |                     |                                                                                                  |                    |
|                                |                                 |                      |                                                      | 4 Million               | _                         |          |           | • ·             |                     | No tows to                                                                                       |                    |
|                                | 标记                              |                      |                                                      | ※ USAN 友後当任迄早 40 GB     | 減歩空间和 0 8 預報は             | 立ち间      |           |                 |                     |                                                                                                  |                    |
| 近期任务 警报                        |                                 |                      |                                                      | 6                       |                           |          |           |                 |                     |                                                                                                  | ×                  |
| 任务名称 > 対象                      | ~ 秋道                            | 5                    |                                                      |                         |                           |          |           |                 | ~ 完成时间              | ~ 服务器                                                                                            |                    |
| 創除虚拟机 💮 しょ                     | bs-Cloud-VMs-Clone-o 🗸          | 已完成                  |                                                      |                         |                           | CANCEL   | ВАСК      | NEXT            | 2025/02/28 18:46:52 | 172.16.125.80                                                                                    |                    |
| 查询 🗌 17                        | 2.16.125.83                     | 已完成                  |                                                      |                         |                           |          |           |                 | 2025/02/28 18:46:28 | 172.16.125.80                                                                                    |                    |
| 查询 🗌 17                        | 2.16.125.81 🗸                   | 已完成                  |                                                      | com.vmware.vsan.he      | ealth 4 毫秒                |          | 2025      | /02/28 18:46:27 | 2025/02/28 18:46:28 | 172.16.125.80                                                                                    |                    |
| 查询 🚺 17                        | 2.16.125.82 🗸                   | 已完成                  |                                                      | com.vmware.vsan.he      | ealth 3 嘉秒                |          |           | /02/28 18:46:27 | 2025/02/28 18:46:27 | 172.16.125.80                                                                                    |                    |
| 全部 🗸                           |                                 |                      |                                                      |                         | ····· · <del>···</del> ·· |          |           |                 |                     |                                                                                                  | 更多任务               |

图 4-29 选择存储

④ 在向导"4即将完成"中,检查模板设置,单击【FINSH】,开始创建。创建完成后,单击 "虚拟机和模板"图标,查看创建完成的模板,如图 4-30、4-31 所示。

| vm vSphere Client                                                                                                    | 菜单 <b>&gt;</b>                | 境中搜索                                           |                                               |                       |                             |             |            | C | ? ~ Adm         | ninistrator@CLASS.CLOUD.LC | DCAL Y 😳                      |
|----------------------------------------------------------------------------------------------------|-------------------------------|------------------------------------------------|-----------------------------------------------|-----------------------|-----------------------------|-------------|------------|---|-----------------|----------------------------|-------------------------------|
| C     C     C | Labs-Clo<br>病要 監控 副           | ud-VMs-172.<br>置 权限 数<br>客户机操作                 | 16.125.85   <b>▶ ■ </b> <i>晕</i><br>据存储 网络 更新 | ● 10 / <sub>進作~</sub> | 也却古降为措坛                     |             | -          | ٩ |                 |                            | CPU 使用情况                      |
| <ul> <li>Laos-Goude-Custer</li> <li>172.16.125.81</li> <li>172.16.125.82</li> <li>172.16.125.83</li> <li>Laos-Cloud-VMs-172.16.1</li> </ul>                                                                                                    | 已关闭电源                         | 兼容性:<br>VMware To<br>DNS 名称:<br>IP 地址:<br>= 和; | Labs-Cloud-VMS-I/                             |                       |                             |             |            |   |                 |                            | OHZ<br>内存使用情况<br>OB<br>存储使用情况 |
|                                                                                                    | 启动 Web 控制台<br>启动 Remote Conso | • • \Lambda                                    | 4 MADIENS                                     | 置备类型                  | 将虚拟机克隆为模板                   |             |            |   |                 |                            | 5.6 GB                        |
|                                                                                                    |                               |                                                |                                               | 酒虚拟机                  | Labs-Cloud-VMs-172.16.125.8 | 85          |            |   |                 |                            |                               |
|                                                                                                    | 虚拟机硬件                         |                                                |                                               | 模板名称                  | Labs-Cloud-VMs-172.16.125.8 | 85-template |            |   |                 |                            | ^                             |
| 10 × 24 ∞                                                                                                    |                               |                                                |                                               | 文件夹                   | Labs-Cloud                  |             |            |   |                 |                            |                               |
|                                                                                                    | 相美対象                          |                                                |                                               | 群疾                    | Labs-Cloud-Cluster          |             |            |   |                 |                            |                               |
|                                                                                                    | 群集                            |                                                |                                               | 数据存储                  | Cloud-M1-vSAN               |             |            |   |                 |                            |                               |
|                                                                                                    | 主机                            |                                                |                                               | 磁盘存储                  | 如虚拟机存储策略中的定义                |             |            |   | Œ               |                            |                               |
|                                                                                                    | 网络                            |                                                |                                               | 虚拟机存储策略               | vSAN Default Storage Policy | y           |            |   |                 |                            |                               |
|                                                                                                    | 存储                            |                                                |                                               |                       |                             |             |            |   |                 | No                         | items to display              |
| 近期任务警报                                                                                                    |                               |                                                |                                               |                       |                             |             |            |   |                 |                            | *                             |
| 任务名称 ~ 対象                                                                                                    |                               | 状态                                             |                                               |                       |                             |             |            |   | ~ 完成时间          | ~ 服务器                      |                               |
| 制除虚拟机 🔂                                                                                                    | Labs-Cloud-VMs-Clone-o        | ✓ 已完成                                          |                                               |                       |                             | CANCEL      | BACK FINIS | н | 2025/02/28 18:  | 46:52 172:16:125:8         | 30                            |
| · 查询 · · · · · · · · · · · · · · · · · ·                                                                                                    | 172.16.125.83                 | ✓ 已完成                                          |                                               |                       |                             |             |            | - | 2025/02/28 18:4 | 46:28 172:16:125.8         | 30                            |
|                                                                                                    |                               |                                                |                                               |                       | e.vsan.health 4 医砂          |             |            |   |                 |                            |                               |
|                                                                                                    |                               |                                                |                                               |                       | evsaninearin 3 sgylf        |             |            |   |                 |                            |                               |

#### 图 4-30 检查模板设置

| vm vSphere Client         | 菜单 🗸 🔍 在所有                      | 环境中搜索                                                                                                    |                          |                                                                                                    |     | C                   | ⊘ ✓ Administrator@CLAS | S.CLOUD.LOCAL 🗸 | · 🛛 🙄             |
|---------------------------|---------------------------------|----------------------------------------------------------------------------------------------------|--------------------------|----------------------------------------------------------------------------------------------------|-----|---------------------|------------------------|-----------------|-------------------|
| ☐ ☐ ☐ 6 ✓ ☐ 172.16.125.80 | 2 2                             | ) Labs-Cloud-VMs-172.16.125.85-template<br>要  ニニ  収取  数据存储  更新                                                                                                    | ▶ ■ 🔮 🖗 😒   #            | 作~                                                                                                    |     |                     |                        |                 |                   |
| ✓ II Labs-Cloud           | 16 125 85<br>16 125 85-template | <ul> <li>客户机操作系统 Other Linux (64-bit)</li> <li>第皆生 ESX 67 及夏夏飯本(信拟机版本 14)</li> <li>VMware Tools: 未近行7,未安装</li> <li>DNS 名称</li> <li>P地社</li> <li>主机: 172.16.125.83</li> </ul> |                          |                                                                                                    |     |                     |                        |                 | 存储使用情况<br>5.08 GB |
|                           | E                               | <b>控拟机硬件</b>                                                                                                    |                          | <ul> <li></li> <li></li> <li><!--</td--><td>注</td><td></td><td></td><td></td><td>^</td></li></ul> | 注   |                     |                        |                 | ^                 |
|                           | 8                               | 57                                                                                                    |                          | × #                                                                                                    | 暗备注 |                     |                        |                 |                   |
|                           |                                 | 已分配的标记 类别                                                                                                    | 描述                       |                                                                                                    |     |                     |                        |                 |                   |
|                           |                                 | <                                                                                                    | No items to              | display                                                                                                    |     |                     |                        |                 |                   |
|                           |                                 |                                                                                                    |                          |                                                                                                    |     |                     |                        |                 |                   |
| 近期任务 警报                   |                                 |                                                                                                    |                          |                                                                                                    |     |                     |                        |                 | ×                 |
| 任务名称 、                    | 对象                              | / 秋恋 、                                                                                                    | 自动者 ~                    | 排队时间                                                                                                    | ~   | 开始时间↓ ~             | 完成时间 ~                 | 服务器             | ~                 |
| 克隆唐拟机                     | D Labs-Cloud-VMs-172.16.12      | ✓ 已完成                                                                                                    | CLASS.CLOUD.LOCAL\Admini | 6 毫秒                                                                                                    |     | 2025/02/28 18:48:59 | 2025/02/28 18:56:10    | 172.16.125.80   | -                 |
| 删除虚拟机                     | Labs-Cloud-VMs-Clone-o          | ✓ 已完成                                                                                                    | CLASS.CLOUD.LOCAL\Admini | 6 毫秒                                                                                                    |     | 2025/02/28 18:46:46 | 2025/02/28 18:46:52    | 172.16.125.80   |                   |
| 查询                        | 172.16.125.83                   | ✓ 已完成                                                                                                    | com.vmware.vsan.health   | 4 毫秒                                                                                                    |     | 2025/02/28 18:46:28 | 2025/02/28 18:46:28    | 172.16.125.80   |                   |
| 查询                        | 172.16.125.81                   | ✓ 已完成                                                                                                    | com.vmware.vsan.health   | 4 竈秒                                                                                                    |     | 2025/02/28 18:46:27 | 2025/02/28 18:46:28    | 172.16.125.80   |                   |
| 全部 🗸                      | [**]                            | , ⊐phar®                                                                                                    |                          | - 1000                                                                                                    |     |                     |                        |                 | 更多任务              |

图 4-31 模板创建完成

- (2) 将虚拟机转换为模板
- ① 选中要转换的虚拟机 "Labs-Cloud-VMs-172.16.125.85",右击选择"模板" "转换为模 板",如图 4-32 所示。

| vm vSphere Client                                                | <sup>菜单</sup> ✓ ○(   | 在所有环境中搜索                                   |                                                     |                              |                                |          | С                   | ⊘ ∨ Administrator@CLAS | s.cloud.local v                                                                   |
|------------------------------------------------------------------|----------------------|--------------------------------------------|-----------------------------------------------------|------------------------------|--------------------------------|----------|---------------------|------------------------|-----------------------------------------------------------------------------------|
| <ul> <li>              ↓             172.16.125.80</li></ul>     |                      | ☐ Labs-Cloud-<br>携要 监控 配置                  | VMs-172.16.12<br>权限 数据存储<br>寄户机操作系统: ot<br>兼容性: ES  | 5.85                         | ● 認   操作 ~<br>5.14)            |          |                     |                        | CPU 使用情况                                                                          |
| 172.16.125.81<br>172.16.125.82<br>172.16.125.83<br>172.16.125.83 | 2.16.125.85          | 已关闭电源<br>启动 Web 控制合<br>启动 Remote Console ① | VMware Tools: 来<br>更<br>DNS 名称:<br>IP 地址<br>主机: 17: | 至行,未安装<br>多信息<br>2.16.125.82 |                                |          |                     |                        | <ul> <li>内存使用情況</li> <li>の</li> <li>可</li> <li>存4値使用情況</li> <li>5.6 GB</li> </ul> |
|                                                                  |                      | 虚拟机硬件                                      |                                                     | 确认转换 Labs                    | s-Cloud-VMs-172.16.125.85      |          |                     |                        | ^                                                                                 |
|                                                                  |                      | 相关对象                                       |                                                     | 是否将虚拟机"。                     | Labs-Cloud-VMs-172.16.125.85"報 | 换为模板?    |                     |                        | ^                                                                                 |
|                                                                  |                      | 主机网络                                       |                                                     |                              |                                | T E      |                     | 值                      |                                                                                   |
|                                                                  |                      | 存储                                         |                                                     | Cloud-M1-NFS                 |                                |          |                     |                        | , .                                                                               |
|                                                                  |                      | 标记                                         |                                                     |                              |                                |          |                     |                        | No items to display                                                               |
| 近期任务警报                                                           |                      |                                            |                                                     |                              |                                |          |                     |                        | ×                                                                                 |
| 任务名称 🗸                                                           | 対象                   | ~ 状态                                       |                                                     |                              | 「启动者」                          | 排队时间     | 开始时间↓ ~             | 完成时间 ~                 | 服务器                                                                               |
| 克隆唐拟机                                                            | Labs-Cloud-VMs-172.1 | 6.12 ✓ 已完成                                 |                                                     |                              | CLASS.CLOUD.LOCAL\Admini       | 6 憲秒     | 2025/02/28 18:48:59 | 2025/02/28 18:56:10    | 172.16.125.80                                                                     |
| 删除虚拟机                                                            | Labs-Cloud-VMs-Cloud | ne-o                                       |                                                     |                              | CLASS.CLOUD.LOCAL\Admini       | 6 毫秒     | 2025/02/28 18:46:46 | 2025/02/28 18:46:52    | 172.16.125.80                                                                     |
| 查询                                                               | 172.16.125.83        | ✓ 已完成                                      |                                                     |                              | com.vmware.vsan.health         | 4 嘉秒     | 2025/02/28 18:46:28 | 2025/02/28 18:46:28    | 172.16.125.80                                                                     |
| 查询                                                               | 172.16.125.81        | ✓ 已完成                                      |                                                     |                              | com.vmware.vsan.health         | 4 嘉秒     | 2025/02/28 18:46:27 | 2025/02/28 18:46:28    | 172.16.125.80                                                                     |
| <br>全部 ▼                                                         |                      | @                                          |                                                     |                              |                                | - street |                     |                        | 更多任务                                                                              |

图 4-32 转换为模板

## ② 转换完成后,单击"虚拟机和模板"图标,查看由虚拟机转换的模板,如图 4-33 所示。

| vm vSphere Client                          |                                   |                                                                                                    |                          |                                                                                                  |                   |                     |                     |               | 9                |
|--------------------------------------------|-----------------------------------|----------------------------------------------------------------------------------------------------|--------------------------|--------------------------------------------------------------------------------------------------|-------------------|---------------------|---------------------|---------------|------------------|
| Labs-Cloud-VMs-172     Labs-Cloud-VMs-172  | 2 16.125.85<br>16.125.85-template | Labs-Cloud-VMs-172.16.125.85     レー     ・     ・     ・     ・     ・     ・     ・     ・     ・     ・     ・     ・     ・     ・     ・     ・     ・     ・     ・     ・     ・     ・     ・     ・     ・     ・     ・     ・     ・     ・     ・     ・     ・     ・     ・     ・     ・     ・     ・     ・     ・     ・     ・     ・     ・     ・     ・     ・     ・     ・     ・     ・     ・     ・     ・     ・     ・     ・     ・     ・     ・     ・     ・     ・     ・     ・     ・     ・     ・     ・     ・     ・      ・     ・     ・     ・     ・     ・     ・     ・     ・     ・     ・     ・     ・     ・     ・     ・     ・     ・     ・     ・     ・     ・     ・      ・      ・      ・      ・      ・      ・      ・      ・      ・      ・      ・      ・      ・      ・      ・      ・      ・      ・      ・      ・      ・      ・      ・      ・      ・      ・      ・      ・      ・      ・      ・      ・      ・      ・      ・      ・      ・      ・      ・      ・      ・      ・      ・      ・      ・      ・      ・      ・      ・      ・      ・      ・      ・      ・      ・      ・      ・      ・      ・      ・      ・      ・      ・      ・      ・      ・      ・      ・      ・      ・      ・      ・      ・      ・      ・      ・      ・      ・      ・      ・      ・      ・      ・      ・      ・       ・      ・      ・      ・      ・      ・      ・      ・      ・      ・      ・      ・      ・      ・      ・      ・      ・      ・      ・      ・      ・      ・      ・      ・      ・      ・      ・      ・      ・      ・      ・      ・      ・      ・      ・      ・      ・      ・      ・      ・      ・      ・      ・      ・      ・      ・       ・      ・      ・      ・      ・      ・      ・      ・      ・      ・      ・      ・      ・      ・      ・      ・      ・      ・      ・      ・      ・      ・      ・      ・      ・      ・      ・      ・      ・      ・      ・      ・      ・      ・      ・      ・      ・      ・      ・      ・      ・      ・      ・      ・      ・      ・      ・      ・      ・      ・      ・      ・      ・      ・      ・      ・      ・      ・      ・      ・      ・      ・      ・      ・      ・      ・      ・      ・      ・      ・      ・      ・      ・ | 影 操作。                    | ×<br>A<br>A<br>A<br>A<br>A<br>A<br>A<br>A<br>A<br>A<br>A<br>A<br>A<br>A<br>A<br>A<br>A<br>A<br>A | <b>新注</b><br>瞬销估注 |                     |                     | 3             | 存体使用情况<br>5.6 GB |
| 近期任务 警报                                    |                                   |                                                                                                    |                          |                                                                                                  |                   |                     |                     |               | *                |
| 任务名称 ~                                     | 对象                                | ~ 状态 ~                                                                                                    | 启动者 >                    | 排队时间                                                                                             | ~                 | 开始时间↓ ~             | 完成时间 ~              | 服务器           | ~                |
| 将虚拟机标记为模板                                  | Labs-Cloud-VMs-172.16.12          | 2 ✓ 已完成                                                                                                    | CLASS.CLOUD.LOCAL\Admini | 4 毫秒                                                                                             |                   | 2025/02/28 19:00:01 | 2025/02/28 19:00:02 | 172.16.125.80 | - î              |
| 克隆度拟机                                      | Labs-Cloud-VMs-172.16.12.         | 2 ✓ 已完成                                                                                                    | CLASS.CLOUD.LOCAL\Admini | 6 毫秒                                                                                             |                   | 2025/02/28 18:48:59 | 2025/02/28 18:56:10 | 172.16.125.80 |                  |
| 朝秋虚拟机                                      | Labs-Cloud-VMs-Clone-o            |                                                                                                    | CLASS.CLOUD.LOCAL\Admini | 6 地秒                                                                                             |                   | 2025/02/28 18:46:46 | 2025/02/28 18:46:52 | 172.16.125.80 |                  |
| 当问<br>************************************ | U 1/2.10.125.83                   |                                                                                                    | com.vmware.vsan.health   | 4 15 杉                                                                                           |                   | 2025/02/28 18:46:28 | 2025/02/28 18:46:28 | 1/2.10.125.80 |                  |
| 全部 🖌                                       |                                   |                                                                                                    |                          |                                                                                                  |                   |                     |                     |               | 更多任务             |

图 4-33 转换完成

### 1.2 使用模板创建虚拟机

- (1) 从模板部署虚拟机
- 选中模板 "Labs-Cloud-VMs-172.16.125.85-template"右击,选择"从此模板新建虚拟 机",在向导"1选择名称和文件夹"中,输入虚拟机名称为"Labs-Cloud-VMs-172.16.125.85-1",并为该虚拟机选择位置,如图 4-34 所示。

| vm vSphere Client                                                                                                    | 菜単 🗸 🔍 在所                            | 与环境中搜索                                                                                                    |                                                                                                    |                          |         |                     | C                   | or@CLASS.CLOUD.LOCAL 🗸 | ٢            |
|----------------------------------------------------------------------------------------------------|--------------------------------------|----------------------------------------------------------------------------------------------------|----------------------------------------------------------------------------------------------------|--------------------------|---------|---------------------|---------------------|------------------------|--------------|
| Court Court C | 2<br>16 125 85<br>16 125 85-template | Labs-Cloud-     A     Labs-Cloud-     A     A | VMs-172.16.125.85-templ<br>文庫 数度存储 更新<br>Labs-Cloud-VMs-172.1<br>- 国民谷和文件<br>- 国民谷和文件<br>- 国民行動の語<br>- 国際分組<br>5 国際分組 | ate                      | **      |                     |                     | 5                      | WUTITIE ROOM |
| 近期任务警报                                                                                                    |                                      |                                                                                                    |                                                                                                    |                          |         |                     |                     |                        | ×            |
| 任务名称 ~                                                                                                    | 对象                                   | ~ 状态                                                                                                    |                                                                                                    | L                        |         |                     | ~ 完成时间              | ~ 服务器                  |              |
| 将虚拟机标记为模板                                                                                                    | D Labs-Cloud-VMs-172.16.12           | ✓ 已完成                                                                                                    |                                                                                                    |                          | CAN     | CEL BACK NEXT       | 2025/02/28 19:00:02 | 172.16.125.80          | î            |
| 克隆唐拟机                                                                                                    | Labs-Cloud-VMs-172.16.12.            | ✓ 已完成                                                                                                    |                                                                                                    |                          |         |                     | 2025/02/28 18:56:10 | 172.16.125.80          |              |
| 删除虚拟机                                                                                                    | Labs-Cloud-VMs-Clone-o               | ✓ 已完成                                                                                                    |                                                                                                    | CLASS.CLOUD.LOCAL\Admini | 6 竈秒    | 2025/02/28 18:46:46 | 2025/02/28 18:46:52 | 172.16.125.80          |              |
| 查询                                                                                                    | 172.16.125.83                        | ✓ 已完成                                                                                                    |                                                                                                    | com.vmware.vsan.health   | 4 毫秒    | 2025/02/28 18:46:28 | 2025/02/28 18:46:28 | 172.16.125.80          |              |
| · · · · · · · · · · · · · · · · · · ·                                                                                                    |                                      |                                                                                                    |                                                                                                    |                          | . WITCH |                     |                     |                        | 更多任务         |

图 4-34 选择名称和文件夹

## ② 在向导"2选择计算资源"中为此虚拟机操作选择目标计算资源,如图 4-35 所示。

| vm vSphere Client 菜单 ~                                                                                                    |                                                                                                    |                                                                                                    |                                                    |           |      |                     |                     |
|----------------------------------------------------------------------------------------------------|----------------------------------------------------------------------------------------------------|----------------------------------------------------------------------------------------------------|----------------------------------------------------|-----------|------|---------------------|---------------------|
|                                                                                                    | 🕞 Labs-Cloud-'                                                                                                    | VMs-172.16.125.85-templ                                                                                                    | ate   🕨 🖷 🗬 🗇 🔯   🏨r -                             |           |      |                     |                     |
| <ul> <li>         ♥ 17216 125.80         ♥ 17216 125.80      </li> <li>         ● Lass-Cloud      </li> <li>         ● Lass-Cloud-VMs-17216 125.85      </li> <li>         ■ Lass-Cloud-VMs-17216 125.85      </li> </ul> | P     P     P | <ul> <li>取用 数据件相 世新</li> <li>Labs-Cloud-VMs-172.1</li> <li>1 油拌名除机文件未</li> <li>2 直片行発表</li> <li>3 油拌存着</li> <li>4 油拌名発展して、</li> <li>5 即称示法</li> </ul> | 6.125.85-template - 从模板部<br>建築計算改建<br>为此操作通常目前计算资源 | B<br>     |      |                     | ● 存储使用信采<br>5.08 GB |
|                                                                                                    |                                                                                                    |                                                                                                    | ✓ 兼容性检查成功。                                         |           |      |                     |                     |
| 近期任务警报                                                                                                    |                                                                                                    |                                                                                                    |                                                    |           |      |                     | ¥                   |
| 任务名称 ジ 対象                                                                                                    | → 状态                                                                                                    |                                                                                                    | <u>.</u>                                           |           |      | ~ 完成附间              | ✓ 服务器               |
| 将虚拟机标记为模板 In Labs-Cloud                                                                                                    | -VMs-172.16.12 ✓ 已完成                                                                                                    |                                                                                                    |                                                    | CANCEL    | BACK | 2025/02/28 19:00:02 | 172.16.125.80       |
| · 凡隆唐秋和                                                                                                    | -VMs-172.16.12 ✓ 日完成                                                                                                    |                                                                                                    |                                                    |           |      |                     |                     |
| 動が加速時間 Labs-Cloud                                                                                                    | -VMs-Clone-o V 已完成                                                                                                    |                                                                                                    | CLASS.CLOUD.LOCAL\Admini 6                         | 電形<br>第14 |      | 2025/02/28 18:46:52 |                     |
| 空内 ☐ 172.16.125.8                                                                                                    |                                                                                                    |                                                                                                    | com.vmware.vsan.health 4                           |           |      |                     | 1/2:16:125:80       |
| 全部 🗸                                                                                                    |                                                                                                    |                                                                                                    |                                                    |           |      |                     | 更多任务                |

图 4-35 选择计算资源

③ 在向导"3选择存储"中选择用于配置文件和磁盘文件的存储,选择虚拟磁盘格式为"与原格式相同",虚拟机存储策略为"保留现有虚拟机存储策略",如图 4-36 所示。

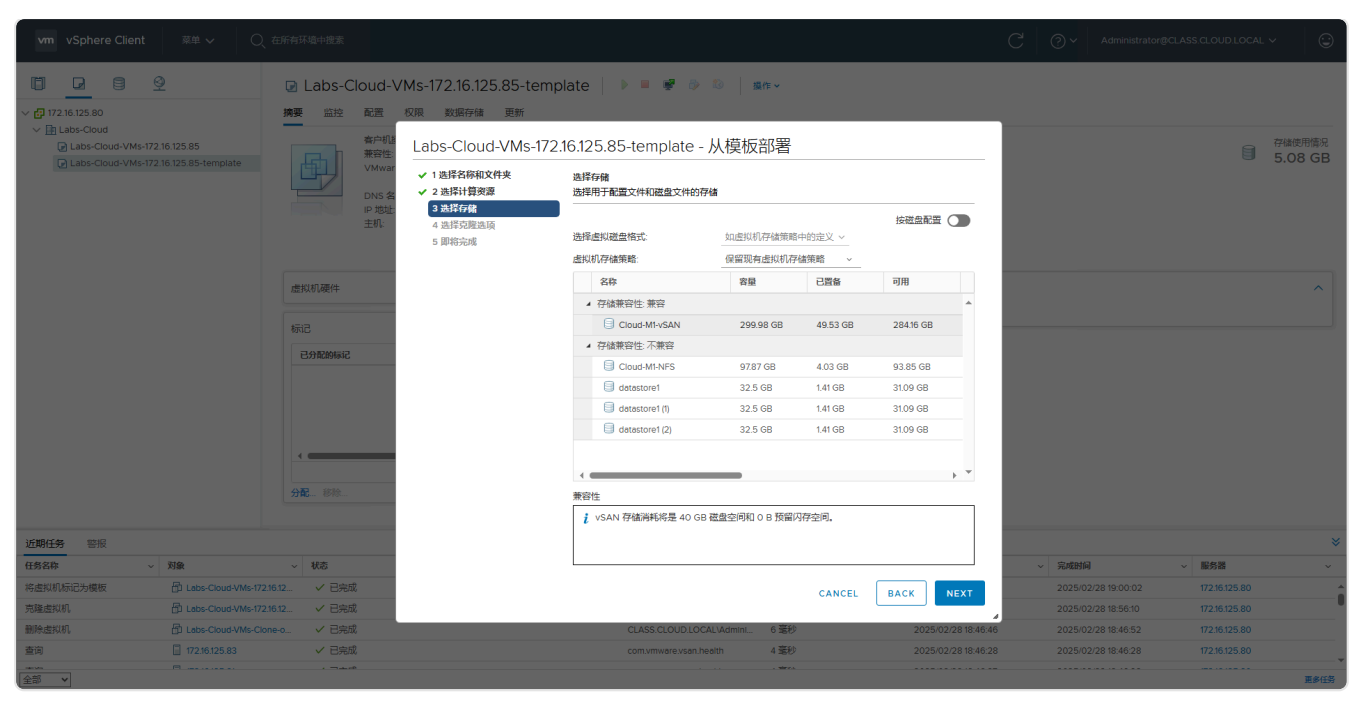

图 4-36 选择存储

## ④ 在向导"4选择克隆选项"中,根据需要选择其他克隆选项,如图 4-37 所示。

| vm vSphere Client 京単 〜 〇                                                                                                    |                                                                                                    |                                                                                                    |                          |        |                     |                     |               |                 |
|----------------------------------------------------------------------------------------------------|----------------------------------------------------------------------------------------------------|----------------------------------------------------------------------------------------------------|--------------------------|--------|---------------------|---------------------|---------------|-----------------|
| Carl 1215125.80     V      Carl 1215125.80     V      Labe-Could     Labe-Could-VME-17216125.85     Labe-Could-VME-17216125.85-template | Labs-Cloud-A<br>接著 単弦 を活<br>空間<br>でいない<br>でのはま<br>でのはま<br>でのはま<br>ていていていていていていていていていていていていていていていていていて | <ul> <li>         VMS-172.16.125.85-tem<br/>取用 体通<br/>Labs-Cloud-VMS-17             ・1 法算名條和文件表             ・2 法算名條和文件表             ・2 法算行條和文件表             ・3 法算行條和文件表             ・3 法算行條和文件表             ・1 時前売減      </li> </ul> | plate                    | atr -> |                     |                     | <b>1</b>      | 编使用编究<br>.08 GB |
| 近期任务 警报                                                                                                    |                                                                                                    |                                                                                                    |                          |        |                     |                     |               | ×               |
| 任务名称 - 对象                                                                                                    | ~ 状态                                                                                                  |                                                                                                    |                          |        |                     | ~ 完成时间              | ~ 服务器         |                 |
| 将虚拟机标记为模板 🔂 Labs-Cloud-VMs-172                                                                                                    | 2.16.12 ✓ 已完成                                                                                         |                                                                                                    |                          |        | CANCEL BACK NEXT    | 2025/02/28 19:00:02 | 172.16.125.80 | â               |
| 克隆虚拟机 🗗 Labs-Cloud-VMs-17                                                                                                    | 2.16.12 ✓ 已完成                                                                                         |                                                                                                    |                          |        |                     | 2025/02/28 18:56:10 | 172.16.125.80 |                 |
| 删除虚拟机 🔂 Labs-Cloud-VMs-Cl                                                                                                    | ione-o V 已完成                                                                                          |                                                                                                    | CLASS.CLOUD.LOCAL\Admini | 6 毫秒   | 2025/02/28 18:46:46 | 2025/02/28 18:46:52 | 172.16.125.80 |                 |
| 查询 172.16.125.83                                                                                                    | ✓ 已完成                                                                                                 |                                                                                                    | com.vmware.vsan.health   | 4 竈秒   | 2025/02/28 18:46:28 | 2025/02/28 18:46:28 | 172.16.125.80 | _               |
| <br>全部 ▼                                                                                                    |                                                                                                    |                                                                                                    |                          |        |                     |                     |               | 更多任务            |

图 4-37 选择克隆选项

⑤ 在向导"5 即将完成"中,检查虚拟机设置,单击【FINSH】,开始创建。创建完成后,查 看创建完成的虚拟机,如图 4-38、4-39 所示。

| vm vSphere Client 菜単 〜 〇                                                                        | 在所有环境中搜索                             |                                                              |                                           |                                       |             | C ⑦ ~ Administrator®  | 1CLASS.CLOUD.LOCAL ~   |  |
|-------------------------------------------------------------------------------------------------|--------------------------------------|--------------------------------------------------------------|-------------------------------------------|---------------------------------------|-------------|-----------------------|------------------------|--|
|                                                                                                 | ☑ Labs-Cloud-V<br>擁要 监控 配置           | Ms-172.16.125.85-tem<br>权限 数据存储 更新                           | plate   🕨 🔳 🐙                             |                                       |             |                       |                        |  |
| <ul> <li>Labs-Cloud-VMs-172.16.125.85</li> <li>Labs-Cloud-VMs-172.16.125.85-template</li> </ul> | 参户型<br>兼容性<br>VMwar<br>DNS名<br>IP 地址 | Labs-Cloud-VMs-172<br>✓ 1 选择名称和文件夹<br>✓ 2 选择计算资源<br>✓ 3 选择存储 | 2.16.125.85-templa<br>即将完成<br>单击"完成"启动创建。 | ite - 从模板部署                           |             | € 5.08 C              |                        |  |
|                                                                                                 | 主机:                                  | <ul> <li>✓ 4 选择克隆选项</li> <li>5 即将完成</li> </ul>               | 置备类型                                      | 从模板部署                                 |             |                       |                        |  |
|                                                                                                 | 虚拟机硬件                                |                                                              | 虚拟机名称                                     | Labs-Cloud-VMs-172.16.125.85-template |             |                       | ^                      |  |
|                                                                                                 | 标记                                   |                                                              | 文件夹                                       | Labs-Cloud                            |             |                       |                        |  |
|                                                                                                 | 已分配的标记                               |                                                              | 群集                                        | Labs-Cloud-Cluster                    |             |                       |                        |  |
|                                                                                                 |                                      |                                                              | 数据存储                                      | Cloud-M1-vSAN                         |             |                       |                        |  |
|                                                                                                 |                                      |                                                              | 磁盘存储                                      | 如虚拟机存储策略中的定义                          |             |                       |                        |  |
|                                                                                                 |                                      |                                                              | 虚拟机存储策略                                   | vSAN Default Storage Policy           |             |                       |                        |  |
|                                                                                                 | <<br>分配 彩絵                           |                                                              |                                           |                                       |             |                       |                        |  |
| 近期任务警报                                                                                          |                                      |                                                              |                                           |                                       |             |                       | ×                      |  |
| 任务名称 ~ 对象                                                                                       | ~ 状态                                 |                                                              |                                           |                                       |             | ~ 完成时间                | ~ 服务器 ~                |  |
| 将虚拟机标记为模板 D Labs-Cloud-VMs-17                                                                   | 2.16.12 ✓ 已完成                        |                                                              |                                           | CANCEL                                | BACK FINISH | 2025/02/28 19:00:02   | 172.16.125.80          |  |
| 克隆虛拟机 Labs-Cloud-VMs-17                                                                         | 2.16.12 ✓ 已完成                        |                                                              |                                           | ale s i                               |             | 2025/02/28 18:56:10   |                        |  |
| 動除虚拟机                                                                                           | ione-o V 已完成                         |                                                              |                                           | JD.LOCALVAdmini 6 医秒                  |             | 5 2025/02/28 18:46:52 |                        |  |
| ≥p<br>↓ 1/216125.83                                                                             |                                      |                                                              |                                           | A 250                                 |             |                       | 172.10.125.80<br>T###E |  |

#### 图 4-38 即将完成

| vm vSphere Client 菜单 v Q 在所有环境中提家                                                                                                    |                                              | C Ø                    | Administrator@CLASS.CLOUD.LOCAL V                                                   |
|----------------------------------------------------------------------------------------------------|----------------------------------------------|------------------------|-------------------------------------------------------------------------------------|
| □ □ □ □ □ □ □ □ □ □ □ □ □ □ □ □ □ □ □                                                                                                    | 1   ▶ ■ 学 み む   風作~                          |                        |                                                                                     |
| <ul> <li>● 正はBS-Cloud-Cluster</li> <li>● 172.16.125.81</li> <li>● 172.16.125.82</li> <li>● 172.16.125.82</li> <li>● 172.16.125.82</li> <li>● 172.16.125.85</li> <li>● 172.16.125.85</li> <li>● 180.6000</li> <li>● 180.60000</li> <li>● 180.60000</li> <li>● 180.60000</li> <li>● 180.60000</li> <li>● 180.60000</li> <li>● 180.600000</li> <li>● 180.600000</li> <li>● 180.6000000</li> <li>● 180.60000000000000000</li> <li>● 180.600000000000000000000000000000000000</li></ul> | ux (64-bit)<br>及夏周氏本 (進約和版本 14)<br>交交表<br>81 |                        | CPU 使用情况<br>○ HZ<br>□ OF使用情况<br>○ B<br>⑦ B<br>⑦ B<br>⑦ B<br>⑦ B<br>⑦ B<br>⑦ 5,11 GB |
| 虚拟机硬件                                                                                                    | ~                                            | 备注                     | ^                                                                                   |
| 相关对象                                                                                                    | ^                                            | oninitia and Valence   |                                                                                     |
| 群集 🖾 เ                                                                                                    | abs-Cloud-Cluster                            | 自定义属性                  | ^                                                                                   |
| 主机 🔲 1                                                                                                    | 72.16.125.81                                 | 厩性                     | Ġ.                                                                                  |
| 网络 🔍 🤇                                                                                                    | loud-M1-VM-Network                           |                        | A                                                                                   |
| 伊雄 🔅 🖬                                                                                                    | lloud-MI-NFS<br>lloud-MI-VSAN                |                        |                                                                                     |
|                                                                                                    |                                              | •                      |                                                                                     |
| 标记                                                                                                    | ^                                            |                        | No items to display                                                                 |
| - A PARAMET                                                                                                    | 10 La                                        | 調報                     | Ţ                                                                                   |
| 近期任务 警报                                                                                                    |                                              |                        | *                                                                                   |
|                                                                                                    | ✓ 启动者 ✓ 排队时间                                 | ◇ 开始时间 ↓ ◇ 完           | 成时间 ~ 服务器 ~                                                                         |
| RAEEERAN U ULADS-CLOUD-VMS-1/2/16/12 V 日完成     IS(時間)(別)(日子)(時時)     RE Labs-Cloud-VMS-172/16/12 V 日完成                                                                                                    | CLASS.CLOUD.LOCAL\Admini                     | 2025/02/28 19:03:39 20 | 025/02/28 19:02:05 172:16:125:80                                                    |
| <sup>1</sup> Call Strate Cloud-VMS-172.10.12                                                                                                    | CLASS.CLOUD.LOCAL Admini                     | 2025/02/28 18:48:59 20 | 025/02/28 18:56:10 172:16:125:80                                                    |
| WheatXin     D Labs-Cloud-VMs-Clone-o     V 已完成                                                                                                    | CLASS.CLOUD.LOCAL\Admini6 審秒                 | 2025/02/28 18:46:46 20 | 025/02/28 18:46:52 172:16:125.80                                                    |
|                                                                                                    |                                              |                        | ▼<br><b>■</b> 2/15                                                                  |

图 4-39 创建完成

## (2) 将模板转换成虚拟机

① 选中模板 "Labs-Cloud-VMs-172.16.125.85-template" 右击,选择 "转换成虚拟机",在 向导 "1 选择计算资源"中为此虚拟机操作选择目标计算资源,如图 4-40 所示。

| vm vSphere Client                                                                                                    | 菜单 <b>&gt;</b> Q_ 在所                             | 有环境中搜索                                                                                                    |                                                                                       |                                                                                                    |        |                     | C | ⊘ ✓ Administrator@  | CLASS.CLOUD.LOCAL V |                   |
|----------------------------------------------------------------------------------------------------|--------------------------------------------------|----------------------------------------------------------------------------------------------------|---------------------------------------------------------------------------------------|----------------------------------------------------------------------------------------------------|--------|---------------------|---|---------------------|---------------------|-------------------|
| □         □         □         ○           □         □         □         □         ○           □         □         □         □         □         □           □         □         □         □         □         □         □         □         □         □         □         □         □         □         □         □         □         □         □         □         □         □         □         □         □         □         □         □         □         □         □         □         □         □         □         □         □         □         □         □         □         □         □         □         □         □         □         □         □         □         □         □         □         □         □         □         □         □         □         □         □         □         □         □         □         □         □         □         □         □         □         □         □         □         □         □         □         □         □         □         □         □         □         □         □         □         □         □         □ | 2<br>6 125 85-1<br>6 125 85<br>6 125 85-template | Labs-Cloud-     正確     正確     正     正     正 | VMs-172.16.125.85-templ<br>2018 政府存储 単新<br>Labs-Cloud-VMs-172.1<br>18時1月98度<br>2 即称完成 | ate > ■ ● ■ ● ● ○ ○   ■<br>6.125.85-template - 将模板4<br>高計優減度<br>为成確応時間最新<br>> ● Labs-Cloud<br>> ● Labs-Cloud<br>> ● Labs-Cloud<br>■ Enter Cluster | 专换为虚拟机 |                     |   |                     | 8                   | 存结虑时情况<br>5,08 GB |
| 近期任务警报                                                                                                    |                                                  |                                                                                                    |                                                                                       |                                                                                                    |        |                     |   |                     |                     | ×                 |
| 任务名称 ~                                                                                                    | 对象                                               | ~ 状态                                                                                                    |                                                                                       |                                                                                                    |        |                     | ~ | 完成时间                | ~ 服务器               |                   |
| 克隆唐拟机                                                                                                    | D Labs-Cloud-VMs-172.16.12                       | 🗸 已完成                                                                                                    |                                                                                       |                                                                                                    | CANCEL | BACK                |   | 2025/02/28 19:12:06 | 172.16.125.80       | Â                 |
| 将虚拟机标记为模板                                                                                                    | D Labs-Cloud-VMs-172.16.12                       | 🗸 已完成                                                                                                    |                                                                                       |                                                                                                    |        |                     |   | 2025/02/28 19:00:02 | 172.16.125.80       |                   |
| 克隆唐拟机                                                                                                    | Labs-Cloud-VMs-172.16.12                         | 🗸 已完成                                                                                                    |                                                                                       | CLASS.CLOUD.LOCAL\Admini                                                                                                    | 6 竈秒   | 2025/02/28 18:48:59 | 9 | 2025/02/28 18:56:10 | 172.16.125.80       |                   |
| 删除虚拟机                                                                                                    | Labs-Cloud-VMs-Clone-o.                          | - ✓ 已完成                                                                                                    |                                                                                       | CLASS.CLOUD.LOCAL\Admini                                                                                                    | 6 嘉秒   | 2025/02/28 18:46:46 |   | 2025/02/28 18:46:52 | 172.16.125.80       |                   |
| <br>全部 ✔                                                                                                    |                                                  | ·                                                                                                    |                                                                                       |                                                                                                    |        |                     |   |                     |                     | 更多任务              |

图 4-40 选择计算资源

② 在向导"5即将完成"中,检查虚拟机设置,单击【FINSH】,开始创建。创建完成后,查 看创建完成的虚拟机,如图 4-41、4-42 所示。

| vm vSphere Client 菜単 〜 〇                                                                                                    |                             |                                                                    |                                                       |
|----------------------------------------------------------------------------------------------------|-----------------------------|--------------------------------------------------------------------|-------------------------------------------------------|
|                                                                                                    | Labs-Cloud-VMs-172.16.125.8 | 5-template   🕨 🖷 😻 🗇 🚳   🏨re 🗸                                     |                                                       |
| <ul> <li>♥ # 1/2.16.125.80</li> <li>♥ # Labs-Cloud</li> <li>♥ Labs-Cloud-VMs-172.16.125.85-1</li> <li>■ Labs-Cloud-VMs-172.16.125.85-1</li> </ul> | 客户机<br>案合机<br>集容性           | ◎<br>Ms-172.16.125.85-template - 将模板转换为虚拟                          | 机                                                     |
| Labs-Cloud-VMs-172.16.125.85     Labs-Cloud-VMs-172.16.125.85-template                                                                            | VMwar<br>DNS名<br>P 批社       | 即将完成<br>单击"完成"启动创建。                                                |                                                       |
|                                                                                                    | 主机:                         | <b>四音夹型</b> 将模板转换成盘拟机                                              |                                                       |
|                                                                                                    | 虚拟机硬件                       | 選模板 Labs-Cloud-VMs-172.16.125.85-template<br>群集 Labs-Cloud-Cluster | ^                                                     |
|                                                                                                    | <b>初記</b><br>日本時期15日        |                                                                    |                                                       |
|                                                                                                    | Cystikanosku                |                                                                    |                                                       |
|                                                                                                    |                             |                                                                    |                                                       |
|                                                                                                    | ▲<br>分配 移称                  |                                                                    |                                                       |
| SCURTSZ SX42                                                                                                    |                             |                                                                    |                                                       |
|                                                                                                    | 4.5%                        |                                                                    | 174/94/23 82/4/10                                     |
|                                                                                                    |                             |                                                                    | 2005/02/02 1012:05 1225-00                            |
| Apple 1 abs-Cloud-VMs-17                                                                                                    | 21612 / 已完成                 | CAN                                                                | CEL BACK FINISH 2025/02/28 19/12/06 1/2/16/125/80     |
| 京隆度拟机                                                                                                    | 2.16.12 ✓ 已完成               | CLASS.CLOUD.LOCAL\Admini 6 意秒                                      | 2025/02/28 18:48:59 2025/02/28 18:56:10 172:16:125:80 |
| · · · · · · · · · · · · · · · · · · ·                                                                                                    | one-o / 已完成                 | CLASS.CLOUD.LOCAL\Admini                                           | 2025/02/28 18:46:46 2025/02/28 18:46:52 172:16:125:80 |
| <br>全部 ▼                                                                                                    | +#                          |                                                                    |                                                       |

图 4-41 即将完成

| vm vSphere Client                                                                                                    | 菜单 <b>v</b> 〇、 在                      | E所有环境中搜索                                                                               |                                                                                          |                          |         |       | C                   | ⊘ ∽ Administrator@CLAS           | S.CLOUD.LOCAL | ~ 🛛 🙄    |
|----------------------------------------------------------------------------------------------------|---------------------------------------|----------------------------------------------------------------------------------------|------------------------------------------------------------------------------------------|--------------------------|---------|-------|---------------------|----------------------------------|---------------|----------|
| Image: Constraint of the state of the state of |                                       | ☐ Labs-Cloud-VMs-1<br>摘要 监控 配置 权限<br>案件时<br>兼容性                                        | 72.16.125.85-template<br>数据存储 网络 更新<br>操作系统 Other Linux (64-bit)<br>ESX 6.7 及更高版本 (虚拟机版本 | 14)                      | 作 ~     |       |                     |                                  |               | ₽∪ 使用情况  |
| ☐ 172.16.125.81<br>☐ 172.16.125.82<br>☐ 172.16.125.83<br>ⓓ Labs-Cloud-VMs-177<br>ⓓ Labs-Cloud-VMs-177                                                                                                    | 2.16.125.85-1<br>2.16.125.85-template | 日共時电源 VWWare tools 利益(): (学校報  DNS 名称  P 地址 P 地址  E 形  17216.125.82  高辺 Renote Console |                                                                                          |                          |         |       |                     | 存使用情况<br>) B<br>端使用情况<br>5.08 GB |               |          |
|                                                                                                    |                                       | 虚拟机硬件                                                                                  |                                                                                          |                          | ~       | 备注    |                     |                                  |               | ^        |
|                                                                                                    | 相关对象                                  |                                                                                        |                                                                                          |                          | ^       | 编辑备注  |                     |                                  |               | _        |
|                                                                                                    |                                       | 群集                                                                                     | Labs-Cloud-Cluster                                                                       |                          |         | 自定义属性 |                     |                                  |               | ^        |
|                                                                                                    |                                       | 主机                                                                                     | 172.16.125.82                                                                            |                          |         | 展性    |                     | 值                                |               |          |
|                                                                                                    |                                       | 网络                                                                                     | Cloud-M1-VM-Network                                                                      |                          |         |       |                     |                                  |               | *        |
|                                                                                                    |                                       | 存储                                                                                     | Cloud-M1-NFS                                                                             |                          |         |       |                     |                                  |               |          |
|                                                                                                    |                                       |                                                                                        |                                                                                          |                          |         | •     |                     |                                  | Noitems       |          |
|                                                                                                    |                                       | 标记                                                                                     |                                                                                          |                          | ^       | 编辑    |                     |                                  | No herita     | -        |
| 近期任务 警报                                                                                                    |                                       | 7 4 5141-17                                                                            | MCD4                                                                                     | 2444.B                   |         |       |                     |                                  |               | *        |
| 任务名称 ~                                                                                                    | 对象                                    | ~ 状态                                                                                   | ~                                                                                        | 启动者 ~                    | 排队时间    | ~     | 开始时间↓ ~             | 完成时间 ~                           | 服务器           | ~        |
| 标记为虚拟机                                                                                                    | Labs-Cloud-VMs-172.16                 | 12 🗸 已完成                                                                               |                                                                                          | CLASS.CLOUD.LOCAL\Admini | 4 毫秒    |       | 2025/02/28 19:13:38 | 2025/02/28 19:13:44              | 172.16.125.80 | <u>^</u> |
| 克隆虚拟机                                                                                                    | D Labs-Cloud-VMs-172.16               | 12 ✓ 已完成                                                                               |                                                                                          | CLASS.CLOUD.LOCAL\Admini | 4 毫秒    |       | 2025/02/28 19:03:39 | 2025/02/28 19:12:06              | 172.16.125.80 |          |
| 将虚拟机标记为模板                                                                                                    | D Labs-Cloud-VMs-172.16               | 12 🗸 已完成                                                                               |                                                                                          | CLASS.CLOUD.LOCAL\Admini | 4 竈秒    |       | 2025/02/28 19:00:01 | 2025/02/28 19:00:02              | 172.16.125.80 |          |
| 克隆虚拟机                                                                                                    | D Labs-Cloud-VMs-172.16               | .12 ✓ 已完成                                                                              |                                                                                          | CLASS.CLOUD.LOCAL\Admini | 6 竈秒    |       | 2025/02/28 18:48:59 | 2025/02/28 18:56:10              | 172.16.125.80 |          |
| 全部 ¥                                                                                                    | A                                     | , Takerb                                                                               |                                                                                          |                          | - sirca |       |                     |                                  |               | 更多任务     |

图 4-42 转换完成

# 6、资源池的应用

(1) 创建资源池

选中集群 "Labs-Cloud-Cluster" 右击,选中 "新建资源池",输入资源池名称为 "Cloud-组 号 -Pool",为资源池指定 CPU 和内存资源,单击【确定】,等待资源池创建任务完成即可。如 图 4-43、4-44 所示。

| vm vSphere Client    | 菜单 <b>&gt;</b> 〇 在        | 所有环境中搜索        |                             |                                                                                                    |                          |       |        | C             | ? < Administr       | ator@CLASS.CLOUD.LC | CAL Y                       |
|----------------------|---------------------------|----------------|-----------------------------|----------------------------------------------------------------------------------------------------|--------------------------|-------|--------|---------------|---------------------|---------------------|-----------------------------|
|                      |                           | 📋 Labs-Clo     | ud-Cluster   🏨 👘            | ~                                                                                                    |                          |       |        |               |                     |                     |                             |
| ✓ ☐ 172.16.125.80    |                           | <b>摘要</b> 监控 背 | 記置 权限 主机                    | 虚拟机 数据存储 网络中国家 网络中国家 网络中国家 网络中国家 医白色素 化合成合金 医白色素 化合成合金 化合成合金 化合成合合 化合成合合 化合成合合 化合成合合 化合成合金 化合成合金 化合成合金 化合成合金 化合成合合 化合成合金 化合成合金 化合成合合 化 化合成合合 化合成 化合成合合 化合成 化合成合 化合成 化合成 | 网络 更新                    |       |        |               |                     |                     |                             |
| V Labs-Cloud         |                           |                | b理器总数: 12<br>Motion 台近移動: 0 | 新建资源池                                                                                                    | Labs-Cloud-Cluster       | ×     |        |               |                     | CPU                 | 可用: 24.48 GHz 🔺             |
| 172.16.125.81        |                           |                |                             | 6th                                                                                                    | Charles Barris           |       |        |               |                     | 已用: 724 MHz<br>内存   | 容量: 25.2 GHz<br>可用: 9.13 GB |
| 172.16.125.82        |                           |                |                             | 名称                                                                                                    | Cloud-M1-Pool            |       |        |               |                     | 已用: 8.87 GB         | 容量: 18 08                   |
| 🗄 Labs-Cloud-VMs-172 | 2.16.125.85-1             |                |                             | ✓ CPU                                                                                                    |                          |       |        |               |                     | 存住                  | 町用: 465.58 GB               |
| 🖧 Labs-Cloud-VMs-172 | 2.16.125.85-template      |                |                             | 份额                                                                                                    | 正常 ~ 4000                |       |        |               |                     | ⊟用: 20.77 GB        | 容量: 495.35 GB               |
|                      |                           | 相关对象           |                             | 预留                                                                                                    | 0<br>最大预留值: 19,341 MHz   | MHz 🗸 |        |               |                     |                     | ~                           |
|                      |                           | 数据中心           |                             | 预留类型                                                                                                    | ☑ 可扩展                    |       |        |               |                     |                     | ~                           |
|                      |                           |                |                             | 限制                                                                                                    | 不受限制                     | MHz 🗸 |        |               |                     |                     |                             |
|                      |                           | vSphere HA     |                             |                                                                                                    | 上限: 19,341 MHz           |       |        |               |                     |                     | ^                           |
|                      |                           |                |                             | ~ 内存                                                                                                    |                          |       |        |               | 值                   |                     |                             |
|                      |                           | 标记             |                             | 份额                                                                                                    | 正常 ~ 163840              |       |        |               |                     |                     | -                           |
|                      |                           | 已分配的标记         | 美别                          | 预留                                                                                                    | 0<br>最大预留值: 2,189 MB     | MB v  |        |               |                     |                     |                             |
|                      |                           |                |                             | 预留类型                                                                                                    | ☑ 可扩展                    |       |        |               |                     |                     |                             |
|                      |                           |                |                             | 限制                                                                                                    | 不受限制<br>上限: 2,189 MB     | MB ~  |        |               |                     | No                  | items to display            |
| 近期任务警报               |                           |                |                             |                                                                                                    |                          |       |        |               |                     |                     | *                           |
| 任务名称 ~               | 对象                        | ~ 状态           |                             |                                                                                                    |                          | 取消 确定 | ~ 开始时间 | lų s          | 完成时间                | ~ 服务器               |                             |
| 标记为虚拟机               | Labs-Cloud-VMs-172.16.1   | 12 ✓ 已完成       |                             |                                                                                                    |                          |       | 2025/0 | 2/28 19:13:38 | 2025/02/28 19:13:44 | 172.16.125.8        | 0                           |
| 克隆唐拟机                | D Labs-Cloud-VMs-172.16.1 | 12 ✓ 已完成       |                             |                                                                                                    | CLASS.CLOUD.LOCAL\Admini | 4 毫秒  |        | 2/28 19:03:39 | 2025/02/28 19:12:06 | 172.16.125.8        | 0                           |
| 将虚拟机标记为模板            | D Labs-Cloud-VMs-172.16.1 | 12 🗸 已完成       |                             |                                                                                                    | CLASS.CLOUD.LOCAL\Admini | 4 毫秒  |        | 2/28 19:00:01 | 2025/02/28 19:00:02 | 172.16.125.8        |                             |
| 克隆虚拟机                | Labs-Cloud-VMs-172.16.1   | 12 🗸 已完成       |                             |                                                                                                    | CLASS.CLOUD.LOCAL\Admini | 6 竈秒  |        | 2/28 18:48:59 | 2025/02/28 18:56:10 | 172.16.125.8        | 0                           |
| 全部 🗸                 | ·····                     |                |                             |                                                                                                    |                          |       |        |               |                     |                     |                             |

图 4-43 新建资源池

| vm vSphere Client                                                                                                    | <sup>菜单</sup> ✔                        | 在所有环境中      | 搜索                                      |                                   |   |                          |         |      | C                   | 0 ~ A                         | dministrator@CLASS.CLOU | D.LOCAL V |
|----------------------------------------------------------------------------------------------------|----------------------------------------|-------------|-----------------------------------------|-----------------------------------|---|--------------------------|---------|------|---------------------|-------------------------------|-------------------------|-----------|
| T →      T →     T →      T →      T →      T →      T →      T →      T →      T →      T →     T →     T →      T → | 2                                      | ⊝ Clo<br>摘要 | oud-M1-Pool<br>监控 配置 权限                 | 作 🗸 资源池 虚拟机                       |   |                          |         |      |                     |                               |                         |           |
| <ul> <li>✓ I Labs-Cloud</li> <li>✓ I Labs-Cloud-Cluster</li> <li>II 72:16:125:81</li> <li>II 72:16:125:82</li> <li>II 72:16:125:83</li> <li>✓ Cloud-MI-Pool</li> <li>✓ Labs-Cloud-VMs-17</li> <li>✓ Labs-Cloud-VMs-17</li> </ul>                                                                                                    | 2.16.125.85-1<br>12.16.125.85-template |             | 虚拟机和模板:<br>打开电源的虚拟机:<br>子资源地<br>子 vApp: | 此池/总数<br>0/0<br>0/0<br>0/0<br>0/0 |   |                          |         |      |                     | CPU<br>DR:01e<br>Mar<br>DR:08 |                         |           |
|                                                                                                    |                                        | 資源设置        | <u></u>                                 |                                   |   |                          | ~       | 相关对象 |                     | Labs-Cloud-Cl                 | uster                   |           |
|                                                                                                    |                                        |             |                                         | 200                               |   | <b>J</b> N               | *<br>•  |      |                     |                               |                         |           |
|                                                                                                    |                                        | 分配 1        | 移除                                      |                                   |   | No items to d            | lisplay |      |                     |                               |                         |           |
| 近期任务警报                                                                                                    |                                        |             |                                         |                                   |   |                          |         |      |                     |                               |                         | ≷         |
| 任务名称 ~                                                                                                    | 对象                                     | ~ 状态        | 5                                       |                                   | Ý | 启动者 ~                    | 排队时间    | Ý    | 开始时间↓               | ~ 完成时间                        | ~ 服务器                   | Ý         |
| 创建资源池                                                                                                    | Labs-Cloud-Cluster                     | ×           | 已完成                                     |                                   |   | CLASS.CLOUD.LOCAL\Admini | 4 毫秒    |      | 2025/02/28 19:14:52 | 2025/02/28                    | 19:14:52 172.16         | 125.80    |
| 标记为虚拟机                                                                                                    | 位 Labs-Cloud-VMs-172.                  | 16.12 🗸     | 已完成                                     |                                   |   | CLASS.CLOUD.LOCAL\Admini | 4 毫秒    |      | 2025/02/28 19:13:38 | 2025/02/28                    | 19:13:44 172.16         | 125.80    |
| 克隆虚拟机                                                                                                    | 1 Labs-Cloud-VMs-172                   | 16.12 🗸     | 日完成                                     |                                   |   | CLASS.CLOUD.LOCAL\Admini | 4 遥秒    |      | 2025/02/28 19:03:39 | 2025/02/28                    | 19:12:06 172.16         | 125.80    |
| 将虚拟机标记为模板                                                                                                    | D Labs-Cloud-VMs-172                   | 16.12 🗸     | 日完成                                     |                                   |   | CLASS.CLOUD.LOCAL\Admini | 4 重秒    |      | 2025/02/28 19:00:01 | 2025/02/28                    | 19:00:02 172.16         | 125.80    |
| 全部 ▼                                                                                                    |                                        |             |                                         |                                   |   |                          |         |      |                     |                               |                         | 更多任务      |

图 4-44 资源池创建完成

- (2) 将虚拟机添加到资源池
- 选中虚拟机 "Labs-Cloud-VMs-172.16.125.85-1",右键单击虚拟机,然后单击"迁移", 在向导"1选择迁移类型"中更改虚拟机的计算资源和(或)存储,勾选"仅更改计算资 源",如图 4-45 所示。

| vm vSphere Client 菜单 v Q 在所                                                                                                    | 何环婚牛提家                                                                                                    | C 🖉 v Administrator@CLASS CLOUD LOCAL v 😨                                                                                                    |
|----------------------------------------------------------------------------------------------------|----------------------------------------------------------------------------------------------------|----------------------------------------------------------------------------------------------------|
|                                                                                                    | 3 Labs-Cloud-VMs-172.16.125.85-1   ▶ ■ ● ● ◎ ◎   ■● →                                                                                                    |                                                                                                    |
| <ul> <li>↓ Labs-Coud</li> <li>↓ Labs-Coud</li> <li>↓ 122-16 125-81</li> <li>↓ 127-16 125-82</li> <li>↓ 127-16 125-82</li> <li>↓ 127-16 125-82</li> <li>↓ 127-16 125-85</li> <li>↓ Labs-Coud-VMs-172.16 125-85-1emplate</li> </ul> | Lobs Cloud-VMs-1722.16.125.85-1 - 迂移     Apple 2     Apple 2     Apple | CPU 使用度况<br>OHZ<br>OHZ<br>OB<br>Fried用短名<br>OB<br>Fried用短名<br>States<br>Fried用<br>Co<br>Fried<br>Fried<br>F |
| 近期任务 警报                                                                                                    |                                                                                                    | ×                                                                                                    |
| 440 HIV                                                                                                    |                                                                                                    | CANCEL RACK NEXT                                                                                                    |
| <<br>全部 ▼                                                                                                    |                                                                                                    | ) )                                                                                                    |

#### 图 4-45 选择迁移类型

② 在向导"2选择计算资源"中单击【资源池】,选择资源池"Cloud-组号-Pool",如图4-46 所示。

| vm vSphere Client 藻单 〜 〇、                                                                                                    | 在所有环境中搜索                                              |                                                        |                            |                |                     | C                                           | ?~         | Administrator@CLASS.CLOUD.LC | JCAL Y              |
|----------------------------------------------------------------------------------------------------|-------------------------------------------------------|--------------------------------------------------------|----------------------------|----------------|---------------------|---------------------------------------------|------------|------------------------------|---------------------|
| <ul> <li></li></ul>                                                                                                    | 日 Labs-Cloud-VMs-172.10<br>精要 単独 配置 収限 数据             | 6.125.85-1 ) <b>● ■ 嵺 ●</b><br>存储 网络 更新                | ⑫ │ 操作 ×                   |                |                     |                                             |            |                              |                     |
| <ul> <li>[] Labs-Cloud-Cluster</li> <li>[] 172.16.125.81</li> <li>[] 172.16.125.82</li> <li>[] 172.16.125.83</li> <li>[] 2012 March 2014</li> </ul> | Labs-Cloud-VMS-1/2.<br>1 选择迁移类型<br>2 选择计算资源<br>3 选择网络 | 10.125.85-1 - 江杉<br>选择计算资源<br>选择群集、主机、vApp 或资源池来运行虚    | ц <b>п.</b>                |                |                     |                                             |            |                              | OHZ<br>内存使用情况<br>OB |
| Cloud-MI-Pool     Labs-Cloud-VMs-172.16.125.85-1     Labs-Cloud-VMs-172.16.125.85-template                                                          | 4 即将完成<br>启录                                          | 主机 群集 资源池 v.                                           | Арр                        |                | <b>T</b> 3          | うた 話者                                       |            | 8                            | 存储使用情况<br>5.11 GB   |
|                                                                                                    | -                                                     | 名称↑ ~                                                  | CPU 預留 > CPU 限制 ( > 0 不受限制 | CPU 分配类> CPU f | 的額 ~ CPU 份額<br>4000 | <ul> <li>、 &lt; 内存預留…</li> <li>0</li> </ul> | . v        |                              |                     |
|                                                                                                    |                                                       | <ul> <li>◆</li> <li>兼容性</li> <li>✓ 兼容性检查成功。</li> </ul> |                            |                |                     | 1 ite                                       | ▶ ▼<br>ems | Ne                           | a terms to display  |
| 近期任务 警报<br>任务名称 ~ 対象                                                                                                    | ~                                                     |                                                        |                            |                |                     |                                             |            | ~ 服务器                        | ×<br>v              |
| 1                                                                                                    |                                                       | _                                                      | _                          | _              | CANCEL              | BACK                                        | NEXT       |                              |                     |
| 全部 🗸                                                                                                    |                                                       |                                                        |                            |                |                     |                                             |            |                              | 更多任务                |

图 4-46 选择计算资源

## ③ 在向导"3选择网络"中选择用于虚拟机迁移的目标网络,如图 4-47 所示。

| vm vSphere Client 菜单 v Q 在所                                                                                                    |                                         |                                         |                   |                     |                             |
|----------------------------------------------------------------------------------------------------|-----------------------------------------|-----------------------------------------|-------------------|---------------------|-----------------------------|
| □         □         □         □         □         □         □         □         □         □         □         □         □         □         □         □         □         □         □         □         □         □         □         □         □         □         □         □         □         □         □         □         □         □         □         □         □         □         □         □         □         □         □         □         □         □         □         □         □         □         □         □         □         □         □         □         □         □         □         □         □         □         □         □         □         □         □         □         □         □         □         □         □         □         □         □         □         □         □         □         □         □         □         □         □         □         □         □         □         □         □         □         □         □         □         □         □         □         □         □         □         □         □         □         □         □         □ | 山 Labs-Cloud-VMs-172.1<br>調要 監控 配置 权限 数 | 16.125.85-1 🗼 🛢 🦻<br>醫存儲 网络 更新          | 健 診 │ 操作 >        |                     |                             |
| <ul> <li>Labs-Cloud</li> <li>Labs-Cloud-Cluster</li> <li>172.16.125.81</li> <li>172.16.125.82</li> </ul>                                                                                                    | Labs-Cloud-VMs-172<br>✓ 1选择迁移类型         | 2.16.125.85-1 - 迁移<br>选择网络              |                   |                     | CPU 使用情况<br>O Hz<br>内存(使用情况 |
| Cloud-M1-Pool                                                                                                    | ✓ 2 並存行算支承 3 选择网络 4 即将完成                | 通过为附加到同一源网络的所有虚拟机网络适配器进程新的目标网络来迁移虚拟机网络。 |                   |                     |                             |
| R Labs-Cloud-VMs-172.16.125.85-template                                                                                                    |                                         | 源网络                                     | 使用者               | 目标网络                | <u> </u>                    |
|                                                                                                    |                                         | Cloud-M1-VM-Network                     | 1 虚拟机/1 网络适配器     | Cloud-M1-VM-Network | ✓ ▲                         |
|                                                                                                    | H                                       |                                         |                   |                     | ·                           |
|                                                                                                    |                                         | Cloud-M1-VM-Network 正在以下位               | 置使用:              |                     | ^                           |
|                                                                                                    |                                         | 虚拟机                                     | 网络适配器             | 网络                  |                             |
|                                                                                                    |                                         | Labs-Cloud-VMs-172.16.125.85-1          | Network adapter 1 | Cloud-M1-VM-Network |                             |
|                                                                                                    | ŧ                                       | 兼容性<br>✓ 兼容性检查成功。                       |                   |                     | R(R >> No terms to display  |
| 近期任务 警报                                                                                                    |                                         |                                         |                   |                     | *                           |
| 任务名称 🗸 对象                                                                                                    | ~                                       |                                         |                   |                     | → 服务器 ~(                    |
|                                                                                                    |                                         |                                         |                   | CANCEL BACK         | NEXT                        |
|                                                                                                    |                                         |                                         |                   |                     |                             |
| <<br>全部 ✓                                                                                                    |                                         |                                         |                   |                     | 東多任務                        |

图 4-47 选择网络

④ 在向导"4即将完成"中,检查虚拟机设置,单击【FINSH】,开始迁移。如图 4-48 所示。

| vm vSphere Client 菜単 v Q 在所                                                                                                    | 有环境中搜索                                         |                                              |                     | C @~             | Administrator@CLASS.CLOUD.LOCAL ~                                                                                                    |
|----------------------------------------------------------------------------------------------------|------------------------------------------------|----------------------------------------------|---------------------|------------------|----------------------------------------------------------------------------------------------------|
|                                                                                                    | D Labs-Cloud-VMs-172.<br>要 当控 配置 収限 数          | 16.125.85-1 🛛 🕨 🖩                            | i∰ 0≥ 10   8m ×     |                  |                                                                                                    |
| <ul> <li>Labs-Cloud-Cluster</li> <li>172.16.125.81</li> <li>172.16.125.82</li> <li>172.16.125.83</li> <li>Cloud-M1-Pool</li> </ul> | Labs-Cloud-VMs-1/2<br>1 选择任務类型 2 选择计算资源 3 选择网络 | 2.16.125.85-1 - 1土杉<br>脚梢完成<br>验证信息是否正确并单击-完 | 虞 开始迁移。             |                  | CPU 100/11 (200     CPU 100/11 (200     CPU 100/11 (200 |
| Labs-Cloud-VMs-172.16.125.85-1     Labs-Cloud-VMs-172.16.125.85-template                                                           |                                                | 迁移类型                                         | 更改计算资源,将虚拟机保留在原始存储上 |                  | 5.11 GB                                                                                                    |
|                                                                                                    |                                                | 群集                                           |                     | ^                |                                                                                                    |
|                                                                                                    |                                                | 主机                                           |                     |                  |                                                                                                    |
| f.                                                                                                    |                                                | 资源池                                          | Cloud-M1-Pool       |                  |                                                                                                    |
|                                                                                                    |                                                | 网络                                           | 没有重新分配网络            |                  |                                                                                                    |
|                                                                                                    |                                                |                                              |                     |                  | No tierra so display                                                                                                    |
| 近期任务警报                                                                                                    |                                                |                                              |                     |                  | ×                                                                                                    |
| 任务名称 > 対象                                                                                                    | ×                                              |                                              |                     |                  | → 服务器 →                                                                                                    |
|                                                                                                    |                                                | _                                            | CA                  | NCEL BACK FINISH |                                                                                                    |
|                                                                                                    |                                                |                                              |                     |                  |                                                                                                    |
|                                                                                                    |                                                |                                              |                     |                  | 更多任务                                                                                                    |

图 4-48 即将完成

### (3) 移除资源池

右键单击资源池 "Cloud-组号-Pool",选择 "删除",在对话框中单击【是】,执行移除操作, 如图 4-49 所示。

| vm vSphere Client 菜单 〜 〇                                                                                                    |                                                                   |                           |      |                     |                     |                                 |                                                              |
|----------------------------------------------------------------------------------------------------|-------------------------------------------------------------------|---------------------------|------|---------------------|---------------------|---------------------------------|--------------------------------------------------------------|
| ☐ ☐ ☐                                                                                                    | <ul> <li>Cloud-M1-Pool 操作</li> <li>摘要 益控 配置 权限 資源地</li> </ul>     | 虚拟机                       |      |                     |                     |                                 |                                                              |
| C      Cloud     Cloud-Clutter     T7216 125 81     T7216 125 82     T7216 125 83     Coud-M1-Pool     Cloud-M1-Pool     Cloud-M1-Pool     Cloud-M1-Pool     Cloud-M1-Pool     Cloud-M1-Pool     Cloud-M1-Pool     Labs-Cloud-VM4-172 16 125 85-1 | 総加/印刷<br>                                                         |                           |      |                     |                     | СРИ<br>28:0 не<br>7577<br>28:08 | 可用: 10.34 GHz<br>容量: 10.34 GHz<br>可用: 2.08 GB<br>容量: 2.08 GB |
|                                                                                                    | 2070年<br>5月<br>5月<br>5月<br>5月<br>5月<br>5月<br>5月<br>5月<br>5月<br>5月 | 删除资源池 Coud-M1-Pool        | E E  |                     | Labs-Coud-Cluster   |                                 |                                                              |
| 近期任务警报                                                                                                    |                                                                   |                           |      |                     |                     |                                 | *                                                            |
| 任务名称 ~ 对象                                                                                                    | ~ 状态                                                              | ~ 启动者 ~                   | 排队时间 | 开始时间↓               | ~ 完成时间              | ~ 服务器                           | ~(<                                                          |
| 単新修査進制約     前     1                                                                                                    | 2612                                                              | CLASS CLOUD LOCAL'Admini. | 6 20 | 2025/03/01 08:44:11 | 2025/03/01 08:44:14 | 17216125.80                     |                                                              |

图 4-49 删除资源池

# 7、vApp的应用

- (1)创建 vApp
- ① 选中集群 "Labs-Cloud-Cluster" 右击,选择 "新建 vApp",在向导 "1 选择创建类型"中 选择 vApp 创建类型为 "创建新 vApp",单击【下一步】,如图 4-50 所示。

| vm vSphere Client 菜单 〜 〇                                                                      | 在所有环境中搜索      |                  |                          |                      | (            | C   @~ | Administrator@CLASS.Cl | .oud.local 🗸        | ٢              |
|-----------------------------------------------------------------------------------------------|---------------|------------------|--------------------------|----------------------|--------------|--------|------------------------|---------------------|----------------|
|                                                                                               | 📋 Labs-Clou   | d-Cluster   操作 ~ |                          |                      |              |        |                        |                     |                |
| <ul> <li>✓ ☐ 172.16.125.80</li> <li>✓ ☐ Labs-Cloud</li> <li>✓ ☐ Labs-Cloud-Cluster</li> </ul> | 携要 监控 配證      | 新建 vApp          | 选择创建类型                   |                      | ×            |        | CPU                    | 可用: 24.5            | 8 GHz          |
| 172.16.125.81<br>172.16.125.82                                                                |               | 1 选择创建类型         | 💿 创建新 vApp               | 此选项将指导您完成创建新 vApp 的过 |              |        | 已用: 617 MHz<br>内存      | 容量: 25.<br>可用: 9.   | 2 GHz<br>07 GB |
| 172.16.125.83 Labs-Cloud-VMs-172.16.125.85-1                                                  |               | 2 选择名称和位置        | ○ 克隆现有 vApp              | 程。認符可以目定文 CPU 和內存资源。 |              |        | 已用: 8.93 GB<br>存储      | 察量<br>可用: 405.      | 18 GB<br>58 GB |
| 🛱 Labs-Cloud-VMs-172.16.125.85-template                                                       |               | 3 资源分配           |                          |                      |              |        | 已用: 20.77 GB           | 容量: 405.            | 35 GB          |
|                                                                                               | 相关对象          | 4 检查并完成          |                          |                      |              |        |                        |                     | ~              |
|                                                                                               | 数据中心          |                  |                          |                      |              |        |                        |                     | ~              |
|                                                                                               | vSphere HA    |                  |                          |                      |              |        |                        |                     |                |
|                                                                                               | 标记            |                  |                          |                      |              | 值      |                        |                     | <u>À</u>       |
|                                                                                               | 已分配的标记        |                  |                          |                      |              |        |                        |                     |                |
|                                                                                               |               |                  |                          |                      |              |        |                        |                     |                |
|                                                                                               |               |                  |                          |                      | - 11         |        |                        | No items to display | -              |
|                                                                                               |               |                  |                          |                      |              |        |                        |                     | <u> </u>       |
| 近期任务 警报                                                                                       |               |                  |                          |                      |              |        |                        |                     | ×              |
| 任务名称 > 対象                                                                                     | ~ 状态          |                  |                          | 取消 下一                | •            | ~ 完成时间 | ~ 1                    | 务器                  | ~ (            |
| ·····································                                                         | ✓ 已完成         |                  |                          |                      | 1:46         |        | 11 08:44:46 17         |                     |                |
| 重新放置连环机 的 Labs-Cloud-VMs-17:                                                                  | 2.16.12 ✓ 已完成 |                  | CLASS.CLOUD.LOCAL\Admini | 6 編校 2025/03         | /01 08:44:11 |        | 01 08:44:14 17         |                     |                |
|                                                                                               |               |                  |                          |                      |              |        |                        |                     |                |
| 全部 🗸                                                                                          |               |                  |                          |                      |              |        |                        |                     | 更多任务           |

图 4-50 选择创建类型

② 在向导"2选择名称和位置"中输入vApp名称为"Cloud-组号-vApp",选择位置为 "Labs-Cloud",单击【下一步】,如图4-51所示。

| vm vSphere Client 菜单 〜 〇                                                                                                    |                                                                                                   |                                                   |                               |              |                                                              | ss.cloud.local ~                                                                          |
|----------------------------------------------------------------------------------------------------|---------------------------------------------------------------------------------------------------|---------------------------------------------------|-------------------------------|--------------|--------------------------------------------------------------|-------------------------------------------------------------------------------------------|
|                                                                                                    | 📋 Labs-Cloud-Cluster 🛛 編作 🗸                                                                       |                                                   |                               |              |                                                              |                                                                                           |
| <ul> <li>♥ [172.16.125.80</li> <li>♥ [1.126-Cloud</li> <li>♥ [1.126-Cloud</li> <li>♥ [1.126.125.81</li> <li>[1.72.16.125.82</li> <li>[1.72.16.125.82</li> <li>[1.72.16.125.85-1</li> <li>[1.16.25-Cloud-VMs-172.16.125.85-1emplate</li> </ul> | <ul> <li>株要 単設 町</li> <li>新建 VApp</li> <li>1 造得创建地型</li> <li>2 適厚合称和位置</li> <li>3 適厚分配</li> </ul> | 选择名称和位置<br>vApp 名称<br>选择文件失感激争心<br>v ① Labs-Cloud | Cloud-MI-vApp                 | ×<br>-       | CPU<br>198, 729 M<br>717<br>198, 649 O<br>294<br>199, 2077 ( | 可用 2447 OHE<br>2 日夏 252 OHE<br>可用 9475 OHE<br>3 日 03<br>可用 945 55 00<br>1 日 2 年 445 35 00 |
|                                                                                                    | 相关対象<br>型源中心<br>VSnhere HA                                                                        |                                                   |                               |              |                                                              | ~<br>~                                                                                    |
|                                                                                                    | Simones                                                                                           |                                                   |                               | l            | a                                                            | No items to display                                                                       |
| 近期任务警报                                                                                                    |                                                                                                   |                                                   |                               |              |                                                              | *                                                                                         |
| 任务名称 🗸 对象                                                                                                    | ~ <del>K</del> Ø                                                                                  |                                                   | 取満 上一步 下一                     | <del>步</del> | ~ 完成时间                                                       |                                                                                           |
| 勤除资源也 Cloud-M1-Pool                                                                                                    |                                                                                                   |                                                   |                               | 1:46         | 2025/03/01 08:44:46                                          | 172.16.125.80                                                                             |
| anthomaniki gi Lasi-Cloud-VM-472                                                                                                    |                                                                                                   |                                                   | amm. 0.28 <sup>9</sup> 2025/0 |              | 2025/03/01 08:44 14                                          | 1/2 to 125 80<br>                                                                         |
|                                                                                                    |                                                                                                   |                                                   |                               |              |                                                              |                                                                                           |

图 4-51 选择名称和位置

③ 在向导"3资源分配"中为vApp分配CPU和内存,选择默认值,单击【下一步】,如图4-52所示。

| vm vSphere Client  |                            | 有环境中搜索      |              |                         |                                              |                          | C ©·                   | Administrator@CLASS | .cloud.local 🗸     | 9       |
|--------------------|----------------------------|-------------|--------------|-------------------------|----------------------------------------------|--------------------------|------------------------|---------------------|--------------------|---------|
|                    | 2                          | Labs-Cloud- | Cluster #r v |                         |                                              |                          |                        |                     |                    |         |
| ✓                  | 摘                          | 要监控配置       | 新建 vApp      | 资源分配                    |                                              | ×                        |                        |                     |                    |         |
| Labs-Cloud-Cluster |                            |             | 1 选择创建类型     | . 1                     |                                              | CP0<br>日用: 729 MHz<br>内存 | 5月8-24<br>容量:2<br>可用:1 | 8.2 GHz<br>9.07 GB  |                    |         |
| 172.16.125.83      | 16 105 0F 1                |             | 2 选择名称和位置    | V CPU                   |                                              | â                        |                        | 已用: 8.93 GB         |                    | e 18 GB |
| Labs-Cloud-VMs-17  | 2.16.125.85-template       |             | 3 资源分配       | 份额                      | 正常 ~ 4000                                    |                          |                        | 存所<br>日用: 29.77 G8  | ig)用: 40<br>容量: 40 | 5.35 GB |
|                    | 相关》)象<br>取第中心              |             | 4 检查并完成      | 预留                      | 0 MHZ ~<br>最大孩留値: 19,341 MHz                 |                          |                        |                     |                    | $\sim$  |
|                    |                            | 数据中心        |              | 预留类型                    | ✔ 可扩展                                        |                          |                        |                     |                    |         |
|                    |                            | vSphere HA  |              | 限制                      | <u>不受限制</u> ▼ <u>MHz</u> ∨<br>上限: 19,341 MHz |                          | 值                      |                     |                    | Â       |
|                    |                            | 标记          |              | ~ 内存                    |                                              |                          |                        |                     |                    | ^       |
|                    |                            | 已分配的标记      |              | 份额                      | 正業 ~ 163840                                  |                          |                        |                     |                    |         |
|                    |                            |             |              | 预留                      | 0 MB ~<br>最大預留値: 2,125 MB                    |                          |                        |                     | ,                  |         |
|                    |                            |             |              | 预留类型                    | ✔ 可扩展                                        |                          |                        |                     | No items to displa |         |
| 近期任务警报             |                            |             |              |                         | -                                            | -                        |                        |                     |                    | *       |
| 任务名称 ~             | 对象                         | ~ 状态        |              |                         | 70.5% h_4h T                                 | -45                      | ~ 完成时间                 |                     | 服务器                | ~ <     |
| 删除资源池              | Cloud-M1-Pool              | ✓ 已完成       |              |                         |                                              | 1:46                     |                        | 01 08:44:46         | 172.16.125.80      | ^       |
| 重新放置虚拟机            | D Labs-Cloud-VMs-172.16.12 | ✓ 已完成       |              | CLASS.CLOUD.LOCAL\Admin | 11 6 岩杉 2025^                                | 03/01 08:44:11           |                        | 01 08:44:14         | 172.16.125.80      |         |
|                    |                            |             |              |                         |                                              |                          |                        |                     |                    |         |
| 全部 🗸               |                            |             |              |                         |                                              |                          |                        |                     |                    | 更多任务    |

图 4-52 资源分配

④ 在向导"4 检查并完成"中检查创建 vApp 配置信息,确认无误后,单击【完成】,完成 vApp 的创建,如图 4-53 所示。

| vm vSphere Client 菜単 〜 C                                                                                                    |               |                |       |                    |      |                     | ss.cloud.local ~               |
|----------------------------------------------------------------------------------------------------|---------------|----------------|-------|--------------------|------|---------------------|--------------------------------|
|                                                                                                    | 📋 Labs-Cloue  | d-Cluster 操作 ~ |       |                    |      |                     |                                |
| <ul> <li>✓ [2] 172.16.125.80</li> <li>✓ [2] Labs-Cloud</li> <li>✓ [3] Labs-Cloud-Cluster</li> <li>☐ 172.16.125.81</li> </ul> |               | 新建 vApp        | 检查并完成 |                    | ×    | СРU<br>СРU          | 可用: 24.47 GHz<br>z 賞量 25.2 GHz |
| 172.16.125.82                                                                                                    |               | 1 选择创建类型       | 名称    | Cloud-M1-vApp      |      | 内存                  | 可用: 9.07 GB                    |
| ☐ 172.16.125.83 ☐ Labs-Cloud-VMs-172.16.125.85-1                                                                             |               | 2 选择名称和位置      | 位置    | Labs-Cloud         |      | 已用: 8.93 G<br>存储    | 8 容量: 18 GB<br>可用: 405.58 GB   |
| 品 Labs-Cloud-VMs-172.16.125.85-template                                                                                      |               | 3 资源分配         | 資源    | Labs-Cloud-Cluster |      | 已用: 29.77 (         | 88 容量: 495.35 08               |
|                                                                                                    | 相关财务          | 4 检查并完成        | 0万分配  | 0 - 小空院制 MHZ       |      |                     |                                |
|                                                                                                    | 2010-2010     |                | PHERE | U - ASERRAI MB     |      |                     |                                |
|                                                                                                    | \$0844U       |                |       |                    |      |                     | ~                              |
|                                                                                                    |               |                |       |                    |      |                     |                                |
|                                                                                                    |               |                |       |                    |      | <i>t</i> h          |                                |
|                                                                                                    | 标记            |                |       |                    |      | u                   |                                |
|                                                                                                    | 已分配的标记        |                |       |                    |      |                     |                                |
|                                                                                                    |               |                |       |                    |      |                     |                                |
|                                                                                                    |               |                |       |                    |      |                     |                                |
|                                                                                                    |               |                |       |                    |      |                     | No items to display            |
|                                                                                                    |               |                |       |                    |      |                     |                                |
| 近期任务警报                                                                                                    |               |                |       |                    |      |                     | *                              |
| 任务名称 > 対象                                                                                                    | ~ 状态          |                |       | 取消 上一步 完           | £    | ~ 完成时间 、            | · 服务器 ~ (                      |
| · 副除资源泡                                                                                                    | ✓ 已完成         |                |       |                    | 4:46 | 2025/03/01 08:44:46 | 172.16.125.80                  |
| 里新放置店採制                                                                                                    | 2.16.12 ✓ 已完成 |                |       | nl 6 22秒 2025/0    |      | 2025/03/01 08:44:14 |                                |
|                                                                                                    |               |                |       |                    |      |                     |                                |
| 全部                                                                                                    |               |                |       |                    |      |                     | 東多任务                           |

图 4-53 检查并完成

- (2) 使用 vAPP 添加虚拟机
- ① 选中虚拟机 "Labs-Cloud-VMs-172.16.125.85-1"右击,选择"迁移…",在向导"1选择 迁移类型"中选择虚拟机迁移类型为"仅更改计算资源",如图 4-54 所示。

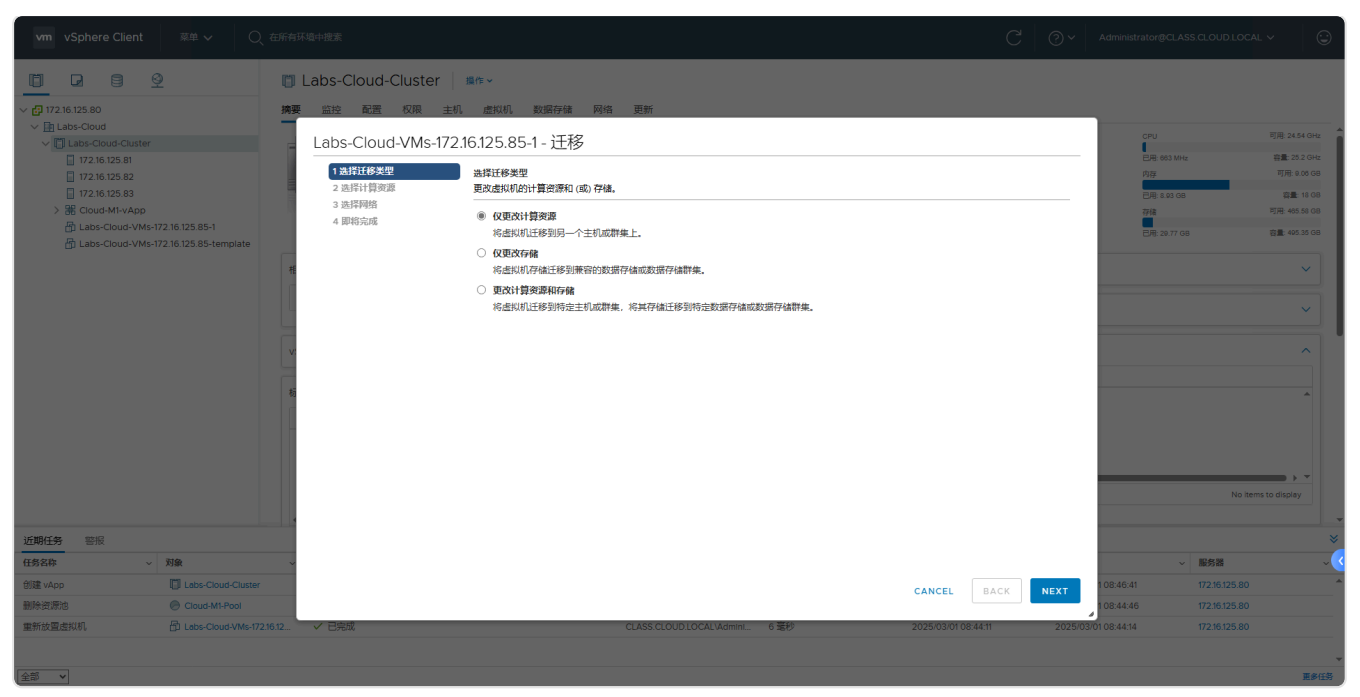

图 4-54 选择迁移类型

 ② 在向导"2选择计算资源"中单击【vApp】,选择vAPP"Cloud-组号-vApp",如图4-55 所示。

| vm vSphere Client 菜单 〜 〇、                                 | 在所有环境中搜索              |                                   |                  |                 | C Ø~         | Administrator@CLASS | .cloud.local ~              | 9   |
|-----------------------------------------------------------|-----------------------|-----------------------------------|------------------|-----------------|--------------|---------------------|-----------------------------|-----|
|                                                           | Labs-Cloud-Cluster    | 操作~                               |                  |                 |              |                     |                             |     |
| ∨ 🗗 172.16.125.80                                         | 摘要 监控 配置 权限 主机        | 虚拟机 数据存储 网络 更新                    |                  |                 |              | _                   |                             |     |
| ✓ III Labs-Cloud ✓ III Labs-Cloud-Cluster                 | Labs-Cloud-VMs-172.   | 16.125.85-1 - 迁移                  |                  |                 |              | CPU                 | 可用: 24.58 GHz               | Î   |
| 172.16.125.81<br>172.16.125.82                            | ✓ 1选择迁移类型<br>2 选择计复杂取 | 选择计算资源<br>选择群集 主机 vAno 或资源地来运行库料机 |                  |                 |              | 已用: 023 MHz<br>内存   | 寶量: 25.2 GHz<br>可用: 9.08 GB |     |
| ∐ 172.16.125.83     Set Cloud-M1-vApp     R Cloud-M1-vApp | 3 选择网络<br>4 即将完成      | 主机 群集 资源池 VApp                    |                  |                 |              | 日用: 8.92 G8<br>存储   | 容量: 18 GB<br>可用: 405.58 GB  |     |
| Labs-Cloud-VMs-172.16.125.85-1                            |                       |                                   |                  | <b>T</b> _9     | 帝选器          | 已用: 29.77 GB        | 容量: 495.35 GB               |     |
|                                                           | 柞                     | 名称↑ ~                             | CPU 份额 Y CPU 份额值 | ~ 内存份额 ~        | 内存份證值 ~      |                     | ~                           |     |
|                                                           | 1                     | H Cloud-M1-vApp                   | 正常 4000          | 正常              | 163840       |                     |                             |     |
|                                                           |                       |                                   |                  |                 |              |                     | ~                           |     |
|                                                           |                       |                                   |                  |                 |              |                     |                             |     |
|                                                           |                       |                                   |                  |                 |              |                     |                             |     |
|                                                           | 枋                     |                                   |                  |                 |              |                     | -                           |     |
|                                                           |                       |                                   |                  |                 |              |                     |                             |     |
|                                                           |                       |                                   |                  |                 |              |                     |                             |     |
|                                                           |                       |                                   |                  |                 | 1 items      |                     |                             |     |
|                                                           |                       | 兼容性                               |                  |                 |              |                     | No items to display         |     |
|                                                           |                       | ✓ 兼容性检查成功。                        |                  |                 |              |                     |                             | Ļ   |
| 近期任务 警报                                                   |                       |                                   |                  |                 |              |                     |                             | *   |
| 任务名称 ~ 对象                                                 | ~                     |                                   |                  |                 |              | ~                   | 服务器                         | ~ < |
| 创建 vApp 🔲 Labs-Cloud-Cluster                              |                       |                                   |                  | CANCEL          | BACK NEXT    | 1 08:46:41          | 172.16.125.80               | ^   |
| 删除资源泡 Cloud-M1-Pool                                       |                       |                                   |                  | L               |              | 1 08:44:46          | 172.16.125.80               |     |
| 里新放置虚拟机 Dubs-Cloud-VMs-172                                | 16.12 ✓ 已完成           | CLASS.CLOUD.LC                    | OCAL\Admini 6 毫秒 | 2025/03/01 08:4 | 44:11 2025/0 | 3/01 08:44:14       | 172.16.125.80               |     |
|                                                           |                       |                                   |                  |                 |              |                     |                             | Ţ   |
| 全部 🗸                                                      |                       |                                   |                  |                 |              |                     | 更多任                         | 务   |

图 4-56 选择计算资源

③ 在向导"3选择网络"中选择用于虚拟机迁移的目标网络,如图 4-56 所示。

| vm vSphere Client                                                                                                    | 菜单 🗸 🔍 在所有                              | 环境中搜索                                              |                                                         |                 |                   |                     | C @~       | Administrator@CLAS               | S.CLOUD.LOCAL 🗸              | ٢                       |
|----------------------------------------------------------------------------------------------------|-----------------------------------------|----------------------------------------------------|---------------------------------------------------------|-----------------|-------------------|---------------------|------------|----------------------------------|------------------------------|-------------------------|
| □         □         □         ⊆         ⊆           ~ □         172.16.125.80           □           ~ □         Labs-Cloud          □         Labs-Cloud |                                         | Labs-Cloud-Cluster<br>建                            | <sup>講作 ~</sup><br>1 _ 虚拟机 数据存储 网络<br>.16.125.85-1 - 迁移 | 更新              |                   | -                   | -          | СРИ                              | 可用: 24.55                    | 8 GHz                   |
| <ul> <li>172.16.125.81</li> <li>172.16.125.82</li> <li>172.16.125.83</li> </ul>                                                                          |                                         | <ul> <li>✓ 1 选择迁移类型</li> <li>✓ 2 选择计算资源</li> </ul> | 选择网络<br>选择用于成拟机迁移约目标网络。                                 |                 |                   |                     |            | 已用: 623 MHz<br>内存<br>已用: 8.92 GB | 容量: 25.2<br>可用: 9.0<br>容量: 1 | 2 GHz<br>18 GB<br>18 GB |
| > 器 Cloud-M1-vApp                                                                                                    |                                         | 3选择网络                                              | 通过为附加到同一源网络的所有虚拟机网                                      | 存储              | 可用: 465.5         | 58 08               |            |                                  |                              |                         |
| 台 Labs-Cloud-VMs-1                                                                                                    | 72.16.125.85-1<br>72 16 125 85-template |                                                    | 渡网络                                                     | 使用者             |                   | 目标网络                |            | 已用: 29.77 GB                     | 容量: 495.3                    | 35 GB                   |
| بی                                                                                                    | Ħ                                       |                                                    | Cloud-M1-VM-Network                                     | 1.虚拟机/1网        | 络适配器              | Cloud-M1-VM-Network | <u> </u>   |                                  |                              | ~                       |
|                                                                                                    |                                         |                                                    |                                                         |                 |                   |                     | *          |                                  |                              | ~                       |
|                                                                                                    | v                                       |                                                    | Cloud-M1-VM-Network 正在以下位置他                             | <b>芝用</b> :     |                   |                     |            |                                  |                              | ~ ] <sup>¯</sup>        |
|                                                                                                    |                                         |                                                    | 虛拟机                                                     |                 | 网络适配器             | 网络                  |            |                                  |                              |                         |
|                                                                                                    | 枋                                       |                                                    | Labs-Cloud-VMs-172.16.125.85-1                          |                 | Network adapter 1 | Cloud-M1-VM-Network | ^          |                                  |                              | •                       |
|                                                                                                    |                                         |                                                    | 兼容性<br>✓ 兼容性检查成功。                                       |                 |                   |                     | ▼<br>高级 >> |                                  | No items to display          | -                       |
| 近期任务警报                                                                                                    |                                         |                                                    |                                                         |                 |                   |                     |            |                                  |                              | *                       |
| 任务名称 ~                                                                                                    | 対象 ~                                    |                                                    |                                                         |                 |                   |                     |            | ~                                | 服务器                          | ~ <                     |
| 创建 vApp                                                                                                    | Labs-Cloud-Cluster                      |                                                    |                                                         |                 |                   | CANCEL BA           | CK NEXT    | 1 08:46:41                       | 172.16.125.80                | ^                       |
| 删除资源池                                                                                                    | Cloud-M1-Pool                           |                                                    |                                                         |                 |                   |                     |            | 1 08:44:46                       | 172.16.125.80                |                         |
| 重新放置虚拟机                                                                                                    | D Labs-Cloud-VMs-172.16.12              | ✓ 已完成                                              | c                                                       | LASS.CLOUD.LOCA | LVAdmini 6 嘉秒     | 2025/03/01 08:44:11 | 2025/03    | 01 08:44:14                      | 172.16.125.80                |                         |
|                                                                                                    |                                         |                                                    |                                                         |                 |                   |                     |            |                                  |                              | ▼<br>百多仟祭               |

图 4-56 选择网络

④ 在向导"4即将完成"中检查迁移虚拟机配置信息,确认无误后,单击【FINISH】,启动迁 移虚拟机到 vApp 的任务,完成虚拟机的添加,如图 4-57 所示。

| vm vSphere Client                     |                                         |                                                    |                       |                                       |               |                     |                   | cal y 😨                    |  |  |  |
|---------------------------------------|-----------------------------------------|----------------------------------------------------|-----------------------|---------------------------------------|---------------|---------------------|-------------------|----------------------------|--|--|--|
|                                       | 2 0                                     | Labs-Cloud-Cluster                                 | <b>操作</b> ~           |                                       |               |                     |                   |                            |  |  |  |
| √ 🗗 172.16.125.80                     | 摘到                                      | 医空腔 配置 权限 音                                        | 主机 虚拟机 数据存储           | 网络 更新                                 |               |                     |                   |                            |  |  |  |
| Labs-Cloud     Mill abs Cloud Cluster |                                         | Labs Cloud VMs 1                                   | 7216125.851 迁移        |                                       |               |                     |                   | 可用: 24.58 GHz              |  |  |  |
| 172.16.125.81                         |                                         | Labs-Cloud-vivis-In                                | 2.10.125.85-1 - 江州9   | ,                                     |               | _                   | 已用: 623 MHz       | 容量: 25.2 GHz               |  |  |  |
| 172.16.125.82                         | E                                       | <ul> <li>✓ 1 选择迁移类型</li> <li>✓ 2 选择计算资源</li> </ul> | 即将完成<br>验证信息是否正确并单击"5 | 宅成"开始迁移。                              |               | _                   |                   | 可用: 9.06 GB                |  |  |  |
| > 器 Cloud-M1-vApp                     |                                         | ✓ 3 选择网络                                           |                       |                                       |               | _                   | 已用: 8.92 GB<br>存錄 | 容重: 18 GB<br>可用: 405.58 GB |  |  |  |
| Labs-Cloud-VMs-1                      | 72.16.125.85-1<br>72.16.125.85-template | 4 ## <del>10</del> 767%                            | 迁移类型                  | 更改计算资源,将虚拟机保留在原始存储上                   |               |                     | 已用: 29.77 GB      |                            |  |  |  |
|                                       |                                         |                                                    | 虚拟机                   | Labs-Cloud-VMs-172.16.125.85-1        |               |                     |                   |                            |  |  |  |
|                                       |                                         |                                                    | 群集                    | Labs-Cloud-Cluster                    |               |                     |                   |                            |  |  |  |
|                                       |                                         |                                                    | 主机                    | 172.16.125.82                         |               |                     |                   | ~                          |  |  |  |
|                                       |                                         |                                                    | 资源池                   | Cloud-M1-vApp                         |               |                     |                   |                            |  |  |  |
|                                       | V                                       |                                                    | 网络                    | 没有重新分配网络                              |               |                     |                   |                            |  |  |  |
|                                       | 5                                       |                                                    |                       |                                       |               |                     |                   |                            |  |  |  |
|                                       |                                         |                                                    |                       |                                       |               | _                   |                   |                            |  |  |  |
|                                       |                                         |                                                    |                       |                                       |               | _                   |                   |                            |  |  |  |
|                                       |                                         |                                                    |                       |                                       |               | _                   |                   |                            |  |  |  |
|                                       |                                         |                                                    |                       |                                       |               |                     | No                | itams to display           |  |  |  |
|                                       |                                         |                                                    |                       |                                       |               | _                   |                   |                            |  |  |  |
| 近期任务警报                                |                                         |                                                    |                       |                                       |               |                     |                   | ×                          |  |  |  |
| 任务名称 ~                                | 刘象 ~                                    |                                                    |                       |                                       |               |                     | ~ 服务器             | <u>، (</u>                 |  |  |  |
| 创建 vApp                               | Labs-Cloud-Cluster                      |                                                    |                       | CANCE                                 | EL BACK       | 1 08:46:4           | 172.16.125.8      | 0                          |  |  |  |
| 删除资源池                                 | Cloud-M1-Pool                           |                                                    |                       |                                       |               | 1 08:44:4           | 172.16.125.8      |                            |  |  |  |
| 重新放置虚拟机                               | Labs-Cloud-VMs-172.16.12                | ✓ 已完成                                              |                       | CLASS.CLOUD.LOCAL\Admini 6 毫秒 2025/03 | 3/01 08:44:11 | 2025/03/01 08:44:14 | 172.16.125.8      |                            |  |  |  |
|                                       |                                         |                                                    |                       |                                       |               |                     |                   |                            |  |  |  |
| 全部 🗸                                  |                                         |                                                    |                       |                                       |               |                     |                   | 更多任务                       |  |  |  |

图 4-57 即将完成

# 8、内容库的应用

(1) 创建本地内容库

① 单击左上角菜单栏,选择"内容库",如图 4-58 所示。

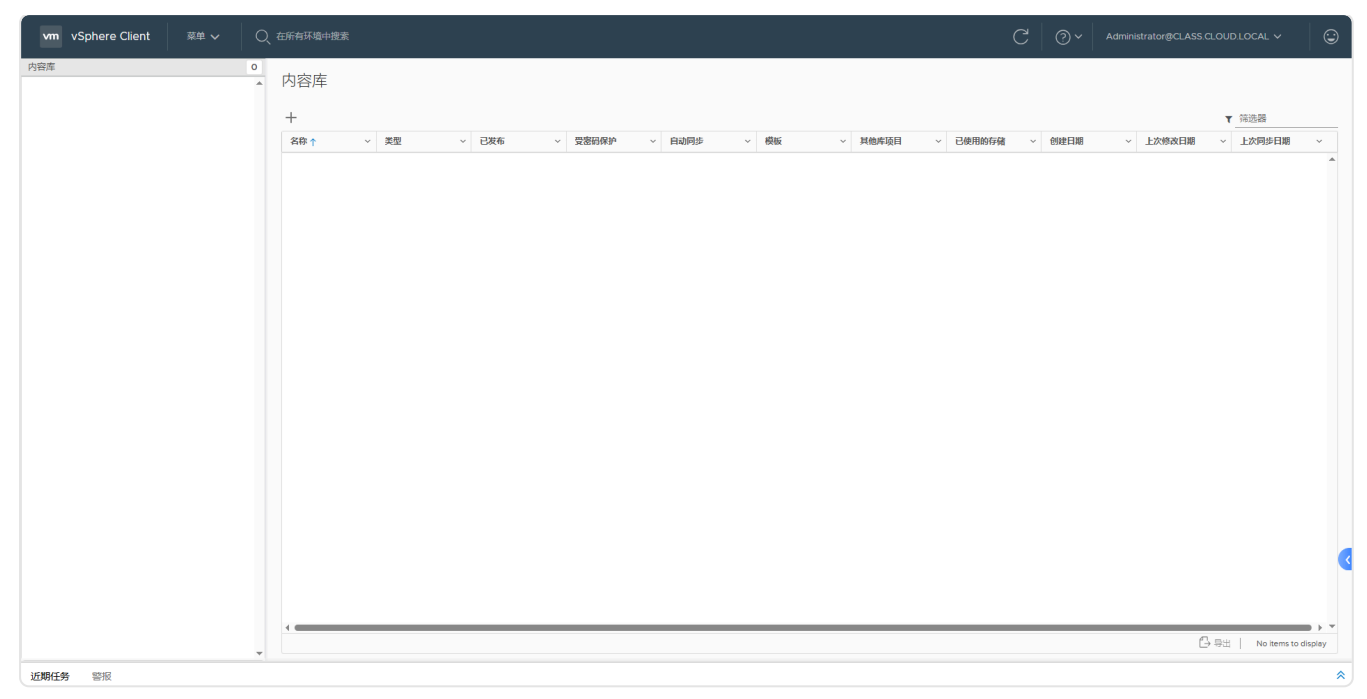

图 4-58 内容库

② 单击 "+" 创建内容库,在向导 "1 名称和位置"中指定内容库名称和位置,输入内容库的 名称为 "Cloud-组号-Content",如图 4-59 所示。

| vm vSphere Client 菜单 ~ |       |                   |                 |                       |                  |                            |
|------------------------|-------|-------------------|-----------------|-----------------------|------------------|----------------------------|
| 内容库                    | ● 内容库 |                   |                 |                       |                  |                            |
|                        | +     |                   |                 |                       |                  | ▼ 筛选器                      |
|                        | 名称↑ ~ | 类型 ~ 已发布 ~        | 受邀码保护 ~ 自动同步    | ✓ 模板 ✓ 其他库项目 ✓ 已使用的存在 | 者 ~ 创建日期 ~ 上次修改日 | 朝 ~ 上次同步日期 ~               |
|                        |       | 车建中应床             |                 |                       |                  |                            |
|                        |       | 利建内谷库             | 名称和位置           |                       |                  |                            |
|                        |       | 2 配置内容库<br>3 添加存储 | 指定内容库名称和位置。     |                       |                  |                            |
|                        |       | 4 即将完成            | 名称:             | Cloud-MI-Content      |                  |                            |
|                        |       |                   | 备注              |                       |                  |                            |
|                        |       |                   |                 |                       |                  |                            |
|                        |       |                   | vCenter Server: | 172.16.125.80 ∨       |                  |                            |
|                        |       |                   |                 |                       |                  |                            |
|                        |       |                   |                 |                       |                  |                            |
|                        |       |                   |                 |                       |                  |                            |
|                        |       |                   |                 | CANCEL BACK NEXT      |                  |                            |
|                        |       |                   |                 |                       |                  | •                          |
|                        |       |                   |                 |                       |                  |                            |
|                        | -     |                   |                 |                       |                  | 〇 号出   No items to display |
| 近期任务警报                 |       |                   |                 |                       |                  | *                          |

图 4-59 新建内容库

③ 在向导"2 配置内容库"中选择"本地内容库",如图 4-60 所示。

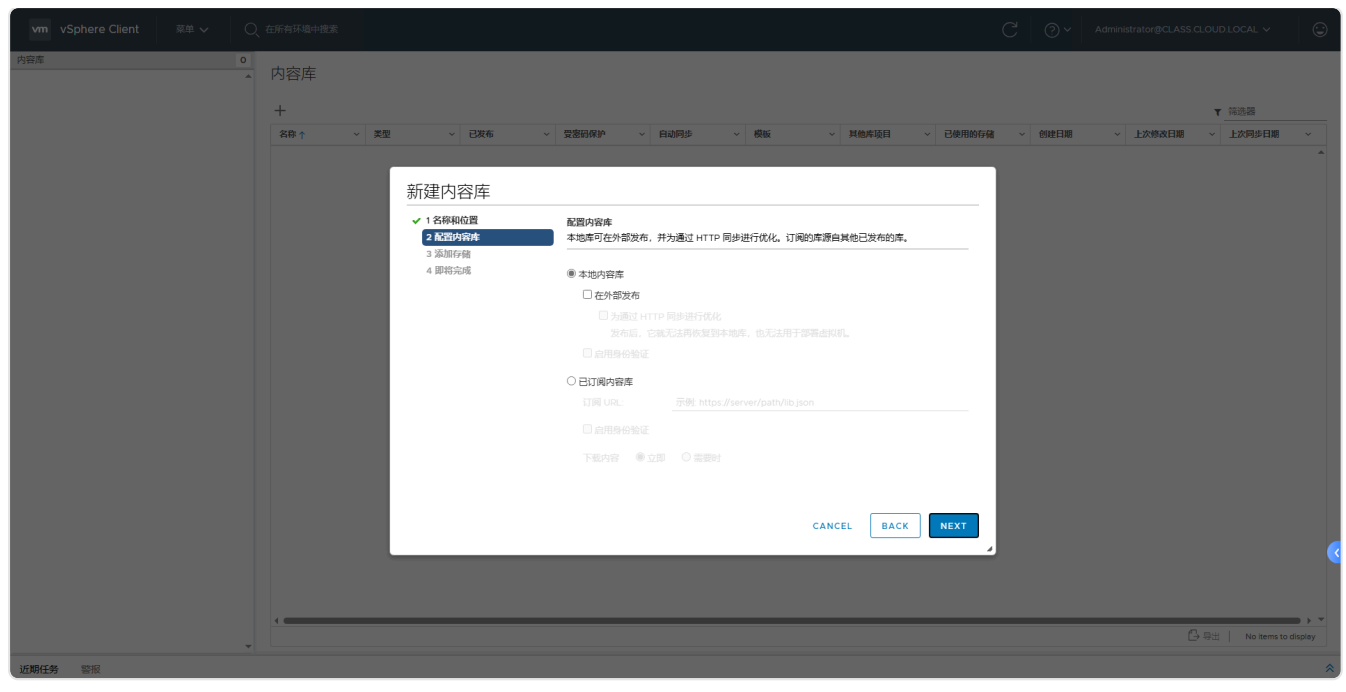

图 4-60 配置内容库

## ④ 在向导"3 添加存储"中选择库内容的存储位置为"Cloud-组号-NFS",如图 4-61 所示。

| vm vSphere Client 菜単 〜 〇、 |          |                                                 |                                          |                    |                |         |        |          |                |         |
|---------------------------|----------|-------------------------------------------------|------------------------------------------|--------------------|----------------|---------|--------|----------|----------------|---------|
| 内容库 0                     | 内容库      |                                                 |                                          |                    |                |         |        |          |                |         |
|                           |          |                                                 |                                          |                    |                |         |        |          |                |         |
|                           | +        |                                                 |                                          |                    |                |         |        |          | ▼ 筛选器          |         |
|                           | 名称↑ ✓ 类型 | → 已发布 →                                         | 覺憲码保护 ~ 自动同步                             | ~ 模板               | ~ 其他库项目 、      | 已使用的存储  | ~ 创建日期 | ~ 上次修改日期 | ~ 上次同步日期       |         |
|                           |          |                                                 |                                          |                    |                | _       |        |          |                |         |
|                           |          | 新建内容库                                           |                                          |                    |                |         |        |          |                |         |
|                           |          | ✓ 1 名称和位置                                       | 添加存储                                     |                    |                |         |        |          |                |         |
|                           |          | <ul> <li>✓ 2 配置内容库</li> <li>✓ 3 添加存储</li> </ul> | 选择库内容的存储位置。使用文件系统支<br>本地和订阅的内容库存储为克隆而优化的 | 持发布的内容库存储上髦<br>内容。 | 亂的 OVF 软件包使用数据 | 字儲支持    |        |          |                |         |
|                           |          | 4 即将完成                                          |                                          |                    | ▼ 筛选器          |         |        |          |                |         |
|                           |          |                                                 | 名称↑                                      | ~ 状态 ~ 类           | 2型 ~ 数据存储      | ~       |        |          |                |         |
|                           |          |                                                 | Cloud-M1-NFS                             | ✓ 正常 N             | IFS 3          | *       |        |          |                |         |
|                           |          |                                                 | Cloud-M1-vSAN                            | ✓ 正常 v:            | SAN            |         |        |          |                |         |
|                           |          |                                                 | datastore1                               | ✓ 正常 V             | MFS 6          |         |        |          |                |         |
|                           |          |                                                 | datastore1 (1)                           | ✓ 正常 ∨             | 'MFS 6         | - 1     |        |          |                |         |
|                           |          |                                                 | datastore1 (2)                           | ✓ 正常 ∨             | 'MFS 6         | - 1     |        |          |                |         |
|                           |          |                                                 |                                          |                    |                |         |        |          |                |         |
|                           |          |                                                 |                                          |                    | _              |         |        |          |                |         |
|                           |          |                                                 |                                          |                    |                | 5 items |        |          |                |         |
|                           |          |                                                 |                                          | CA                 | NCEL BACK      | NEXT    |        |          |                |         |
|                           |          |                                                 |                                          |                    |                |         |        |          |                |         |
|                           |          |                                                 |                                          |                    |                |         |        |          |                |         |
|                           |          |                                                 |                                          |                    |                |         |        |          |                |         |
|                           |          |                                                 |                                          |                    |                |         |        |          |                |         |
|                           |          |                                                 |                                          |                    |                |         |        |          | 导出 No items to | display |
| 近期任务警报                    |          |                                                 |                                          |                    |                |         |        |          |                | *       |

图 4-61 添加存储

⑤ 在向导"4即将完成"中查看内容库设置,确认无误后,单击【FINISH】,完成内容库创 建,如图 4-62、4-63 所示。

| vm vSphere Client 菜単 〜 | Q | 在所有环境中搜索 |      |                                                  |                  |      |                  |        |      |          | C   | @~   | Administra | tor@CLASS.CL | OUD.LOCAL 🗸   | 9          |
|------------------------|---|----------|------|--------------------------------------------------|------------------|------|------------------|--------|------|----------|-----|------|------------|--------------|---------------|------------|
| 内容库                    | 0 | 内容库      |      |                                                  |                  |      |                  |        |      |          |     |      |            |              |               |            |
|                        |   | +        |      |                                                  |                  |      |                  |        |      |          |     |      |            |              | ▼ 筛洗器         |            |
|                        |   | 名称↑      | / 类型 | ~ 已发布                                            | ✓ 受密码保护 ~        | 自动同步 | ~ 模板             | ~ 其他   | 加库项目 | ~ 已使用的存在 | 8 ~ | 创建日期 | ~ <u>1</u> | 次修改日期        | ~ 上次同步日期      |            |
|                        |   |          |      |                                                  |                  |      |                  |        |      |          |     |      |            |              |               | ^          |
|                        |   |          |      | 新建内容库                                            |                  |      |                  |        |      |          |     |      |            |              |               |            |
|                        |   |          |      | <ul> <li>✓ 1 名称和位置</li> <li>✓ 2 配置内容库</li> </ul> | 即将完成<br>查看内容库设置。 |      |                  |        |      |          |     |      |            |              |               |            |
|                        |   |          |      | ✓ 3 添加存储<br>4 即約完成                               |                  |      |                  |        |      |          |     |      |            |              |               |            |
|                        |   |          |      |                                                  | 名称:              |      | Cloud-M1-Content |        |      |          |     |      |            |              |               |            |
|                        |   |          |      |                                                  | 备注:              |      |                  |        |      |          |     |      |            |              |               |            |
|                        |   |          |      |                                                  | vCenter Server:  |      | 172.16.125.80    |        |      |          |     |      |            |              |               |            |
|                        |   |          |      |                                                  | 类型:              |      | 本地内容库            |        |      |          |     |      |            |              |               |            |
|                        |   |          |      |                                                  | 已发布:             |      | No.              |        |      |          |     |      |            |              |               |            |
|                        |   |          |      |                                                  | 仔儒               |      | Cloud-M1-NFS     |        |      |          |     |      |            |              |               |            |
|                        |   |          |      |                                                  |                  |      |                  |        |      |          |     |      |            |              |               |            |
|                        |   |          |      |                                                  |                  |      |                  |        |      |          |     |      |            |              |               |            |
|                        |   |          |      |                                                  |                  |      |                  |        |      |          |     |      |            |              |               |            |
|                        |   |          |      |                                                  |                  |      |                  | CANCEL | BACK | FINISH   |     |      |            |              |               |            |
|                        |   |          |      |                                                  |                  |      |                  |        |      |          | 9   |      |            |              |               |            |
|                        |   |          |      |                                                  |                  |      |                  |        |      |          |     |      |            |              |               |            |
|                        |   |          |      | _                                                |                  |      | _                |        |      |          |     |      |            |              |               |            |
|                        | Ŧ |          |      |                                                  |                  |      |                  |        |      |          |     |      |            |              | 导出   No item: | to display |
| 近期任务 警报                |   |          |      |                                                  |                  |      |                  |        |      |          |     |      |            |              |               | *          |

图 4-62 即将完成

| vm vSphere Client 菜单 🗸 📿   | )在所有环境中搜索                                                                             |                |                     |                | C O V Administrator@CLASS.CLOUD.LOCAL V | ٢ |
|----------------------------|---------------------------------------------------------------------------------------|----------------|---------------------|----------------|-----------------------------------------|---|
| ■ Cloud-MI-Content<br>② 模板 | E Cloud-M1-Content                                                                    | <b>篇作 →</b>    |                     |                |                                         |   |
|                            | 存植: 数部存植<br>大小: 08<br>次日: 00<br>紀成紀章 百<br>記録时間: 2025-31 上<br>上次略述: 2025-31 上<br>上次明史: | FI:00<br>FI:00 |                     |                |                                         |   |
|                            | 存储                                                                                    |                | ^                   | 备注             | ^                                       |   |
|                            | 数据存储                                                                                  | Cloud-M1-NFS   |                     | 编辑备注           |                                         | 1 |
|                            | 状态                                                                                    | ✓ 正常           |                     | 相关对象           | ^                                       |   |
|                            | 类型                                                                                    | NFS            |                     | vCenter Server | ₽ 172.16.125.80                         |   |
|                            | 容量                                                                                    | 97.87 GB       |                     |                |                                         |   |
|                            | 可用                                                                                    | 93.85 GB       |                     |                |                                         |   |
|                            |                                                                                       |                |                     |                |                                         |   |
|                            | 标记                                                                                    |                | ^                   |                |                                         |   |
|                            | 已分配的标记                                                                                | 类别             | 描述                  |                |                                         |   |
|                            | <u>.</u>                                                                              |                | No items to display |                |                                         |   |
|                            | 分配 移除                                                                                 |                |                     |                |                                         | - |
| 近期任务 警报                    |                                                                                       |                |                     |                |                                         | * |

图 4-63 创建内容库完成

- (2) 内容库的发布管理
- 单击创建的本地内容库 "Cloud-组号 -Content"右击,选择"编辑设置",在"发布选项" 中勾选"在外部发布此内容库",勾选"为此内容库的访问启用用户身份验证",启用内容库 "Cloud-组号 -Content"的身份验证,并设置验证密码,如图 4-64 所示。

| vm vSphere Client 茶单 〜                    | Q 7 | 王所有环境中搜索    |        |              |                          |                       |                     |                       | C        | ⊘ ∽ Admini      | strator@CLASS.CLOU | JD.LOCAL 🗸  | 9            |
|-------------------------------------------|-----|-------------|--------|--------------|--------------------------|-----------------------|---------------------|-----------------------|----------|-----------------|--------------------|-------------|--------------|
| 内容库 · · · · · · · · · · · · · · · · · · · | 1   | 内容库         |        |              |                          |                       |                     |                       |          |                 |                    |             |              |
|                                           |     | +           |        |              |                          |                       |                     |                       |          |                 |                    | 7 筛选器       |              |
|                                           |     | 名称↑ ~       | 类型 ~   | 已发布          | 受密码保护 ~                  | 自动同步 ~                | 模板 ~                | 其他库项目 ~               | 已使用的存储 ~ | 创建日期 ~          | 上次修改日期 ~           | 上次同步日期      |              |
|                                           |     | Cloud-M1-Co | 本地     | 茶            |                          | 否                     | 0                   |                       | 0 B      | 2025-3-1 上午1:02 | 2025-3-1上午1:02     |             | ^            |
|                                           |     |             |        |              |                          |                       |                     |                       |          |                 |                    |             |              |
|                                           |     |             | 编辑设置   | Cloud-M1-Cor | ntent                    |                       |                     |                       | ×        |                 |                    |             |              |
|                                           |     |             | 发布选项   |              | ✔ 在外部发布此内容库              |                       |                     |                       |          |                 |                    |             |              |
|                                           |     |             | 订阅 URL |              | https://172.16.125.80:44 | 3/cls/vcsp/lib/418279 | b9-973e-438e-95bd-a | a595a3df56e5/lib.json |          |                 |                    |             |              |
|                                           |     |             |        |              | 复制链接                     |                       |                     |                       |          |                 |                    |             |              |
|                                           |     |             | 身份验证   |              | ☑ 为此内容库的访问启              | 用用户身份验证               |                     |                       |          |                 |                    |             |              |
|                                           |     |             |        |              | 密码                       |                       |                     |                       |          |                 |                    |             |              |
|                                           |     |             |        |              | 确认密码                     |                       |                     |                       |          |                 |                    |             |              |
|                                           |     |             |        |              |                          |                       |                     | 取消 确?                 | Ê        |                 |                    |             |              |
|                                           |     |             |        |              |                          |                       |                     |                       |          |                 |                    |             |              |
|                                           |     |             |        |              |                          |                       |                     |                       |          |                 |                    |             |              |
|                                           |     |             |        |              |                          |                       |                     |                       |          |                 |                    |             |              |
|                                           |     |             |        |              |                          |                       |                     |                       |          |                 |                    |             |              |
|                                           |     |             |        |              |                          |                       |                     |                       |          |                 |                    |             |              |
|                                           | ÷   |             |        |              |                          |                       |                     |                       |          |                 |                    | <b>G</b> 9± | •<br>1 items |
| 近期任务警报                                    |     |             |        |              |                          |                       |                     |                       |          |                 |                    |             | *            |

图 4-64 编辑发布

② 单击内容库 "Cloud-组号 -Content",查看其发布状态、订阅 URL 和密码保护状态,如图 4-65 所示。

| vm vSphere Client 菜単 v 〇         | )在所有环境中搜索                                                                                                    |                 |                  | C 🤉 Administ               | rator@CLASS.CLOUD.LOCAL ~     |
|----------------------------------|----------------------------------------------------------------------------------------------------|-----------------|------------------|----------------------------|-------------------------------|
| ⑦ Cloud-MI-Content ⑦ 模板 ◎ 具板类型 ◎ | Oloud-M1-Content ▲作 ~      摘要 模板 其他类型                                                                                                    |                 |                  |                            |                               |
|                                  | 実証<本地         本地           存値<数項存値         数項存値           大小         0.8           項目         0.245.43           回顧期時         2025-31           上炊時度:         上炊時時: |                 |                  |                            |                               |
|                                  | 存储                                                                                                    | ^               | 发布               |                            | ^                             |
|                                  | 数据存储                                                                                                    | Cloud-M1-NFS    | 已在外部发布           | 是                          |                               |
|                                  | 状态                                                                                                    | ✓ 正常            | 订阅 URL           | https://172.16.125.80:443/ | /cls/vcsp/lib/418279b9-9 复制链接 |
|                                  | 英型                                                                                                    | NFS             | 素码促拍             | 무                          |                               |
|                                  | 容量                                                                                                    | 97.87 GB        | 编辑设置             | AE                         |                               |
|                                  | 可用                                                                                                    | 93.85 GB        |                  |                            |                               |
|                                  |                                                                                                    |                 | 标记               |                            | ^                             |
|                                  | 备注                                                                                                    | ^               | 已分配的标记           | 类别                         | 描述                            |
|                                  | 编辑备注                                                                                                    |                 |                  |                            |                               |
|                                  | 相关对象                                                                                                    | ^               |                  |                            |                               |
|                                  | vCenter Server                                                                                                    | ₽ 172.16.125.80 |                  |                            |                               |
|                                  |                                                                                                    |                 | 会社 総合            |                            | No items to display           |
|                                  |                                                                                                    |                 | JJ HDanie (1971) |                            |                               |
|                                  |                                                                                                    |                 |                  |                            |                               |
| 近期任务 警报                          |                                                                                                    |                 |                  |                            | *                             |

图 4-65 查看发布

- (3) 内容库项目的导入
- 选中本地内容库"Cloud-组号-Content"右击,选择"导入项目",在向导"源文件"中选择"本地文件",单击【上载文件】,上传 iso 镜像文件到内容库,单击【导入】,如图 4-66 所示。

| vm vSphere Client 菜单 〜 〇、                                           | 在所有环境中搜索                                                                                                    |               | C 🛛 🖓 🗸 Administ                                                                                                    | rator@CLASS.CLOUD.LOCAL ~ |
|---------------------------------------------------------------------|----------------------------------------------------------------------------------------------------|---------------|----------------------------------------------------------------------------------------------------|---------------------------|
| vm vSphere Client 那种 ◇ Q<br>② Cout-Mt-Content<br>○ 概括 ○<br>③ 其他关型 ○ | Courter Server:      Courter Server:       Courter Server:           Courter Server:          Courter Server:          Courter Server:          Courter Server:          Courter Server:          Courter Server:          Courter Server:          Courter Server:          Courter Server:          Courter Server:          Courter Server:          Courter Server:          Courter Server:          Courter Server:          Courter Server | P入車項目     URL | С О Колонала<br>Х<br>Ялиния<br>Ялиния | atorgCLASS CLOUDLOCAL V   |
|                                                                     |                                                                                                    | 316-16        |                                                                                                    |                           |
| 近期任务警报                                                              |                                                                                                    |               |                                                                                                    | *                         |

图 4-66 导入iso镜像

② 导入完成后,单击内容库"Cloud-组号-Content",查看成功导入的项目文件,如图 4-67 所示。

| vm vSphere Client 菜単 マ                                                       | Q 在所有环境中提素 C ② v Administrator@CLASS CLOUD LOCA             | - × 🛛 😳            |
|------------------------------------------------------------------------------|-------------------------------------------------------------|--------------------|
| 健 Cloud-MI-Content         0           使板         0           计体处型         1 | Cloud-M1-Content<br>操作 →<br>操要 機板 其他类型                      |                    |
|                                                                              | 1000000000000000000000000000000000000                       | 1                  |
|                                                                              | 名称↑ · · · · · · · · · · · · · · · · · · ·                   | 飯本 ~               |
| CopenEuler:2403-175-5P1x88_54-dvd                                            | ▲ 403 68 2025-31 ±4112 Cloud-M1-Content urr.vept.com/vmw. 2 |                    |
|                                                                              | £-a                                                         | ►<br>کلال   1items |
| 近期任务 警报                                                                      |                                                             | *                  |

图 4-67 查看导入的iso文件

# 七、实验讲解

本实验配置讲解视频,访问课程学习平台。

# 八、实验考核

实验考核为【实验随堂查】。

实验随堂查:每个实验设置3-5考核点,学生现场进行演示和汇报讲解。

## 1、考核点

考核点1:完成创建VM并通过VMRC控制台安装操作系统,开机验证,查看VM配置信息。 (20分)

考核点 2:完成 VM 的基础应用(包括 VM 克隆、VM 迁移)以及模板的应用,演示应用情况。 (20 分)

考核点3:完成资源池Cloud-组号-Pool的创建,并将虚拟机Labs-Cloud-VMs-172.16.125.85-1迁移到资源池,以及资源池的删除。(20分)

考核点 4:完成资源池 Cloud- 组号 -vApp 的创建,并在 vApp 中添加虚拟机 Labs-Cloud-VMs-172.16.125.85-1。(20 分)

考核点 5:完成内容库的创建和发布,以及项目导入(导入 ios 镜像、ova 模板等文件)。(20分)

## 2、考核方式

以实验小组为单位进行考核,每个小组由1位同学进行实验成果汇报,小组其他成员回答教师 提问。根据汇报和答疑情况,对小组成员进行逐一打分。

由教师进行评分。